# Serie BW

# Centrali via Radio, Bidirezionali, per Sistemi di Sicurezza

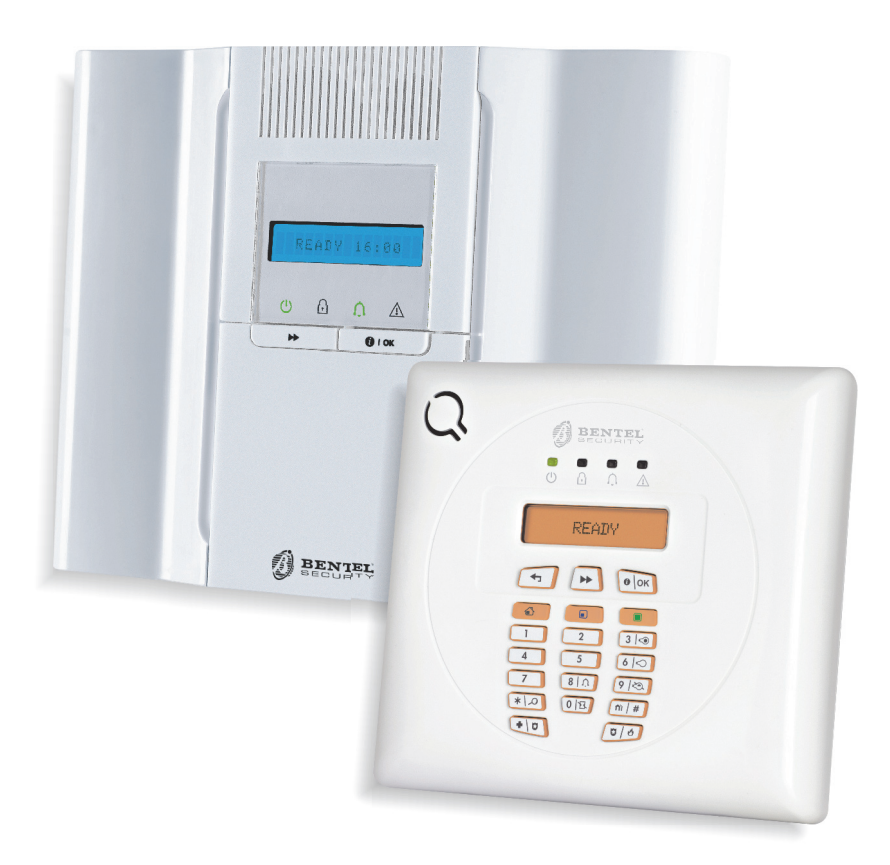

# Manuale Installatore

www.bentelsecurity.com

PIN Installatore di Fabbrica: 8888 PIN Installatore Principale di Fabbrica: 9999

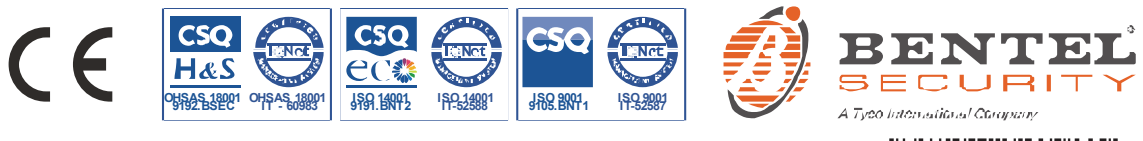

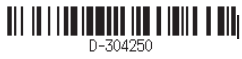

# **BW30/64**

# Versione 18

# **Manuale Installatore**

# Indice

| 1. II<br>1.1                                                                        | NTRODUZIONE                                                                                                    | del sistema                                                                                                    |                                                                                                    | 4<br>4                                                                                                    |
|-------------------------------------------------------------------------------------|----------------------------------------------------------------------------------------------------|----------------------------------------------------------------------------------------------------|----------------------------------------------------------------------------------------------------|----------------------------------------------------------------------------------------------------|
| 2.<br>INS                                                                           |                                                                                                    | DELLA                                                                                                    | POSIZIONE                                                                                                    | DI                                                                                                    |
| 2 11                                                                                |                                                                                                    |                                                                                                    | M20                                                                                                    | ه                                                                                                    |
| 3. II<br>3.'                                                                        | 1 Disimballare l'a                                                                                                    | DELLA B                                                                                                    | tura                                                                                                    | 9<br>9                                                                                                    |
| 3.                                                                                  | 2 Alimentazione                                                                                                    | della centra                                                                                                    | le                                                                                                    | 9                                                                                                    |
| 3.                                                                                  | 3 Progettazione                                                                                                    | programm                                                                                                    | azione del sistem                                                                                                    | na9                                                                                                    |
| 3.4                                                                                 | 4 Installazione                                                                                                    |                                                                                                    |                                                                                                    | 9                                                                                                    |
| 3.                                                                                  | 5 Cablaggio                                                                                                    |                                                                                                    |                                                                                                    | 9                                                                                                    |
| 3.<br>de                                                                            | 6 Apertura della (<br>ella BW30                                                                                                    | centrale e d                                                                                                    | ella staffa di fissa                                                                                                    | ggio<br>9                                                                                                    |
| 3.                                                                                  | 7 Collegamento a                                                                                                    | alla linea tel                                                                                                    | efonica                                                                                                    | 11                                                                                                    |
| 3.                                                                                  | 8 Installazione de                                                                                                    | el modulo B                                                                                                    | W-PGM                                                                                                    | 12                                                                                                    |
| 3.9<br>P(                                                                           | 9 Collegamento o<br>GM                                                                                                    | di una zona                                                                                                    | cablata o di un'us                                                                                                    | scita<br>13                                                                                                    |
| 3.                                                                                  | 10 Collegamento                                                                                                    | del cavo di                                                                                                    | alimentazione                                                                                                    | 13                                                                                                    |
| 3.                                                                                  | 11 Inserimento d                                                                                                    | ella batteria                                                                                                    | di backup                                                                                                    | 15                                                                                                    |
| 3.'                                                                                 | 12 Chiusura della                                                                                                    | a centrale                                                                                                    |                                                                                                    | 15                                                                                                    |
|                                                                                     |                                                                                                    |                                                                                                    |                                                                                                    |                                                                                                    |
| 4. II                                                                               | NSTALLAZIONE                                                                                                    | E DELLA B                                                                                                    | W64                                                                                                    | 16                                                                                                    |
| 4. II<br>4.'                                                                        | NSTALLAZIONE 1 Disimballare l'a                                                                                                    | E DELLA B<br>Ipparecchia                                                                                                    | W64<br>tura                                                                                                    | 16<br>16                                                                                                    |
| 4. II<br>4.'<br>4.'                                                                 | NSTALLAZIONE<br>1 Disimballare l'a<br>2 Alimentazione                                                                                                    | E DELLA B<br>pparecchia<br>della centra                                                                                                    | W64<br>tura<br>le                                                                                                    | 16<br>16<br>16                                                                                                  |
| 4. II<br>4.<br>4.<br>4.                                                             | NSTALLAZIONE<br>1 Disimballare l'a<br>2 Alimentazione (<br>3 Progettazione (                                                                                                    | E DELLA B<br>pparecchia<br>della centra<br>e programm                                                                                                    | W64<br>tura<br>le<br>azione del sistem                                                                                                    | 16<br>16<br>16<br>na 16                                                                                         |
| 4.   <br>4.<br>4.<br>4.                                                             | NSTALLAZIONE<br>1 Disimballare l'a<br>2 Alimentazione<br>3 Progettazione e<br>4 Installazione                                                                                                    | E DELLA B<br>pparecchia<br>della centra<br>e programm                                                                                                    | W64<br>tura<br>le<br>azione del sistem                                                                                                    | 16<br>16<br>16<br>na 16<br>16                                                                                   |
| 4.   <br>4.<br>4.<br>4.<br>4.                                                       | NSTALLAZIONE<br>1 Disimballare l'a<br>2 Alimentazione<br>3 Progettazione e<br>4 Installazione<br>5 Collegamento .                                                                                                    | E DELLA B<br>pparecchia<br>della centra<br>programm                                                                                                    | W64<br>tura<br>le<br>nazione del sistem                                                                                                    | 16<br>16<br>16<br>na 16<br>16<br>16                                                                             |
| 4. II<br>4.<br>4.<br>4.<br>4.<br>4.<br>4.<br>0<br>pc                                | NSTALLAZIONE<br>1 Disimballare l'a<br>2 Alimentazione<br>3 Progettazione e<br>4 Installazione<br>5 Collegamento .<br>6 Apertura della e<br>osteriore della BV                                                                                                    | E DELLA B<br>pparecchia<br>della centra<br>e programm<br>centrale e m<br>V64                                                                                                    | W64<br>tura<br>le<br>nazione del sistem<br>nontaggio dell'uni                                                                                                    | 16<br>16<br>na 16<br>na 16<br>16<br>16<br>tà<br>17                                                              |
| 4. II<br>4.<br>4.<br>4.<br>4.<br>4.<br>4.<br>4.<br>4.<br>4.<br>4.<br>4.             | NSTALLAZIONE<br>1 Disimballare l'a<br>2 Alimentazione<br>3 Progettazione e<br>4 Installazione<br>5 Collegamento .<br>6 Apertura della e<br>9 steriore della BV<br>7 Collegamento a                                                                                                    | E DELLA B<br>apparecchia<br>della centra<br>programm<br>centrale e m<br>V64<br>alla linea tel                                                                                                    | W64<br>tura<br>le<br>azione del sistem<br>nontaggio dell'uni<br>efonica                                                                                                    | 16<br>16<br>na 16<br>na 16<br>16<br>16<br>tà<br>17<br>18                                                        |
| 4. II<br>4.<br>4.<br>4.<br>4.<br>4.<br>4.<br>4.<br>4.<br>4.                         | NSTALLAZIONE<br>1 Disimballare l'a<br>2 Alimentazione<br>3 Progettazione d<br>4 Installazione<br>5 Collegamento .<br>6 Apertura della d<br>osteriore della BV<br>7 Collegamento a<br>3 Collegamento d                                                                                                    | E DELLA B<br>apparecchia<br>della centra<br>e programm<br>centrale e m<br>V64<br>alla linea tel<br>della zona c                                                                                                    | W64<br>tura<br>le<br>azione del sistem<br>nontaggio dell'uni<br>efonica<br>ablata e della sire                                                                                    | 16<br>16<br>na 16<br>na 16<br>16<br>tà<br>tà<br>17<br>18<br>ma<br>18                                            |
| 4. II<br>4.:<br>4.:<br>4.:<br>4.:<br>4.:<br>4.:<br>4.:<br>4.:<br>4.:<br>4.:         | NSTALLAZIONE<br>1 Disimballare l'a<br>2 Alimentazione<br>3 Progettazione e<br>4 Installazione<br>5 Collegamento .<br>5 Apertura della 6<br>5 Steriore della BV<br>7 Collegamento a<br>8 Collegamento a<br>9 Pianificazione e                                                                                                    | E DELLA B<br>apparecchia<br>della centra<br>programm<br>centrale e m<br>V64<br>alla linea tel<br>della zona c                                                                                                    | W64<br>tura<br>le<br>nazione del sistem<br>nontaggio dell'uni<br>efonica<br>ablata e della sire<br>nazione del sistem                                                             | 16<br>16<br>na 16<br>16<br>16<br>tà<br>17<br>18<br>ma<br>18<br>ma 19                                            |
| 4. II<br>4.<br>4.<br>4.<br>4.<br>4.<br>4.<br>4.<br>4.<br>4.<br>4.<br>4.<br>4.<br>4. | NSTALLAZIONE<br>1 Disimballare l'a<br>2 Alimentazione<br>3 Progettazione<br>4 Installazione<br>5 Collegamento .<br>5 Apertura della 6<br>9 Steriore della BV<br>7 Collegamento a<br>8 Collegamento a<br>9 Pianificazione a<br>10 Installazione a                                                                                | E DELLA B<br>apparecchia<br>della centra<br>e programm<br>centrale e m<br>V64<br>alla linea tel<br>della zona c<br>e programm<br>del modulo (                                                                                                    | W64<br>tura<br>le<br>azione del sistem<br>nontaggio dell'uni<br>efonica<br>ablata e della sire<br>nazione del sistem<br>GSM                                                       | 16<br>16<br>na 16<br>na 16<br>16<br>16<br>tà<br>17<br>18<br>na 19<br>19                                         |
| 4. II<br>4.:<br>4.:<br>4.:<br>4.:<br>4.:<br>4.:<br>4.:<br>4.:<br>4.:<br>4.:         | NSTALLAZIONE<br>1 Disimballare l'a<br>2 Alimentazione<br>3 Progettazione d<br>4 Installazione<br>5 Collegamento .<br>6 Apertura della d<br>osteriore della BV<br>7 Collegamento d<br>3 Collegamento d<br>9 Pianificazione d<br>10 Installazione d                                                                               | E DELLA B<br>apparecchia<br>della centra<br>e programm<br>centrale e m<br>V64<br>alla linea tel<br>della zona c<br>e programm<br>lel modulo l<br>del modulo l                                                                                                    | W64<br>tura<br>le<br>azione del sistem<br>nontaggio dell'uni<br>efonica<br>ablata e della sire<br>nazione del sistem<br>GSM<br>BW-PGM                                             | 16<br>16<br>na 16<br>na 16<br>na 16<br>tà<br>16<br>tà<br>17<br>18<br>na 19<br>19<br>                            |
| 4. II<br>4. 4<br>4. 4<br>4. 4<br>4. 4<br>4. 4<br>4. 4<br>4. 4                       | NSTALLAZIONE<br>1 Disimballare l'a<br>2 Alimentazione<br>3 Progettazione e<br>4 Installazione<br>5 Collegamento .<br>6 Apertura della e<br>5 steriore della BV<br>7 Collegamento e<br>3 Collegamento e<br>10 Installazione e<br>11 Installazione e<br>12 Modulo Expar                                                           | E DELLA B<br>apparecchia<br>della centra<br>e programm<br>centrale e m<br>V64<br>alla linea tel<br>della zona c<br>e programm<br>lel modulo (<br>del modulo (<br>del | W64<br>tura<br>le<br>nazione del sistem<br>nontaggio dell'uni<br>efonica<br>ablata e della sire<br>nazione del sistem<br>GSM<br>BW-PGM<br>ale (Uso Futuro)                        | 16<br>16<br>ha 16<br>16<br>tà<br>17<br>tà<br>ma 17<br>ma 18<br>ma 19<br>18<br>ma 20<br>21                       |
| 4. II<br>4.<br>4.<br>4.<br>4.<br>4.<br>4.<br>4.<br>4.<br>4.<br>4.<br>4.<br>4.<br>4. | NSTALLAZIONE<br>1 Disimballare l'a<br>2 Alimentazione<br>3 Progettazione e<br>4 Installazione<br>5 Collegamento .<br>6 Apertura della e<br>5 Steriore della BV<br>7 Collegamento e<br>10 Installazione e<br>10 Installazione e<br>11 Installazione e<br>12 Modulo Expar<br>13 Collegamento                                      | E DELLA B<br>apparecchia<br>della centra<br>e programm<br>centrale e m<br>V64<br>alla linea tel<br>della zona c<br>e programm<br>del modulo (<br>del modulo (<br>del modulo (<br>del modulo (<br>del modulo (<br>del modulo (                                                                                                    | W64<br>tura<br>le<br>nazione del sistem<br>nontaggio dell'uni<br>efonica<br>ablata e della sire<br>nazione del sistem<br>GSM<br>BW-PGM<br>tazione alla centr                      | 16<br>16<br>na 16<br>16<br>16<br>tà 16<br>tà 17<br>18<br>na 19<br>18<br>na 19<br>19<br>20<br>21<br>ale<br>23    |
| 4. II<br>4.<br>4.<br>4.<br>4.<br>4.<br>4.<br>4.<br>4.<br>4.<br>4.<br>4.<br>4.<br>4. | NSTALLAZIONE<br>1 Disimballare l'a<br>2 Alimentazione e<br>3 Progettazione e<br>4 Installazione<br>5 Collegamento .<br>5 Apertura della 6<br>9 Steriore della BV<br>7 Collegamento e<br>9 Pianificazione e<br>10 Installazione e<br>11 Installazione e<br>12 Modulo Expar<br>13 Collegamento<br>14 Inserimento b                | E DELLA B<br>apparecchia<br>della centra<br>e programm<br>centrale e m<br>V64<br>alla linea tel<br>della zona c<br>e programm<br>del modulo l<br>inder opzion<br>o dell'alimen<br>atterie                                                                                                    | W64<br>tura<br>le<br>azione del sistem<br>nontaggio dell'uni<br>efonica<br>ablata e della sire<br>nazione del sistem<br>GSM<br>BW-PGM<br>ale (Uso Futuro)<br>tazione alla centra  | 16<br>16<br>na 16<br>na 16<br>tà 16<br>tà 16<br>tà 17<br>na 18<br>na 19<br>18<br>na 19<br>20<br>21<br>ale<br>23 |
| 4. II<br>4.:<br>4.:<br>4.:<br>4.:<br>4.:<br>4.:<br>4.:<br>4.:<br>4.:<br>4.:         | NSTALLAZIONE<br>1 Disimballare l'a<br>2 Alimentazione<br>3 Progettazione e<br>4 Installazione<br>5 Collegamento .<br>6 Apertura della e<br>5 collegamento a<br>8 Collegamento a<br>9 Pianificazione e<br>10 Installazione e<br>11 Installazione e<br>13 Collegamento<br>13 Collegamento<br>14 Inserimento b<br>15 Alimentazione | E DELLA B<br>apparecchia<br>della centra<br>e programm<br>centrale e m<br>V64<br>della zona c<br>della zona c<br>e programm<br>del modulo (<br>dell modulo (<br>del modulo (<br>dell'alimen<br>atterie                                                                                                    | W64<br>tura<br>le<br>nazione del sistem<br>nontaggio dell'uni<br>efonica<br>ablata e della sire<br>nazione del sistem<br>GSM<br>BW-PGM<br>ale (Uso Futuro)<br>tazione alla centra | 16<br>16<br>16<br>16<br>16<br>17<br>17<br>18<br>17<br>18<br>19<br>19<br>                                        |

| 5. PROGRAMMAZIONE 24                                                               |
|------------------------------------------------------------------------------------|
| 5.1 Direttive generali24                                                           |
| 5.1.1 Navigazione25                                                                |
| 5.1.2 Suoni di feedback                                                            |
| 5.2 Accesso alla modalità PROG. INSTALL e scelta                                   |
| di un'opzione di menu26                                                            |
| 5.2.1 Accesso alla modalità PROG. INSTALL                                          |
| quando l'opzione AUTOR. UTENTE è attiva 26                                         |
| 5.2.2 Selezione delle opzioni                                                      |
| 5.2.3 Uscita dalla modalità PROG. INSTALL 27                                       |
| 5.3 Impostazione dei codici Installatore                                           |
| 5.3.1 Codice Installatore e Installatore Master<br>identici                        |
| 5.4 Zone/Dispositivi28                                                             |
| 5.4.1 Direttive generali e opzioni del menu ZONE/DISPOSIT28                        |
| 5.4.2 Aggiunta (registrazione) di nuovi dispositivi                                |
| via radio o rilevatori cablati                                                     |
| 5.4.3 Eliminazione di un dispositivo                                               |
| 5.4.4 Modifica o revisione di un dispositivo 33                                    |
| 5.4.5 Sostituzione di un dispositivo                                               |
| 5.4.6 Configurazione della modalita Soak Test34                                    |
| 5.4.7 Definizione dei valori di configurazione<br>predefiniti per "IMPOST DISP" 35 |
| 5 4 8 Aggiornamento dei dispositivi dopo l'uscita                                  |
| dalla modalità PROG. INSTALL                                                       |
| 5.5 Centrale                                                                       |
| 5.5.1 Direttive generali - Diagramma e opzioni                                     |
| del menu "Centrale" 35                                                             |
| 5.5.2 Configurazione delle procedure di                                            |
| inserimento/disinserimento e uscita/ingresso . 37                                  |
| 5.5.3 Configurazione delle funzionalità delle zone                                 |
| 5.5.4 Configurazione degli allarmi e delle                                         |
| segnalazioni di guasto 39                                                          |
| 5.5.5 Configurazione della funzionalità delle                                      |
| sirene                                                                             |
| 5.5.6 Configurazione dell'interfaccia utente                                       |
| 5.5.7 Configurazione della interferenza a della                                    |
| supervisione (dispositivo mancante) 42                                             |
| 5 5 8 Configurazione di varie funzionalità 42                                      |
| 5.6 Comunicazione                                                                  |

| 5.6.1 Direttive generali - Diagramma e opzion menu "Comunicazione" | i del<br>43 |
|--------------------------------------------------------------------|-------------|
| 5.6.2 Configurazione della connessione PS                          | STN         |
| (telefono fisso)                                                   | 45          |
| 5.6.3 Configurazione della connessione alla                        | rete        |
| cellulare GSM-GPRS (IP) - SMS                                      | 46          |
| 5.6.4 Configurazione della trasmissione della                      | اegi<br>47  |
| 565 Configurazione della trasmissione d                            | <br>1eali   |
| eventi agli utenti privati                                         | 51          |
| 5.6.6 Configurazione delle telecamere                              | di          |
| movimento per verifica visiva dell'allarme                         | 51          |
| 5.6.7 Configurazione upload/download perm                          | essi        |
| di accesso remoto per la programmazione                            | 52          |
| 5.8.8 Contrancatore IP (Uso Futuro)                                |             |
| 5.7 Uscita PGW                                                     | 53          |
| 5.7.1 Direttive generali                                           | 55<br>54    |
| 5.7.2 Stati del collettore aperto                                  | <br>dulo    |
| PGM                                                                | 54          |
| 5.7.4 Abilitazione BW-PGM                                          | 55          |
| 5.7.5 Immissione dei limiti per il giorno                          | 55          |
| 5.8 Nomi personalizzati                                            | 55          |
| 5.8.1 Nomi delle zone personalizzati                               | 55          |
| 5.8.2 Registrazione vocale                                         | 56          |
| 5.8.3 Opzioni audio <sup>1</sup>                                   | 57          |
| 5.9 Diagnostica                                                    | 58          |
| 5.9.1 Direttive generali - Diagramma e opz                         | zioni       |
| del menu "Diagnostica"                                             | 58          |
| 5.9.2 Test dei dispositivi via radio                               | 58          |
| 5.9.3 Test del modulo GSM                                          | 60          |
| 5.9.4 Prova del numero della Silvi                                 | 60          |
| 5.9.5 FTOVA del Comunicatore IP                                    | 00          |
| 5.10 Impostazioni predefinite                                      | 01          |
| 5.11 Impostazioni predennite                                       | 01          |
| 5.12 Numero di serie                                               | 62          |
| 5.13 AVVIA UL/DL                                                   | 63          |
| 5.14 Suddivisione in aree                                          | <b>63</b>   |
| 5.14.1 Dilettive generali - Menu Partizioni                        | 03<br>63    |
|                                                                    | 05          |
| 6. TEST PERIODICO                                                  | 64          |
| 6.1 Direttive generali                                             | 64          |
| 6.2 Esecuzione di un test periodico                                | 64          |
| 7. MANUTENZIONE                                                    | .67         |
| 7 1 Gestione dei problemi del sistema                              | 67          |
| 7.2 Disinstallazione della centrale                                |             |
| 7 3 Sostituzione della batteria di risenva                         |             |
| 7 4 Sostituzione del fusibile                                      | 89<br>89    |
| 7.5 Sostituzione e trasferimento dei rilevatori                    | 89          |
| 7.6 Controllo annuale del sistema                                  | 69          |
|                                                                    |             |

| 8. LETTURA DEL REGISTRO EVENTI                                                                                                    |
|----------------------------------------------------------------------------------------------------|
| APPENDICE A. Specifiche                                                                                                    |
| A1. Funzionali 70                                                                                                    |
| A2. Via radio 71                                                                                                    |
| A3. Elettriche71                                                                                                    |
| A4. Comunicazione73                                                                                                    |
| A5. Proprietà fisiche73                                                                                                    |
| A6. Periferiche e dispositivi accessori73                                                                                                    |
| APPENDICE B. Lavorare con le aree                                                                                                    |
| APPENDICE       C. Distribuzione       dei rilevatori e         assegnazione       dei trasmettitori                                                                                             |
| APPENDICE D. Codici evento                                                                                                    |
| APPENDICE E. Comunicatore IP (Uso Futuro) 81                                                                                                    |
| Introduzione81Specifiche81Installazione81Contenuto della confezione81Requisiti di sistema81Installazione del Comunicatore IP82Installazione meccanica82Configurazione controllo della centrale84 |
| APPENDICE F. Glossario85                                                                                                    |
| APPENDICE G. Conformità alle norme                                                                                                    |
|                                                                                                    |

# **1. INTRODUZIONE**

Le BW30 e BW64 sono centrali via radio professionali integrate antifurto, antincendio e di sicurezza, predisposte per la serie BW, che supportano applicazioni avanzate e innovative tecnologie via radio. Offrono un'eccellente connessione via radio, qualità superiore e una lunga durata della batteria; una soluzione perfetta e intuitiva per i fornitori di servizi di monitoraggio e per gli installatori professionali.

Il presente manuale si riferisce alle centrali BW30 e BW64 v18 e versioni successive. È possibile scaricare i manuali più aggiornati accedendo al sito Web di Bentel Security <u>http://www.bentelsecurity.com</u>. Le centrali BW30/64 viene fornita con due manuali di istruzioni in dotazione:

- Manuale installatore (il presente manuale), utilizzata dall'installatore dell'impianto durante l'installazione e la configurazione
- Manuale utente, destinata anch'essa all'installatore durante l'installazione e la configurazione dell'impianto, ma anche all'utente Master. Dopo che l'installazione è conclusa.consegnare questo manuale all'utente Master dell'impianto.

# 1.1 Caratteristiche del sistema

Nella seguente tabella sono indicate le caratteristiche del sistema BW30/64 con le relative descrizioni e le modalità di utilizzo.

| <u>Caratteristica</u>                    | Descrizione                                                                                                    | Configurazione e utilizzo                                                                                                    |  |  |
|------------------------------------------|----------------------------------------------------------------------------------------------------|----------------------------------------------------------------------------------------------------|--|--|
| Verifica allarme visiva                  | La centrale della serie BW, se viene<br>utilizzata con un rilevatore BW-IRC PIR-<br>camera e con una connessione GPRS è in<br>grado di inviare alla centrale di vigilanza dei<br>brevi filmati acquisiti nelle situazioni di<br>allarme. Il sistema invia automaticamente le<br>porzioni di filmato alla centrale di vigilanza<br>per quanto riguarda gli allarmi antifurto e, in<br>base alla configurazione, anche per gli<br>allarmi antincendio e di minaccia alla<br>sicurezza personale.                                                                | <ol> <li>Configurazione della comunicazione<br/>GPRS: consultare la sezione Installazione<br/>del modulo GSM (sezione 3.4 per la BW30 o<br/>sezione 4.4 per la BW64).</li> <li>Configurazione impostazioni<br/>videocamera: consultare le istruzioni per<br/>l'installazione della videocamera BW-IRC.</li> <li>Attivazione verifica allarme antincendio e<br/>allarme di sicurezza personale: consultare la<br/>sezione 5.6.6 Configurazione delle telecamere<br/>di movimento per verifica allarme video.</li> </ol> |  |  |
| Filmati su richiesta<br>dalle telecamere | La centrale della serie BW è in grado di fornire<br>immagini ricavate dalla videocamera BW-IRC su<br>richiesta, attraverso un server remoto. Le immagini<br>vengono acquisite in base a un comando inviato<br>dalla centrale di vigilanza. Per tutelare la privacy dei<br>clienti, è possibile personalizzare il sistema in modo<br>da abilitare la visualizzazione su richiesta solo in<br>alcune specifiche modalità del sistema (ad esempio,<br>Disinserito, Parziale e Totale) e da specificare un<br>periodo di tempo a seguito di un evento di allarme. | <ol> <li>Configurazione della funzionalità "Su<br/>richiesta": consultare la sezione 5.6.6<br/>Configurazione delle telecamere di<br/>movimento per verifica allarme video</li> <li>Richiesta e visualizzazione delle<br/>immagini: consultare il manuale utente,<br/>capitolo 5 Visualizzazione e gestione degli<br/>eventi</li> </ol>                                                                                                    |  |  |
| Registrazione<br>semplice                | I dispositivi per centrali BW si registrano<br>attraverso la centrale. È anche possibile<br>eseguire la "pre-registrazione" inserendo il<br>numero ID del dispositivo per centrali BW e<br>attivandolo in prossimità della centrale.                                                                                                    | Registrazione o pre-registrazione dei<br>dispositivi: consultare la sezione 5.4.2<br>Aggiunta (registrazione) di nuovi dispositivi<br>via radio o rilevatori cablati.                                                                                                    |  |  |
| Configurazione dei<br>dispositivi        | È possibile configurare i parametri del<br>dispositivo e il comportamento del sistema<br>correlato attraverso la centrale o da una<br>posizione remota.<br>Ciascun dispositivo per centrali BW dispone<br>delle proprie impostazioni, che possono<br>essere configurate mediante la centrale<br>accedendo al menu "IMPOST. DISP.".<br><b>Nota</b> : La configurazione minima del sistema                                                                                                    | Configurazione dei dispositivi attraverso<br>la centrale: consultare il capitolo 5<br>Programmazione, oltre alle istruzioni di<br>installazione del singolo dispositivo.<br>Configurazione dei dispositivi da una<br>posizione remota: consultare il manuale<br>utente, capitolo 3 Lavorare con le centrali e il<br>manuale utente, capitoli 6 e 7.                                                                                                    |  |  |
|                                          | <b>Nota</b> : La configurazione minima del sistema<br>prevede un rilevatore.                                                                                                    |                                                                                                    |  |  |

| Diagnostica della<br>centrale e delle<br>periferiche                | È possibile provare il funzionamento di tutti i<br>rilevatori via radio distribuiti nell'area protetta,<br>per ottenere informazioni sulla potenza del<br>segnale ricevuto da ciascun telecomando e<br>per esaminare i dati cumulati dopo la prova.                                                                                                    | Diagnostica e ottenimento delle<br>indicazioni sull'intensità del segnale:<br>consultare la sezione 5.9 Diagnostica                                                                                                    |
|---------------------------------------------------------------------|----------------------------------------------------------------------------------------------------|----------------------------------------------------------------------------------------------------|
| Esecuzione di test<br>periodici                                     | Il sistema deve essere sottoposto a test<br>almeno una volta alla settimana e dopo ogni<br>allarme. Il test periodico può essere condotto<br>in blocco oppure da una posizione remota,<br>con l'assistenza di qualcuno (non un tecnico)<br>all'interno della casa.                                                                                                    | Esecuzione di un test in loco: Consultare il<br>capitolo 6 Test periodico<br>Esecuzione di un test da una posizione<br>remota: consultare il manuale utente,<br>capitolo 6, Tabelle dei dettagli dei dati.                                                                                                    |
| Aree <sup>1</sup>                                                   | La caratteristica di suddivisione in aree,<br>quando è abilitata, consente di dividere il<br>sistema di allarme in aree diverse, ciascuna<br>delle quali si comporta come un sistema di<br>allarme singolo. La suddivisione in aree può<br>essere utilizzato in impianti nei quali risulta<br>più pratico utilizzare sistemi di sicurezza<br>condivisi, ad esempio uffici domestici o edifici<br>adibiti a magazzino. | <ol> <li>Abilitazione della suddivisione in aree:<br/>consultare la sezione 5.14 Suddivisione in aree</li> <li>Associazione delle aree a ciascun<br/>dispositivo: consultare la sezione 5.4.2<br/>Aggiunta (registrazione) di nuovi dispositivi<br/>via radio o rilevatori cablati</li> <li>Ulteriori informazioni sulla suddivisione<br/>in aree: consultare l'APPENDICE B,<br/>Lavorare con le aree, e l'APPENDICE A del<br/>manuale utente.</li> </ol> |
| Comunicazione<br>vocale bidirezionale <sup>2</sup>                  | La centrale consente la comunicazione<br>vocale con le centrali di vigilanza                                                                                                    | Abilitazione e configurazione della<br>comunicazione vocale bidirezionale:<br>consultare la sezione 5.6.4 Configurazione<br>della trasmissione degli eventi alle centrali di<br>vigilanza                                                                                                    |
| Modelli di<br>configurazione dei<br>dispositivi                     | I parametri predefiniti con cui ciascun nuovo<br>dispositivo viene registrato sul sistema<br>possono essere fissati prima di eseguire la<br>registrazione. Questo modello predefinito<br>consente di risparmiare tempo quando si<br>registra un dispositivo.                                                                                                    | <ol> <li>Definizione dei valori di registrazione<br/>predefiniti per i dispositivi: consultare la<br/>sezione 5.4.6 Definizione dei valori di<br/>configurazione predefiniti per "IMPOST. DISP"</li> <li>Registrazione o pre-registrazione dei<br/>dispositivi: consultare la sezione 5.4.2<br/>Aggiunta (registrazione) di nuovi dispositivi<br/>via radio o rilevatori cablati</li> </ol>                                                               |
| SirenNet: sirena<br>distribuita che sfrutta i<br>rilevatori di fumo | Tutti i rilevatori di fumo per centrali BW<br>possono funzionare come sirene, attivandosi<br>in corrispondenza di ciascuno dei quattro tipi<br>di allarme previsti dal sistema: furto, gas,<br>incendio e allagamento.                                                                                                    | Abilitazione e configurazione di SirenNet<br>per ciascun rilevatore di fumo: consultare<br>le istruzioni per l'installazione dei dispositivi<br>BW-SMD                                                                                                    |
| Sirena integrata nella centrale                                     | Nella centrale è integrata una sirena ad alta<br>potenza che si attiva in caso di allarme,<br>disabilitata per impostazione predefinita.                                                                                                    | Stabilire se la sirena della centrale deve<br>suonare o meno in caso di allarme:<br>consultare la sezione 5.5.5 Configurazione<br>delle funzionalità della sirena                                                                                                    |
| Uscite sirena cablate                                               | La centrale consente il funzionamento di una<br>sirena cablata e di lampeggiatori stroboscopici                                                                                                    | Installazione e collegamento della sirena<br>cablata: consultare la sezione 4.7                                                                                                    |

<sup>&</sup>lt;sup>1</sup>Solo per il modello BW64 <sup>2</sup>Esclusivamente per il modello BW64 con opzione vocale

#### 1. INTRODUZIONE

| Zone cablate e uscite programmabili (PGM)                                                                                                  | La centrale supporta rilevatori cablati e<br>controlla dispositivi di automazione con uscite<br>cablate programmabili.                                                                                                    | 1. Collegamento di una zona cablata o di<br>un dispositivo PGM: consultare la sezione<br>3.6 Aggiunta di una zona cablata o di un PGM.                                                                                                    |
|----------------------------------------------------------------------------------------------------|----------------------------------------------------------------------------------------------------|----------------------------------------------------------------------------------------------------|
|                                                                                                    |                                                                                                    | <b>2. Programmazione della zona cablata</b> :<br>consultare la sezione 5.4.2 Aggiunta<br>(registrazione) di nuovi dispositivi via radio o<br>rilevatori cablati.                                                                                                    |
|                                                                                                    |                                                                                                    | <b>3. Programmazione del comportamento<br/>delle uscite PGM:</b> consultare la sezione 5.7 Uscita PGM                                                                                                    |
| Inoltro di notifiche a<br>utenti privati e/o alla<br>centrale di vigilanza<br>mediante telefono,<br>messaggi SMS o<br>comunicazione via IP | La centrale BW può essere programmato in<br>modo da rinviare notifiche di allarme e di altri<br>eventi a quattro telefoni fissi mediante<br>comunicazione vocale, oltre che a quattro<br>numeri di telefono cellulare; è inoltre in grado<br>di verificare questi eventi alla centrale di<br>vigilanza mediante SMS, linea PSTN o<br>comunicazione IP. | Configurazione delle notifiche a telefoni<br>privati: Consultare il manuale utente delle<br>centrali della serie BW, capitolo 6, sezione<br>C.11 Programmazione della notifica a numeri<br>telefonici privati e mediante SMS<br>Configurazione dell'invio di notifiche alla<br>centrale di vigilanza: consultare la sezione<br>5.6.4 Configurazione della trasmissione degli<br>eventi alle centrali di vigilanza |
| Installazione rapida<br>con l'indicazione della<br>qualità del<br>collegamento                                                             | Con i dispositivi per centrali BW non è<br>necessario osservare la centrale quando si<br>installa un dispositivo via radio, poiché tutti i<br>dispositivi per centrali BW sono provvisti di<br>un indicatore integrato della qualità del<br>collegamento. La scelta del punto in cui<br>installare il dispositivo è facile e veloce.                   | Per scegliere la posizione ideale in cui<br>montare un dispositivo via radio, consultare il<br>capitolo 2 Scelta della posizione di<br>Installazione.                                                                                                    |
| Localizzatore dei dispositivi                                                                                                    | Consente di individuare facilmente il dispositivo effettivamente visualizzato sul display LCD.                                                                                                    | <b>Ulteriori informazioni sul localizzatore dei<br/>dispositivi:</b> consultare il manuale utente<br>delle centrali della serie BW, capitolo 2,<br>Utilizzo del sistema BW                                                                                                    |
|                                                                                                    |                                                                                                    | Utilizzo delle localizzatore di dispositivi<br>quando si esclude una zona o si<br>reimposta una zona esclusa: consultare lil<br>manuale utente delle centrali della serie BW,<br>capitolo 6, sezione C.1 Impostazione dello<br>schema di esclusione delle zone                                                                                                    |
|                                                                                                    |                                                                                                    | Utilizzo del localizzatore di dispositivi<br>quando si esegue il test periodico:<br>consultare il capitolo 6, Test periodico o il<br>manuale utente delle centrali della serie BW,<br>capitolo 9, Esecuzione di test sul sistema                                                                                                    |
| Cassaforte chiavi                                                                                                    | La serie BW consente di controllare una cassaforte contenente le chiavi del sito accessibile solo al custode del sito o agli addetti della centrale di vigilanza in caso di allarme.                                                                                                    | <b>Collegamento della cassaforte alla</b><br><b>centrale:</b> consultare la sezione 3.6 Aggiunta<br>di una zona cablata o di un PGM, Figura 3.6<br>(BW30)                                                                                                    |
| Comando Ins.                                                                                                    | Un sistema esterno può controllare<br>l'inserimento e il disinserimento del sistema<br>BW                                                                                                    | <b>Collegamento dell'uscita del sistema</b><br><b>esterno alla centrale:</b> consultare la sezione<br>3.6 Aggiunta di una zona cablata o di un<br>PGM, Figura 3.6 (BW30) / sezione 4.8 )                                                                                                    |

#### 1. INTRODUZIONE

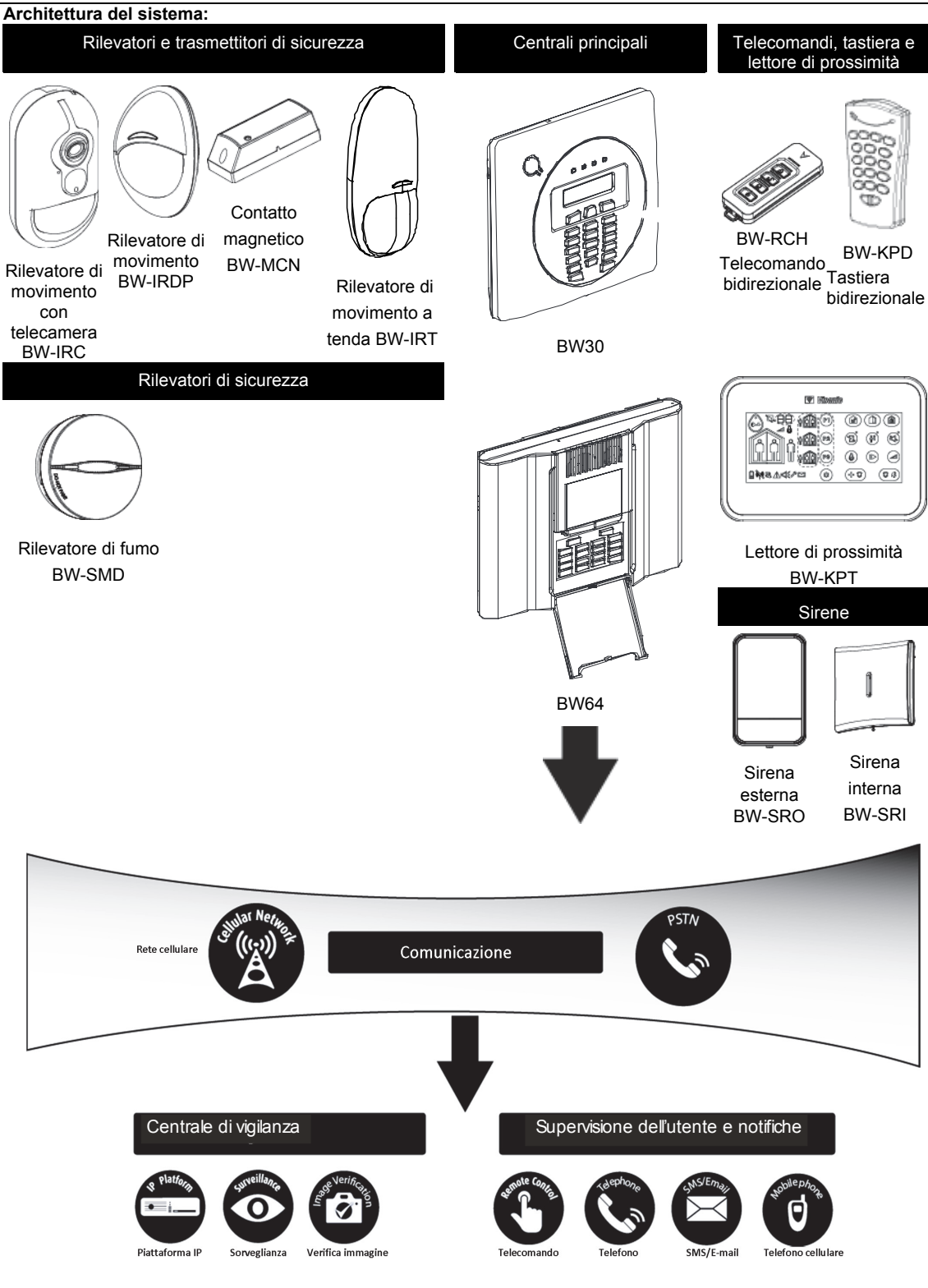

# 2. SCELTA DELLA POSIZIONE DI INSTALLAZIONE

Per montare la centrale della serie BW nella posizione migliore è opportuno rispettare le seguenti disposizioni:

- La posizione scelta deve trovarsi approssimativamente al centro del sito di installazione, tra tutti i trasmettitori.
- Nelle vicinanze di una fonte di alimentazione CA
- Nelle vicinanze di un collegamento alla linea telefonica (se si utilizza la funzionalità PSTN)
- In presenza di una buona copertura cellulare, se si utilizza il dispositivo BW-COM
- Lontano da possibili fonti di interferenze via radio, come:
  - o Computer o altri dispositivi elettronici, cavi elettrici, telefoni senza fili, variatori di luminosità e così via.
  - o Grandi oggetti metallici (come porte metalliche e frigoriferi)
    - Nota: Si consiglia una distanza di almeno 1 m.
- Se si utilizza la sirena integrata nella centrale e/o la funzionalità vocale, scegliere un luogo in cui sia possibile udire l'audio in tutta la proprietà.

#### Per l'installazione dei dispositivi via radio:

- Verificare che il livello di ricezione del segnale per ciascun dispositivo sia "Forte" o "Buono", ma non "Scarso".
- I contatti magnetici via radio devono essere installati in posizione verticale e alla massima altezza possibile sulla
  porta o sulla finestra.
- I rilevatori PIR via radio devono essere installati in verticale all'altezza specificata nelle relative istruzioni di installazione
- I ripetitori devono essere posizionati in alto sulla parete, in una posizione intermedia tra i trasmettitori e la centrale.

**AVVISO!** La centrale deve trovarsi a una distanza di almeno 20 cm dalle persone durante il normale funzionamento. Le antenne usate per questo prodotto non devono essere collocate o messe in funzione in prossimità di qualsiasi altra antenna o trasmittente.

#### Apparecchiatura e cablaggio dell'ambiente del cliente

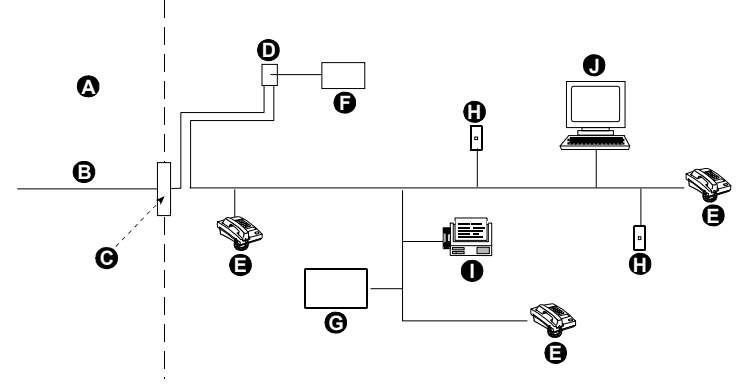

A. Strutture del fornitore di servizi di rete

- B. Linea telefonica
- C. Punto di derivazione della rete
- D. Presa RJ-31X
- E. Telefono

- F. Apparecchiatura per la composizione telefonica dell'allarme
- G. Sistema di risposta automatica
- H. Jack RJ-11 disponibile
- I. Fax
- J. Computer

**Nota:** L'indice REN viene utilizzato per determinare il numero di dispositivi che possono essere collegati a una linea telefonica. Una quantità eccessiva di REN su una linea può provocare il mancato funzionamento della suoneria dei dispositivi in corrispondenza di una chiamata in arrivo. Nella maggior parte delle aree, anche se non in tutte, la somma dei REN non può essere superiore a cinque (5). Per conoscere con certezza il numero di dispositivi che possono essere collegati alla linea, determinato dai REN complessivi, contattare la compagnia telefonica locale.

Il collegamento ai telefoni pubblici è proibito. Il collegamento a linee condivise è soggetto a tariffe governative.

L'installatore deve verificare l'avvenuto collegamento alla linea. Considerare la presenza di servizi supplementari sulle linee telefoniche, ad esempio DSL. Se sulla linea telefonica è attivo il servizio DSL, sarà necessario installare un filtro. Si consiglia di utilizzare il filtro Z-A431PJ31X per allarmi destinato alle linee DSL, prodotto da Excelsus Technologies, oppure un filtro equivalente. Questo filtro si collega semplicemente alla presa RJ-31X e consente la trasmissione dell'allarme senza interrompere la connessione Internet.

# 3. INSTALLAZIONE DELLA BW30

# 3.1 Disimballare l'apparecchiatura

Aprire la scatola di cartone e controllare se sono presenti tutti i componenti. In caso di parti mancanti, contattare immediatamente il rivenditore o il distributore.

# 3.2 Alimentazione della centrale

Collegare la centrale BW30 all'alimentazione (vedere paragrafo 3.10). In alternativa, è possibile alimentare l'unità tramite la batteria di backup, come mostrato nella figura 3.8.

Ignorare qualsiasi indicazione di guasto relativa alla mancanza di batteria o di connessione telefonica.

# 3.3 Progettazione e programmazione del sistema

E' consigliabile una pianificazione preventiva: utilizzare le tabelle nelle appendici A e B in fondo a questo manuale per assegnare la posizione prevista per ciascun rilevatore e raccogliere tutti i trasmettitori e i rilevatori utilizzati dal sistema e contrassegnarli in funzione del piano di distribuzione.

Programmare il sistema come descritto nel capitolo riguardante la programmazione.

# 3.4 Installazione

Il processo di installazione della centrale BW30 è illustrato nella figura 3.1 - 3.11.

# 3.5 Cablaggio

Il collegamento della centrale BW30 è illustrato in 3.10.

# 3.6 Apertura della centrale e della staffa di fissaggio della BW30

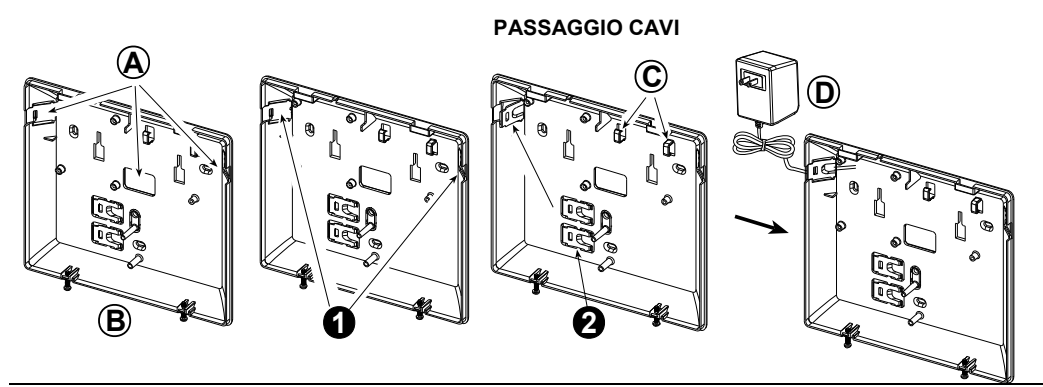

1. Staccare la copertura desiderata, a sinistra o a destra, ed inserire i cavi necessari.

- 2. Rimuovere e utilizzare come fermacavo.
- 3. Tracciare quattro punti per la foratura sulla superficie di installazione
- 4. Praticare quattro fori e inserire i tasselli
- 5. Fissare l'unità posteriore con quattro viti

A. Possibili ingressi dei cavi

- B. Unità posteriore
- C. Fermacavi
- D. (esempio)

#### Figura 3.1 – Passaggio Cavi

#### 3. INSTALLAZIONE DELLA BW30

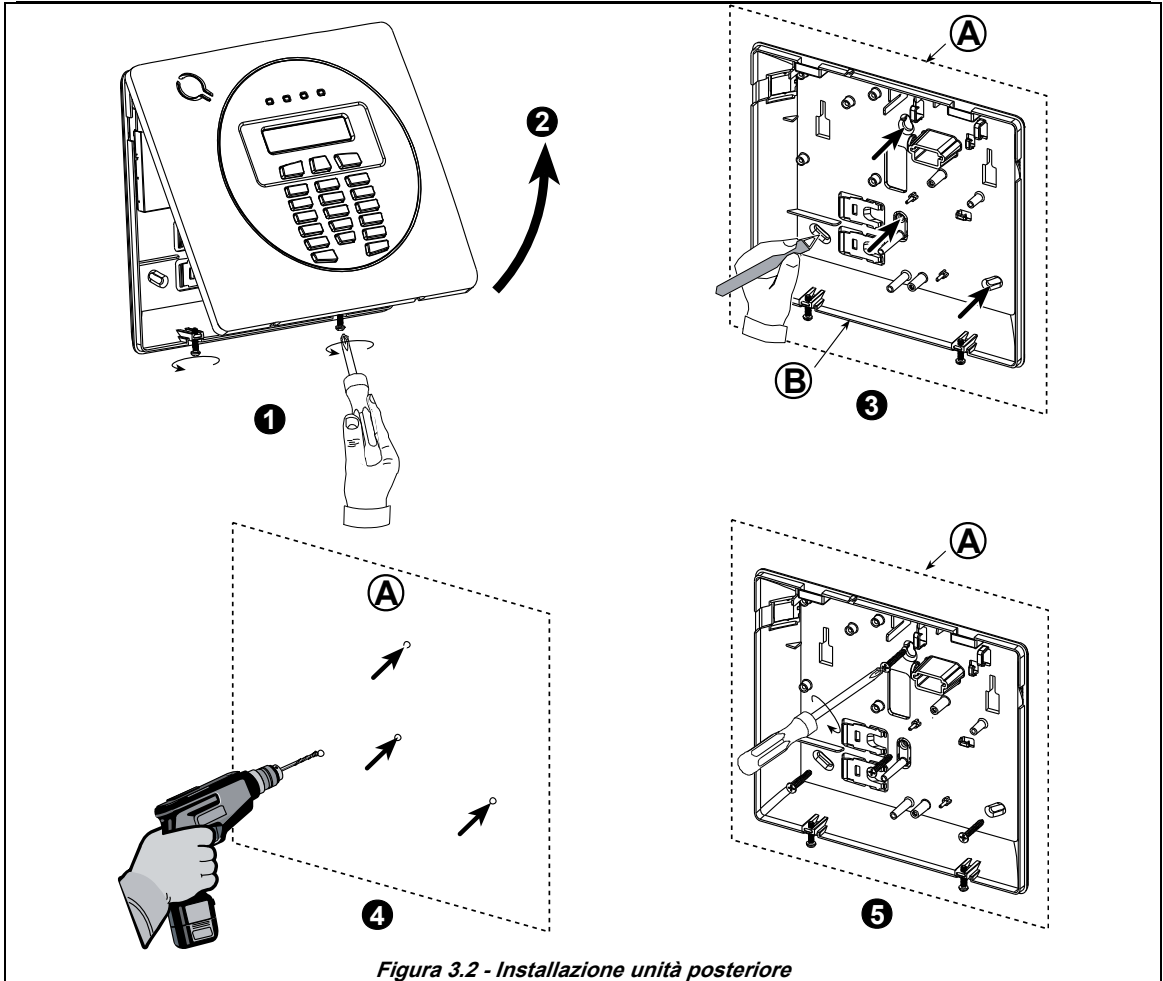

#### Installazione della centrale:

- 1. Allentare le viti
- 2. Rimuovere il coperchio anteriore
- 3. Tracciare quattro punti per la foratura sulla superficie di installazione
- 4. Praticare quattro fori e inserire i tasselli
- 5. Fissare l'unità posteriore con quattro viti

- A. Superficie di installazione
- B. Unità posteriore
- **AVVISO!** Quando si riposizionano i morsetti SIREN e ZONE, verificare che siano accuratamente allineati con i piedini del circuito stampato. Se non sono allineati correttamente o se vengono inseriti al contrario, la centrale BW30 può subire danni interni!

# 3.7 Collegamento alla linea telefonica

# **COLLEGAMENTO DEL TELEFONO** Collegare il cavo del telefono al connettore SET, quindi collegare il cavo della linea telefonica al connettore LINE (attraverso l'ingresso desiderato). Nota: Il cavo del telefono non deve essere più lungo di tre metri. A. SET B. LINE C. Presa a muro della linea telefonica

#### Figura 3.3 - Collegamento del telefono

Questa apparecchiatura è realizzata per essere collegata alla rete telefonica utilizzando un connettore RJ11, oltre a un connettore RJ31X correttamente installato. Per i dettagli, osservare il disegno precedente.

Qualora non sia disponibile un connettore RJ31X, è necessario collegare innanzitutto la linea telefonica alla centrale BW30, per poi collegare all'uscita "Phone" tutti gli altri dispositivi domestici collegati alla BW30. 3.9 Installazione modulo GSM opzionale

Note:

- 1) Il modulo GSM utilizza un'antenna interna. Se necessario è possibile usare un antenna esterna.
- 2) La conformità del Sistema di Trasmissione Allarmi GSM allo standard EN 50131-1 ATS4 è stata certificata testando i requisiti di sicurezza delle segnalazioni M2, T3, S1, I2 dettagliate in EN 50136-1-1:1998/A2:2008, EN 50136-2-1:1998/A1: 2001, EN50136-2-2: 1998.

Attenzione: Non installare o rimuovere il GSM quando il sistema è alimentato tramite rete o batteria.

1. Inserire il modulo GSM e fissarlo come segue:

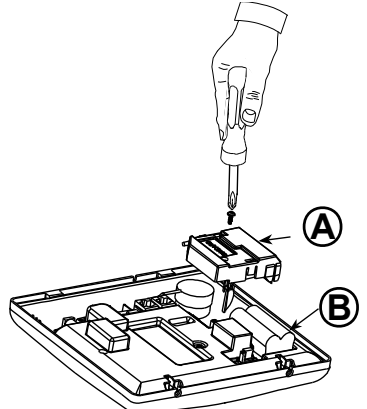

- A. Modulo GSM
- B. Unità frontale

Figura 3.4 – Installazione Modulo GSM opzionale

2. Inserire la SIM card nel modulo GSM

#### 3. INSTALLAZIONE DELLA BW30

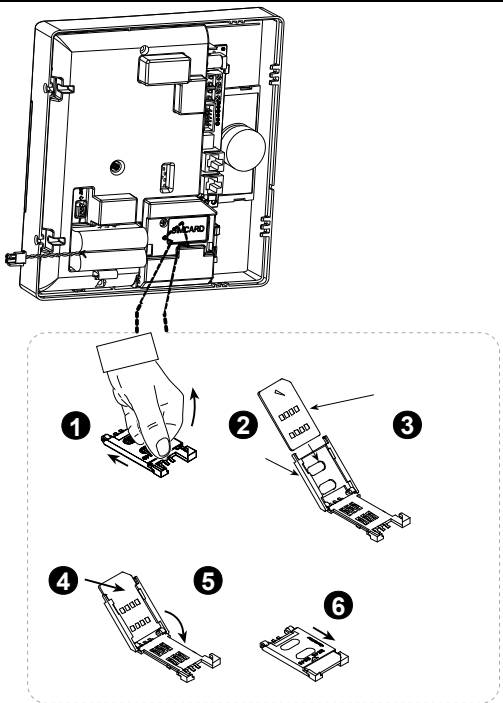

Inserire la scheda SIM nel modulo GSM come mostrato nel disegno precedente.

- 1. Far scorrere il coperchio superiore.
- 2. Aprire il coperchio
- 3. Allineare la scheda SIM nel coperchio (osservare l'orientamento del coperchio)
- 4. Far scorrere la scheda SIM nel coperchio
- 5. Ruotare il coperchio per chiuderlo
- 6. Bloccare il coperchio chiudendolo

**IMPORTANTE!** Non inserire o rimuovere la scheda SIM mentre la centrale è alimentata dalla rete elettrica CA o dalla batteria.

Figura 3.5 – Inserimento SIM card

# 3.8 Installazione del modulo BW-PGM

Il BW-PGM è un modulo di interfaccia di uscita progettato per fornire segnali di allarme, di eventi problematici e di stato a dispositivi esterni come trasmettitori di monitoraggio wireless di grande portata, sistemi di TV a circuito chiuso, sistemi di domotica e pannelli di segnalazione a LED (per ulteriori informazioni, consultare le Istruzioni di installazione del modulo BW-PGM). Il modulo BW-PGM mette a disposizione cinque contatti di uscita su relè allo stato solido ed è progettato per essere utilizzato come modulo aggiuntivo interno insieme alla centrale..

**Nota:** Il modulo BW-PGM viene rilevato SOLO all'accensione della centrale. Togliere l'alimentazione della centrale prima di installare il modulo BW-PGM.

Attenzione! Durante l'installazione del modulo BW-PGM si consiglia vivamente di disporre il cavo come mostrato in Figura 3.6 per evitare interferenze che potrebbero verificarsi se il cavo passa troppo vicino alle antenne della centrale.

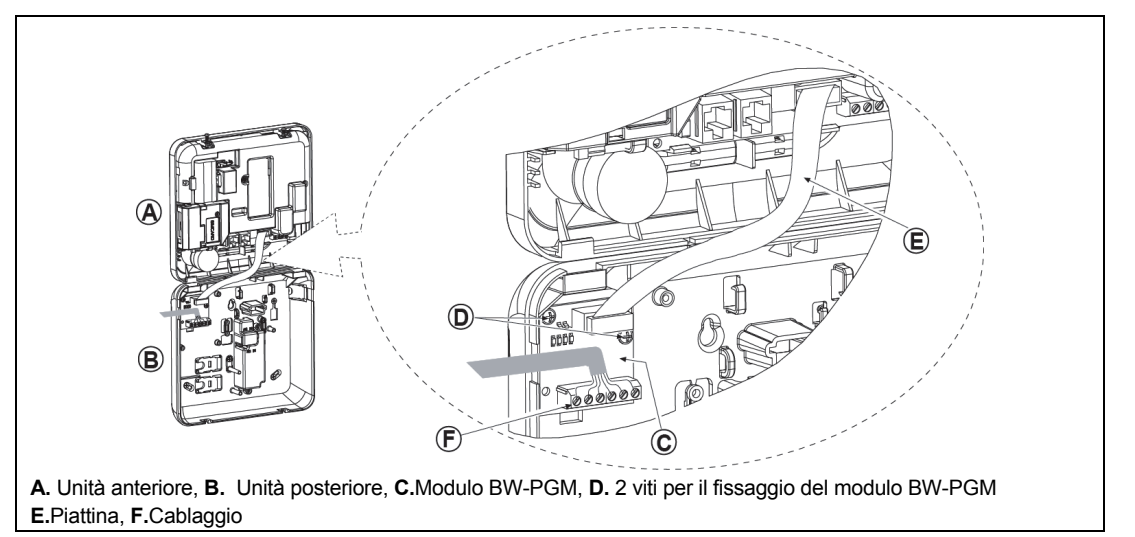

Figura 3.6 - Montaggio del modulo BW-PGM

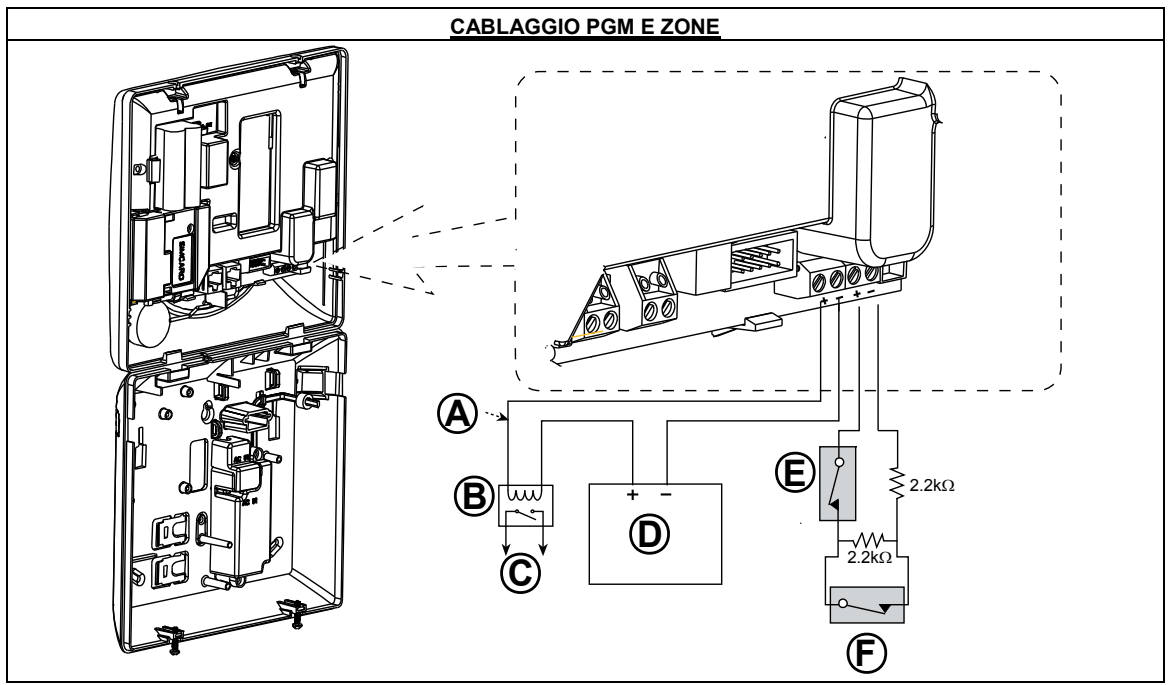

#### 3.9 Collegamento di una zona cablata o di un'uscita PGM

#### Figura 3.7- Cablaggio PGM e zona

- A. Uscita PGM
  - V max = 30 V I max = 100 mA
- B. Relè
- C. Dispositivo
- D. Alimentazione esterna 5 30 VCC
- E. Interruttore antisabotaggio cablato
- **F.** Allarme o chiave di inserimento

rilevatore cablato (vedere sezione 5.4.2, tabella "Elenco dei tipi zona").

#### Nota:

Il rilevatore cablato dovrebbe essere installato ad almeno 2 metri di distanza dalla centrale.

Per quanto concerne la zona cablata, la centrale classifica gli eventi in base alla resistenza misurata, come mostrato in tabella:

#### E.O.L o Resistenza comando inserimento

| Valori                                                                | Zona         | Comando ins    |  |  |
|-----------------------------------------------------------------------|--------------|----------------|--|--|
| $0 \text{ k}\Omega \leftrightarrow \sim 1.76 \text{ k}\Omega$         | Manomissione | Manomissione   |  |  |
| $\sim 1.76 \text{ k}\Omega \leftrightarrow \sim 2.64 \text{ k}\Omega$ | Normale      | Inserimen o    |  |  |
| $\sim 2.64 \text{ k}\Omega \leftrightarrow \sim 3.52 \text{ k}\Omega$ | Monomissione | Manomissione   |  |  |
| $\sim 3.52 \text{ k}\Omega \leftrightarrow \sim 5.26 \text{ k}\Omega$ | Allarme      | Disinserimento |  |  |
| ~5.26 kΩ ↔ ∞                                                          | Manomissione | Manomissione   |  |  |

#### Note:

- Le resistenze E.O.L sono resistenze da 2.2 kΩ 1/4 W, 5%, fornite con il pannello.
- Se il Comando Ins. è abilitato, la zona cablata deve essere situata nella zona protetta.

*!* Fare molta attenzione quando si riconnettono alla scheda i morsetti estraibili della sirena esterna e della zona 29, l'inserimento non allineato o invertito dei morsetti potrebbe danneggiare i circuiti interni della centrale!

# 3.10 Collegamento del cavo di alimentazione

Connettere il cavo di alimentazione e chiudere la centrale come mostrato nella figura sotto. Nota: Non usare cavi elettrici (lunghezza 3 m) diversi da guelli forniti dal produttore.

Nota: Questa cemtrale deve essere installata compatibilmente con le normative vigenti.

#### PERCORSO DEI CAVI DELL'ALIMENTAZIONE ELETTRICA

#### ESEGUIRE LE FASI 1, 2 e 3 SUL BANCO DA LAVORO, PRIMA DEL MONTAGGIO!

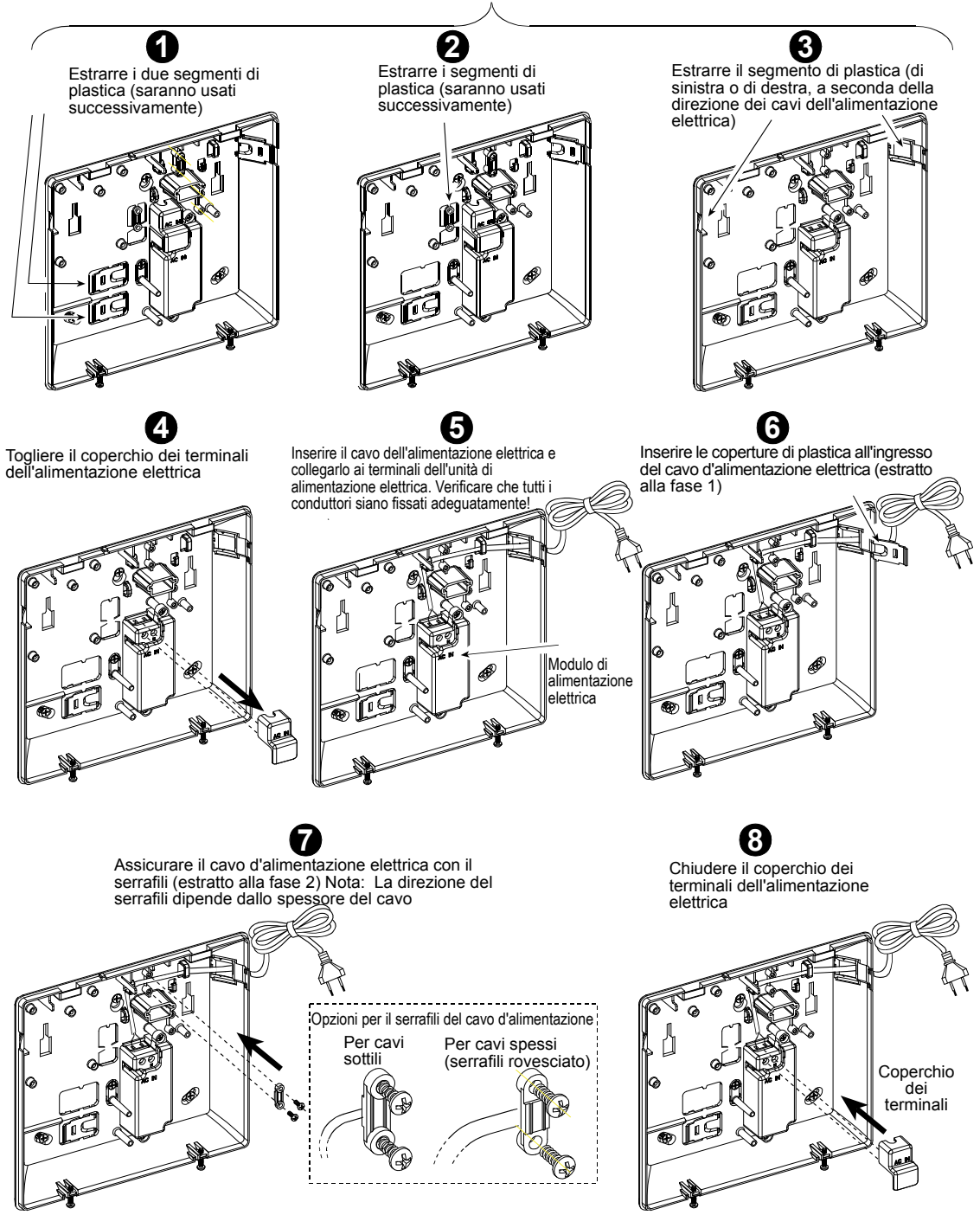

# 3.11 Inserimento della batteria di backup

Inserire la batteria come mostrato nella seguente figura.

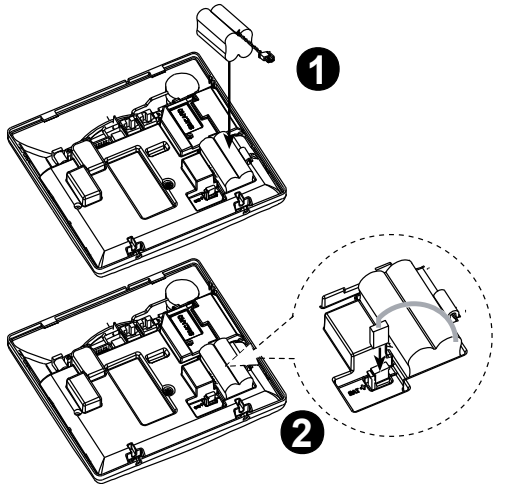

- 1. Inserire la batteria
- 2. Collegare la batteria

Figura 3.8 – Inserimento batteria

# 3.12 Chiusura della centrale

Sotto è mostrato come richiudere la centrale.

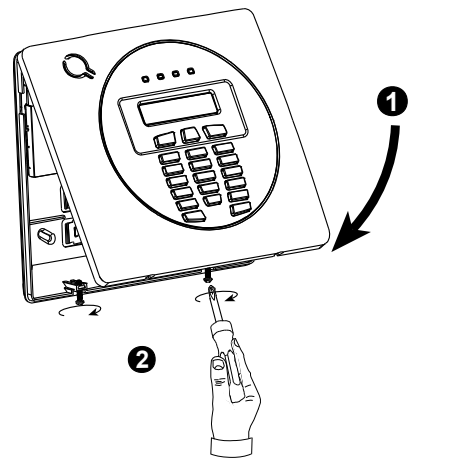

#### Chiusura della centrale:

- 1. Chiudere il coperchio anteriore
- 2. Serrare le viti

Figura 3.9 - Chiusura

# 4. INSTALLAZIONE DELLA BW64

# 4.1 Disimballare l'apparecchiatura

Aprire la scatola di cartone e controllare se sono presenti tutti i componenti. In caso di parti mancanti, contattare immediatamente il rivenditore o il distributore.

# 4.2 Alimentazione della centrale

Collegare la centrale BW64 all'alimentazione (vedere figura 4.8). In alternativa, è possibile alimentare l'unità tramite la batteria di backup, come mostrato nella figura 4.9.

Ignorare qualsiasi indicazione di guasto relativa alla mancanza di batteria o di connessione telefonica.

#### 4.3 Progettazione e programmazione del sistema

E' consigliabile una pianificazione preventiva: utilizzare le tabelle nelle appendici A e B in fondo a questo manuale per assegnare la posizione prevista per ciascun rilevatore e tutti i trasmettitori utilizzati dal sistema e contrassegnarli in funzione del piano di distribuzione.

Programmare il sistema come descritto nel capitolo riguardante la programmazione.

# 4.4 Installazione

Il processo di installazione della centrale BW64 è illustrato nella figura 4.1 - 4.10.

# 4.5 Collegamento

Il collegamento della BW64 è illustrato nella figura 4.8.

#### 4. INSTALLAZIONE DELLA BW64

# 4.6 Apertura della centrale e montaggio dell'unità posteriore della BW64

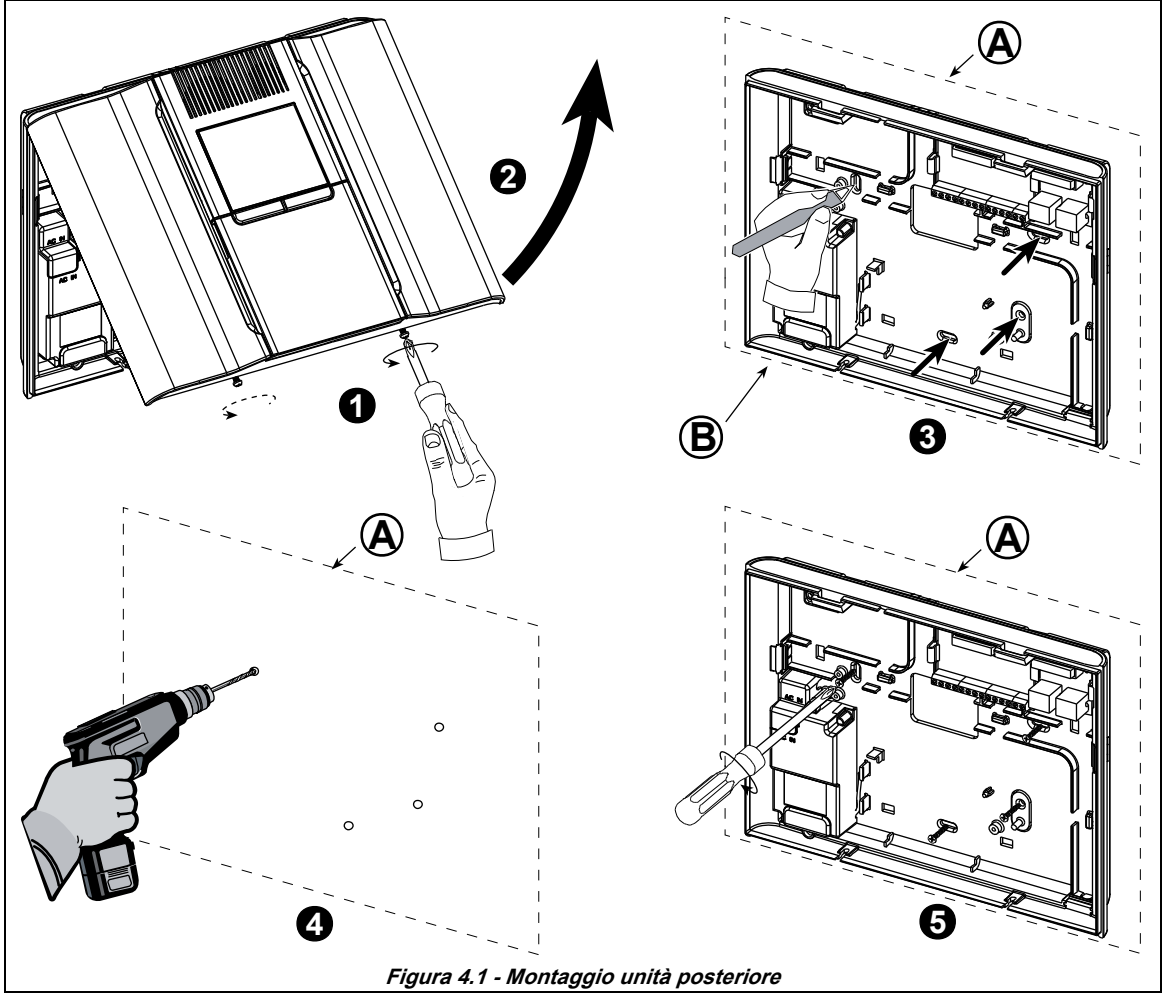

#### Per montare l'unità:

1. Svitare le viti

2. Rimuovere il pannello anteriore

- A. Superficie di montaggio
- B. Unità posteriore
- C. Viti

3. Tracciare quattro punti per la foratura sulla superficie di montaggio, praticare quattro fori e inserire i tasselli e poi fissare l'unità posteriore con quattro viti

# 4.7 Collegamento alla linea telefonica

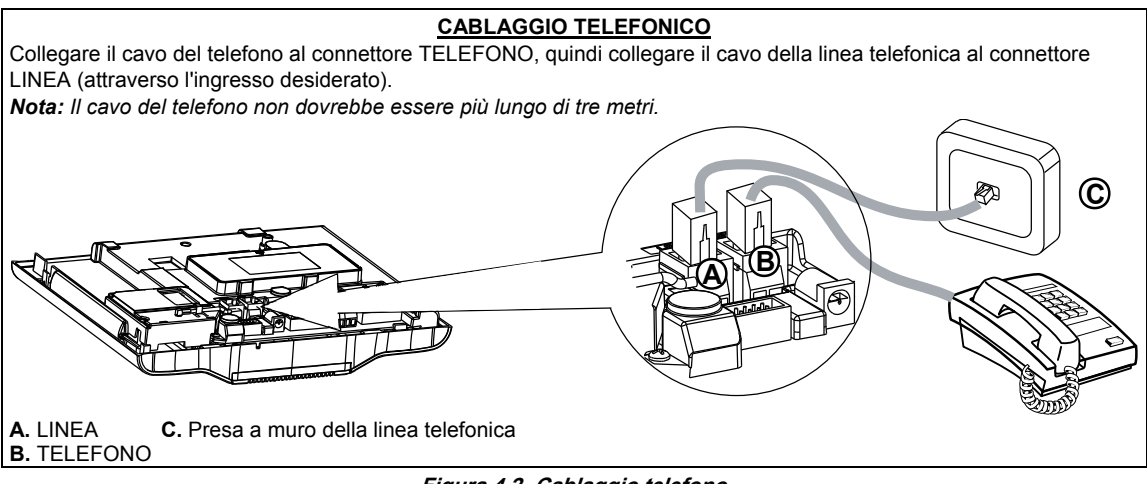

#### Figura 4.2- Cablaggio telefono

Per tutte le installazioni: Se sulla linea telefonica è presente il servizio DSL, è necessario collegare sulla linea un filtro DSL (per ulteriori dettagli vedi a pagina 8).

# 4.8 Collegamento della zona cablata e della sirena

Se non viene usato un modulo Expander, una zona cablata e una sirena a basso voltaggio possono essere collegate direttamente al circuito stampato del pannello frontale.

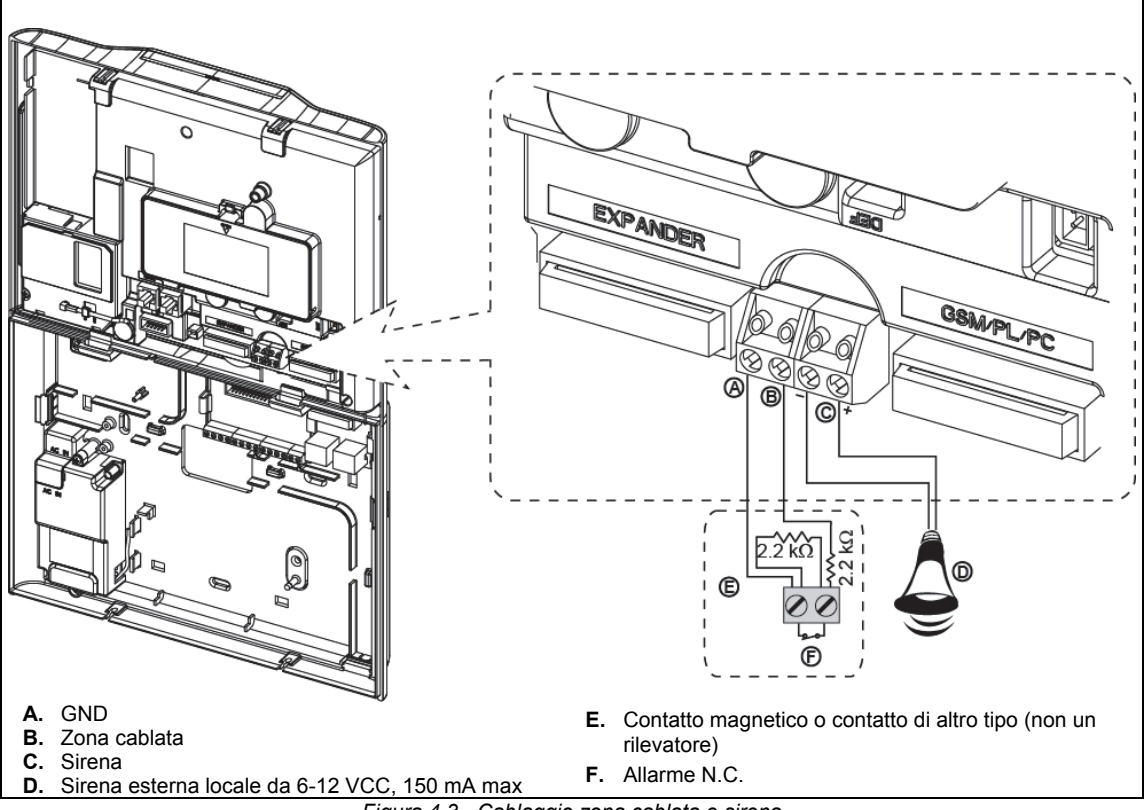

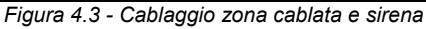

## 4.9 Pianificazione e programmazione del sistema

#### Programmare il sistema in questa fase, come indicato nella sezione dedicata alla programmazione.

Le tabelle riportate nell'APPENDICE C aiutano a pianificare e a registrare la posizione di ciascun rilevatore, il supporto e l'unità assegnata a ciascun telecomando.

# 

# 4.10 Installazione del modulo GSM

Inserire il connettore del modulo GSM e fissarlo come mostrato nel disegno precedente.

- A. GSM
- B. Unità anteriore

Attenzione! Non installare o rimuovere il modulo GSM mentre il sistema è alimentato dalla rete elettrica CA o dalla batteria di riserva.

Inserire la scheda SIM nel modulo GSM come mostrato nel disegno precedente.

- 1. Far scorrere il coperchio superiore.
- 2. Aprire il coperchio
- 3. Allineare la scheda SIM nel coperchio (osservare l'orientamento del coperchio)
- 4. Far scorrere la scheda SIM nel coperchio
- 5. Ruotare il coperchio per chiuderlo
- 6. Bloccare il coperchio chiudendolo

**IMPORTANTE!** Non inserire o rimuovere la scheda SIM mentre la centrale è alimentata dalla rete elettrica CA o dalla batteria.

**Nota:** La conformità del Sistema di Trasmissione Allarmi GSM allo standard EN 50131-1 ATS4 è stata certificata testando i requisiti di sicurezza delle segnalazioni D2, M2, T3, S1, I2" dettagliate in EN 50136-1-1:1998/A2:2008, EN 50136-2-1:1998/A1: 2001, EN50136-2-2: 1998.

Figura 4.4 - Installazione del modulo GSM opzionale e inserimento della scheda SIM

# 4.11 Installazione del modulo BW-PGM

Il BW-PGM è un modulo di interfaccia di uscita progettato per fornire segnali di allarme, di eventi problematici e di stato a dispositivi esterni come trasmettitori di monitoraggio wireless di grande portata, sistemi di TV a circuito chiuso, sistemi di domotica e pannelli di segnalazione a LED (per ulteriori informazioni, consultare le Istruzioni di installazione del modulo BW-PGM).

Il modulo BW-PGM mette a disposizione cinque contatti di uscita su relè allo stato solido ed è progettato per essere utilizzato come modulo aggiuntivo interno insieme alla centrale BW64.

Montare il modulo BW-PGM come mostrato in Figura 4.5.

- 1. Premere verso il basso il modulo BW-PGM (D), che si trova nel pannello posteriore tra le sue due clip.
- Collegare la piattina del modulo BW-PGM (F) al connettore IP della centrale e al connettore per la piattina del BW-PGM (G).

Attenzione! Il connettore con la clip a pressione (F1) è per l'unità anteriore – non collegarla all'unità posteriore!

#### Note:

- i) Il modulo BW-PGM viene rilevato SOLO all'accensione della centrale. Togliere l'alimentazione della centrale prima di installare il modulo BW-PGM.
- *ii)* Per le istruzioni di cablaggio, fare riferimento alle istruzioni di installazione del BW-PGM incluse nella confezione del modulo.

**Attenzione!** Durante l'installazione del modulo BW-PGM si consiglia vivamente di disporre il cavo (E) come mostrato in Figura 4.5 per evitare interferenze che potrebbero verificarsi se il cavo passa troppo vicino alle antenne della centrale

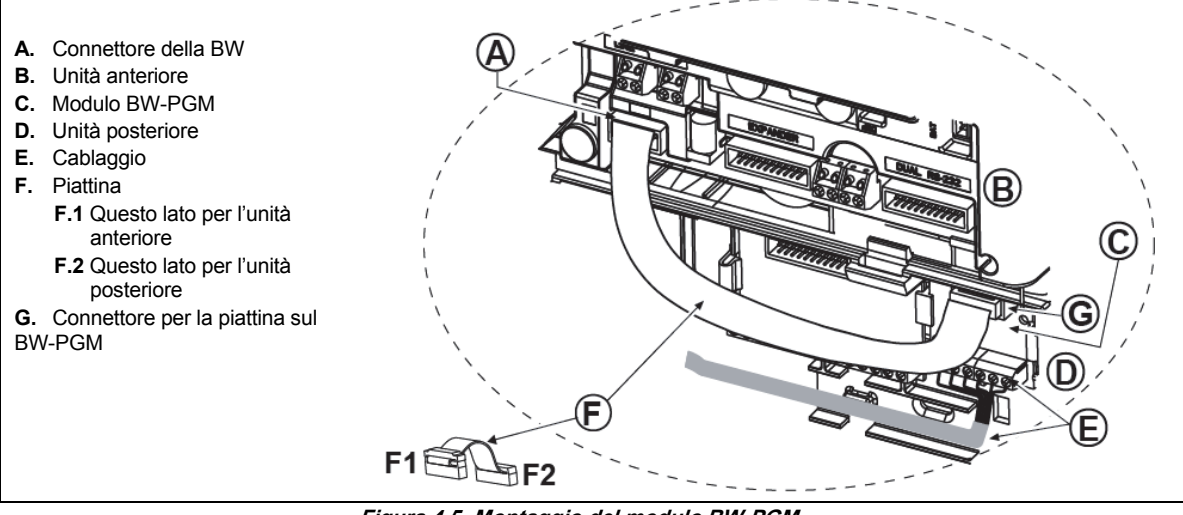

Figura 4.5- Montaggio del modulo BW-PGM

## 4.12 Modulo Expander opzionale (Uso Futuro)

Il modulo Expander è un modulo opzionale. Se questo modulo viene usato, non si deve usare la zona cablata o la sirena speciale nel pannello anteriore.

Montare il modulo Expander come mostrato in Figura 4.6.

- 1. Premere verso il basso sul modulo Expander (posto nel pannello posteriore) tra le sue due clip.
- Collegare la piattina del modulo Expander alla presa per l'Expander nel pannello anteriore.

Attenzione! La presa con la clip a pressione è per l'unità anteriore – <u>non</u> collegarla all'unità posteriore!

- A. 2 clip
- B. Piattina con una clip a pressione
- B1. Questo lato per l'unità anteriore
- B2. Questo lato per l'unità posteriore

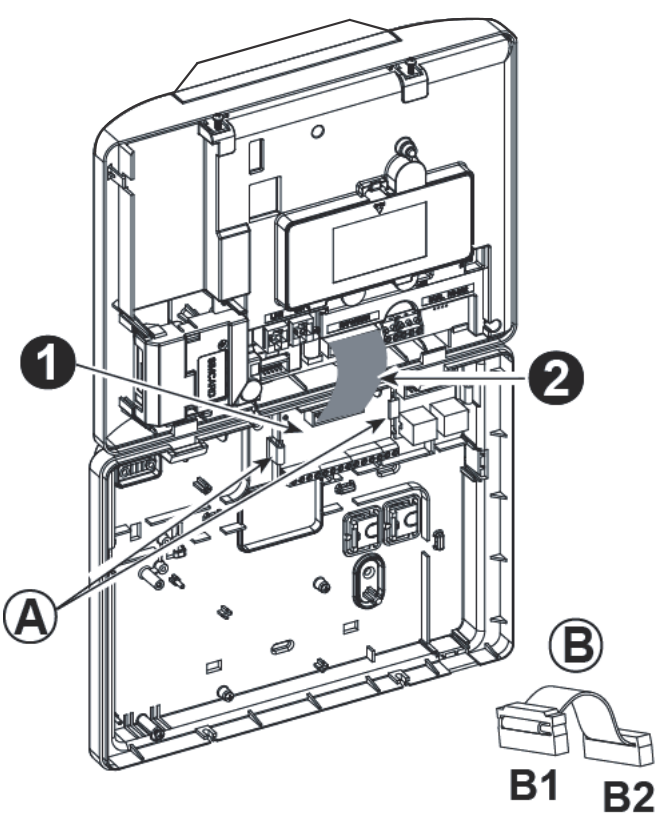

Figura 4.6 – Modulo Expander

#### 4. INSTALLAZIONE DELLA BW64

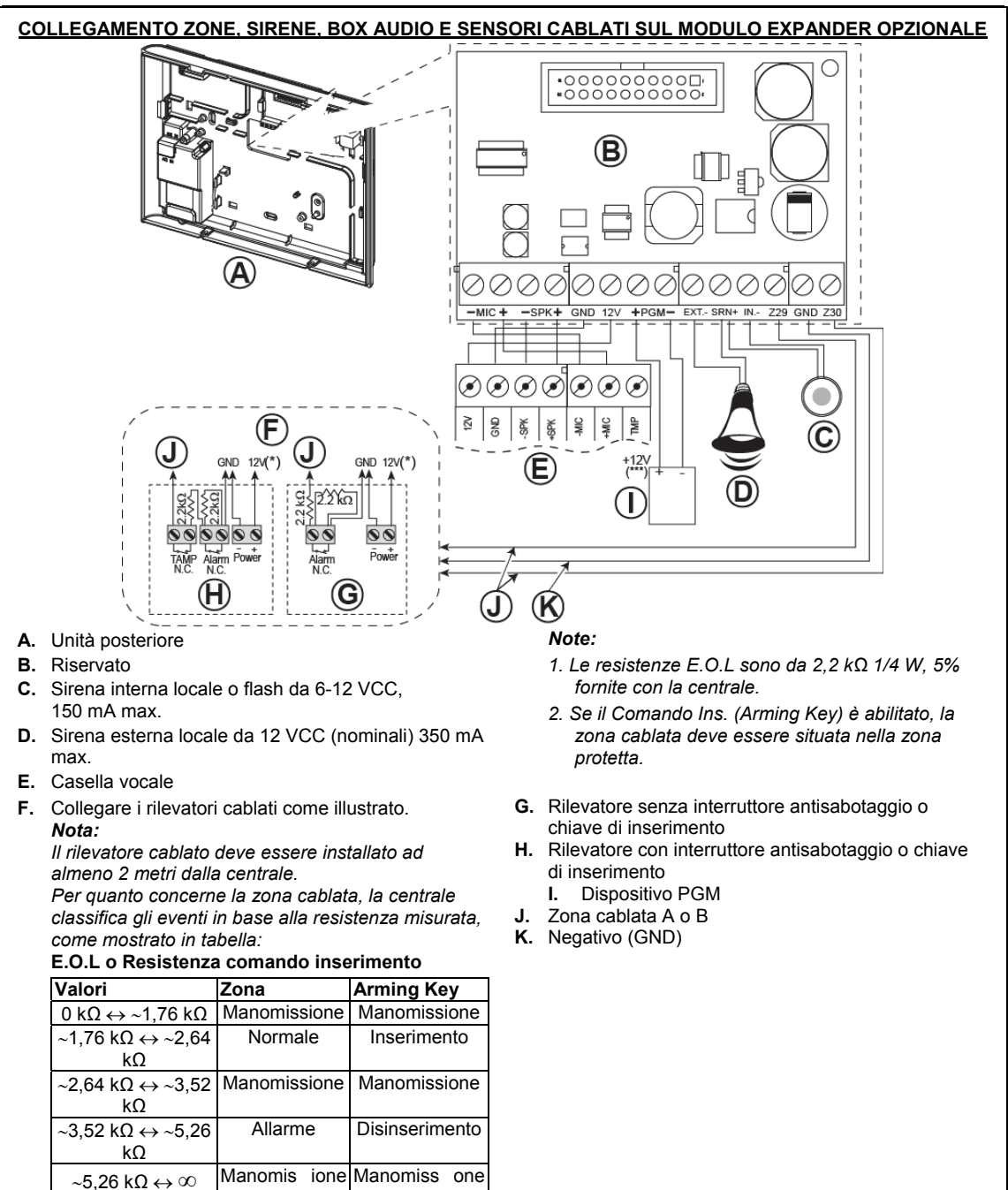

#### Figura 4.7 - Collegamento delle zone \* e della sirena

**AVVISO!** Quando si riposizionando i morsetti verificare che siano accuratamente allineati con i piedini del circuito stampato. Se non sono allineati correttamente o se vengono inseriti al contrario, i circuiti interni della centrale BW64 possono subire danni!

**IMPORTANTE!** I morsetti delle sirene interne ed esterne sono uscite CC destinate a sirene a 12 V. Collegando un altoparlante a una di queste uscite si provocherà un cortocircuito causando danni all'unità.

# 4.13 Collegamento dell'alimentazione alla centrale

Nota: Non usare cavi elettrici (lunghezza 3 metri) o diversi da guelli forniti dal produttore. Nota: Questa centraledeve essere installata in conformità alla normativa vigente. Collegare il cavo di alimentazione e chiudere la centrale come illustrato in Figura 4.8.

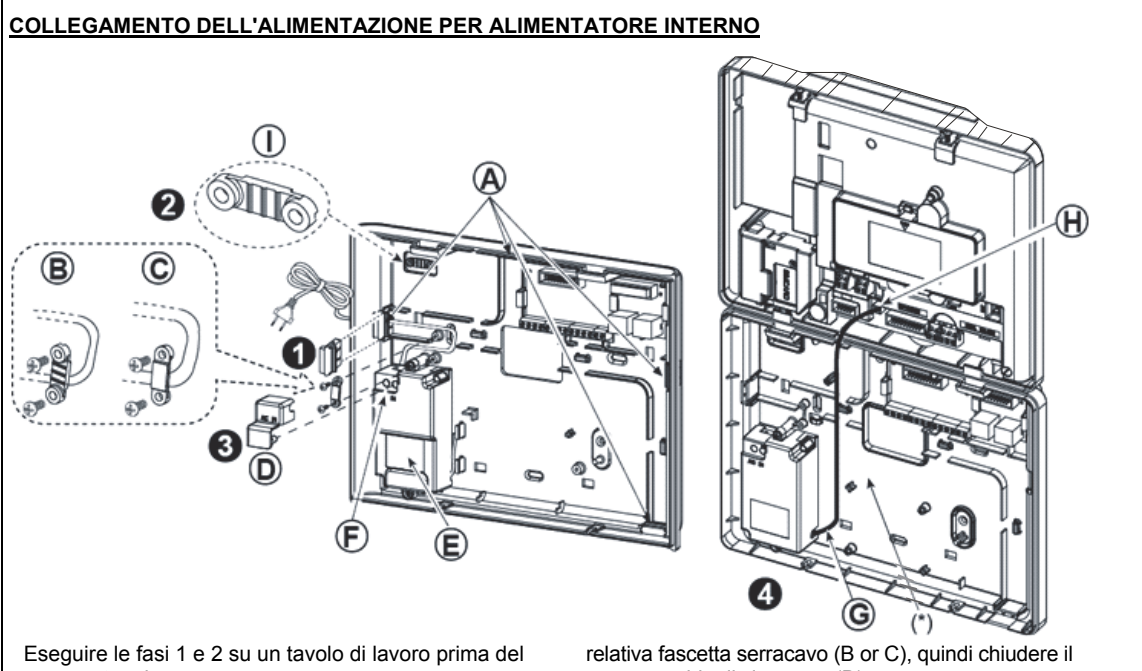

montaggio.

- 1. Entrata cavo spesso: estrarre il cappuccio di cablaggio in plastica desiderato (1 di 4).
- 2. Estrarre la fascetta serracavo (I) per utilizzarla nella fase successiva
- Inserire il cavo di alimentazione nella canalina di 3 cablaggio desiderata (A). Portarlo all'unità di alimentazione (E) e rimuovere il coperchio di sicurezza (D). Collegare i due fili del cavo di alimentazione alla morsettiera di alimentazione (F) servendosi di un cacciavite. Serrare saldamente le viti. Fissare il cavo di alimentazione utilizzando la
- coperchio di sicurezza (D).
- 4. Collegare il cavo di uscita dell'alimentazione (G) al
- connettore di alimentazione anteriore (H) sulla centrale.
- A. Canaline di cablaggio opzionali
- B. Per cavi sottili
- C. Per cavi spessi (fascetta invertita)
- **D.** Coperchio di sicurezza
- E. Unità di alimentazione
- F. Morsettiera dell'unità di alimentazione
- G. Cavo di uscita dell'alimentazione
- H. Connettore di alimentazione
- (\*) Non far passare cavi in questa zona per consentire la chiusura corretta della centrale.
- I. Fascetta serracavo

Figura 4.8- Collegamento elettrico per alimentatore interno

# 4.14 Inserimento batterie

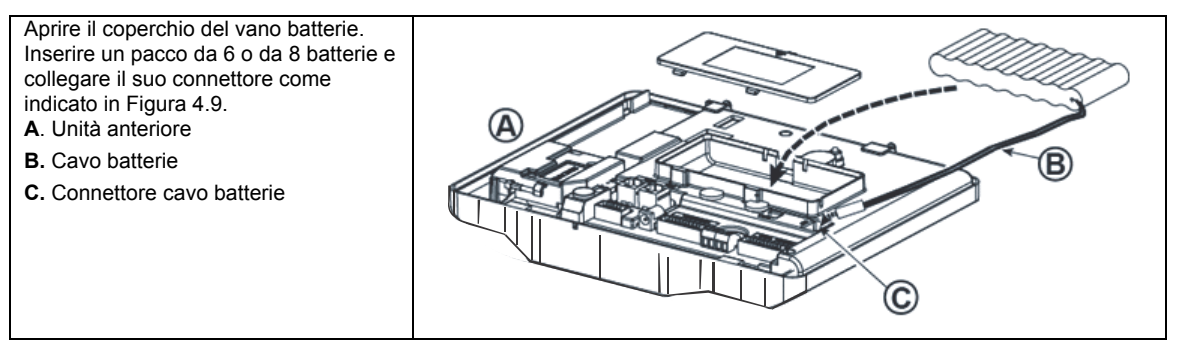

Figura 4.9 – Inserimento batterie

# 4.15 Alimentazione dell'unità

Collegare temporaneamente la BW64 all'alimentazione (osservare la Figura 4.8). In alternativa è possibile alimentare il dispositivo con la batteria di riserva, come mostrato nella Figura 4.9.

Ignorare eventuali indicazioni di problemi riguardanti la mancanza di batteria o di collegamento alla linea telefonica.

#### Per la conformità alle norme di sicurezza europee:

- a. Il modello deve essere installato nel rispetto della regolamentazione locale per gli impianti elettrici.
- b. L'interruttore automatico deve essere facilmente accessibile.
- c. Il valore nominale dell'interruttore automatico esterno deve essere di 16 A o inferiore.

Osservare la Figura 4.9 "Inserimento batterie".

#### 4.16 Chiusura della centrale BW64

Di seguito è visibile la chiusura finale della centrale.

#### Chiusura della centrale:

- 1. Collegare le piattine tra l'unità anteriore e quella posteriore, sui rispettivi connettori (fino a 3, in base alle opzioni).
- 2. Chiudere la centrale e serrare le due viti.
- 3. Attivare la centrale; verificare che l'indicatore "Power" sulla centrale stessa si illumini in verde.

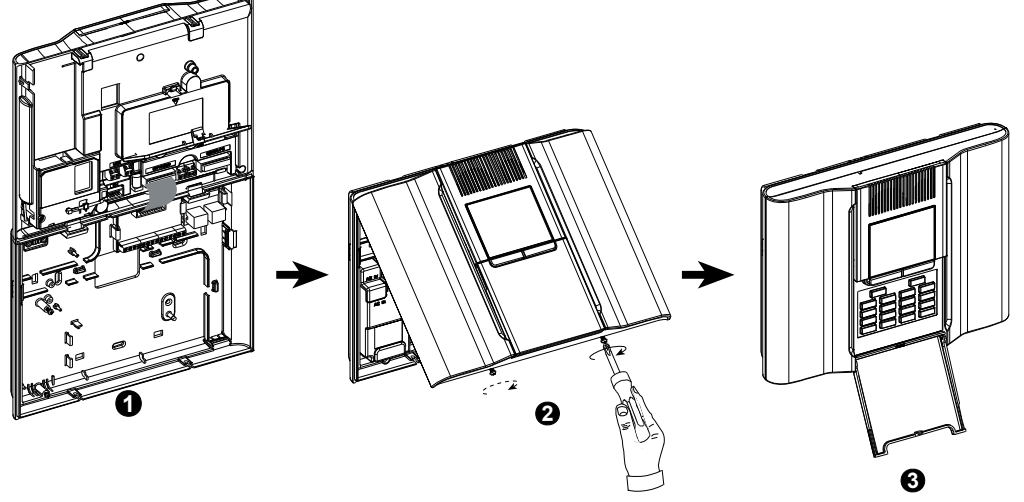

Figura 4.10 - Chiusura finale

# 5. PROGRAMMAZIONE

# 5.1 Direttive generali

In questo capitolo sono descritte le opzioni di programmazione (configurazione) disponibili per la serie BW; si spiega inoltre come personalizzare il funzionamento del sistema per adattarlo alle proprie esigenze specifiche e alle richieste dell'utente finale. La centrale prevede una funzionalità di<sup>1</sup> suddivisione in aree. La suddivisione in aree consente di avere fino a tre aree controllabili in modo indipendente, assegnando a ciascuna area un codice Utente diverso. È possibile inserire o disinserire un'area indipendentemente dallo stato delle altre.

La nuova funzione Soak Test consente di testare le zone selezionate per un periodo di tempo predefinito. Quando ci si trova in modalità Soak Test, l'attivazione di una zona non provoca un allarme e la sirena e il flash non vengono attivati. L'attivazione della zona viene memorizzata nell'archivio degli eventi e non viene trasmessa alla stazione di vigilanza . La zona rimane in Soak Test fino al termine del periodo predefinito per il Soak Test senza alcuna attivazione di allarme. La zona viene poi rimossa automaticamente dalla modalità di Soak Test.

Il Software Upgrade consente l'aggiornamento del software della centrale dal server remoto PowerManage. Durante l'aggiornamento del software, il display della BW mostrerà "**aggiornamento**" durante la procedura di aggiornamento del software.

Nota: Il Software Upgrade non può essere effettuato quando la centrale è attivata in modalità TOTALE o manca la corrente.

<sup>&</sup>lt;sup>1</sup>Esclusivamente per il modello BW64

#### Suggerimento tecnico:

Per maggior comodità si consiglia di programmare la centrale della serie BW su un banco da lavoro prima dell'installazione effettiva. È possibile ottenere la tensione di alimentazione dalla batteria di riserva o dall'alimentazione CA.

ATTENZIONE! ACCENDERE PRIMA LA CENTRALE, quindi INSERIRE LE BATTERIE NEI DISPOSITIVI ACCESSORI.

I dispositivi "cercano" la centrale sui quali sono registrati per un periodo di sole 24 ore dal momento dell'inserimento della batteria.

**Nota:** Se la centrale è stata accesa molto tempo prima dell'inserimento delle batterie nei dispositivi accessori, aprire e chiudere il coperchio per attivare il deviatore antisabotaggio (se possibile) oppure rimuovere e reinserire la batteria.

#### 5.1.1 Navigazione

I tasti della pulsantiera consentono la navigazione e la configurazione mentre si programma il sistema. Nella seguente tabella sono disponibili le descrizioni dettagliate delle funzioni o dell'utilizzo di ciascun pulsante.

| Pulsante       | Definizione | Navigazione/Impostazione funzione                                                                                      |
|----------------|-------------|----------------------------------------------------------------------------------------------------|
| \$             | AVANTI      | Consente di spostarsi/scorrere in avanti passando alle opzioni di menu successive.                                     |
| F              | INDIETRO    | Consente di spostarsi/scorrere indietro passando alle opzioni di menu precedenti.                                      |
| <b>()</b>   ОК | ОК          | Consente di <b>selezionare un'opzione di menu</b> o di <b>confermare un'impostazione o<br/>un'azione</b> .             |
| (A)            | PARZIALE    | Consente di <b>passare al livello precedente</b> del menu o di <b>tornare alla fase di</b><br>impostazione precedente. |
| Û              | TOTALE      | Consente di <b>passare immediatamente</b> alla schermata [ <ok> PER USCIRE] e di uscire<br/>dalla programmazione.</ok> |
| Ŀ              | OFF         | Consente di annullare, eliminare, rimuovere o cancellare impostazioni, dati e così via                                 |
| 0 - 9          |             | La pulsantiera consente di inserire dati numerici, quando necessario.                                                  |

Per esaminare le opzioni dei menu della centrale e selezionarne una, premere più volte i pulsanti Avanti

Indietro fino a visualizzare l'opzione desiderata (indicato anche con response desiderata (premere il pulsante OK o l ok per selezionare l'opzione desiderata (contrassegnata anche come ok nel presente manuale). Per tornare alle opzioni precedenti, premere più volte il pulsante Parziale e per uscire dal menu di programmazione, premere il pulsante Totale

**Per semplificare ulteriormente la procedura**, è possibile utilizzare solo due pulsanti essenziali per programmare l'intera la centrale: i pulsanti Avanti **>** e OK **OLOK**. Il pulsante **>>** consente di scorrere le opzioni, mentre il pulsante **OLOK** permette di scegliere l'opzione desiderata.

#### 5.1.2 Suoni di feedback

I suoni emessi durante l'utilizzo e la configurazione della centrale sono i seguenti:

| Suono      | Definizione                                                                                     |
|------------|-------------------------------------------------------------------------------------------------|
| 7          | Tono singolo, emesso ogni volta che si preme un tasto                                           |
| 7 7        | Tono doppio, che indica il ritorno automatico alla modalità di funzionamento normale (timeout). |
| ┛┛┛        | Tre toni, che indicano un evento problematico                                                   |
| <b>J</b> : | Tono vivace (), che indica il corretto completamento di un'operazione.                          |
| <b>1</b> 8 | Tono grave (), che indica un'azione non corretta o non eseguita.                                |

È possibile controllare il livello del volume dei toni emessi premendo il pulsante 12 sulla tastiera per aumentare il volume, o il pulsante en ridurlo.

# 5.2 Accesso alla modalità PROG. INSTALL e scelta di un'opzione di menu

Tutte le opzioni del Menu Installat. sono accessibili attraverso la modalità "PROG. INSTALL", che di solito è una delle opzioni principali.

Per accedere alla modalità "PROG. INSTALL" e selezionare un'opzione del Menu Installat., procedere nel modo seguente:

| Fase 1                                                                | <b>(i)</b> | Fase 2                                | 1   | Fase 3                |                                         |                          |            | 1   | Fase 4                   |
|-----------------------------------------------------------------------|------------|---------------------------------------|-----|-----------------------|-----------------------------------------|--------------------------|------------|-----|--------------------------|
| Selezionare<br>l'opzione "PROG.<br>INSTALL"                           | [1]        | Inserire il<br>codice<br>Installatore | [2] | Selezionare l'opzione | Selezionare l'opzione "Menu Installat." |                          |            | [3] |                          |
| ▶ <u>₹</u>                                                            |            |                                       |     | ▶ ₹                   | Consultare                              | ▶ ₹                      | Consultare |     |                          |
| PRONTO 00:00                                                          |            |                                       |     | 01:CODICI INSTAL      | 5.3                                     | 08:PROG.<br>UTENTE       | 5.10       |     |                          |
| Ļ                                                                     |            |                                       |     | 02:ZONE/DISPOSIT      | 5.4                                     | 09:DEFAULT               | 5.11       |     |                          |
| PROG. INSTALL                                                         | ок         | INS. CODICE:                          |     | 03:CENTRALE           | 5.5                                     | 10:NUMERO<br>SERIE       | 5.12       |     | Passare<br>alla          |
| Se la modalità                                                        |            |                                       |     | 04:COMUNICAZIONE      | 5.6                                     | 11:AVVIA UL/DL           | 5.13       | ОК  | indicata                 |
| "PROG.                                                                |            |                                       |     | 05:USCITE             | 5.7                                     | 12:PARTIZIONI            | 5.14       | UN  | per                      |
| INSTALL" non<br>viene visualizzata,<br>consultare la<br>sezione 5.2.1 |            |                                       |     | 06:PERSONALIZZA       | 5.8                                     | 13:MOD. OPER.            | 5.15       |     | l'opzione<br>selezionata |
|                                                                       |            |                                       |     | 07:DIAGNOSTICA        | 5.9                                     | <ok> PER<br/>USCIRE</ok> |            |     |                          |

#### () () - Accesso al menu "PROG. INSTALL"

È possibile accedere alla modalità "PROG. INSTALL" solo quando il sistema è disinserito. La procedura descritta si riferisce al caso in cui non è necessario il "Permesso utente". Se viene richiesta una "AUTOR. UTENTE", selezionare l'opzione "PROG. UTENTE" e chiedere all'utente principale di inserire il proprio codice, quindi scorrere il menu "Prog. Utente" e selezionare l'opzione "Prog. Install" (l'ultima disponibile nel menu). Passare alla Fase 2.

 Se il codice Installatore non è ancora stato cambiato, utilizzare queste impostazioni predefinite: 8888 per l'Installatore e 9999 per l'Installatore Master.
 Se si inserisce per cinque volte un codice installatore non valido, la tastiera viene disabilitata automaticamente

Se si inserisce per cinque volte un codice installatore non valido, la tastiera viene disabilitata automaticamente per un periodo predefinito e viene visualizzato il messaggio **CODICE ERRATO**.

[3] A questo punto ci si trova nel **"Menu Installat."**. Scorrere e selezionare il menu desiderato, quindi continuare fino alla sezione corrispondente del manuale (indicata a destra di ciascuna opzione).

5.2.1 Accesso alla modalità PROG. INSTALL quando l'opzione AUTOR. UTENTE è attiva La legislazione di alcuni Paesi potrebbe richiedere il permesso dell'utente per modificare la configurazione della centrale. Per rispettare tali norme, è possibile accedere alla modalità "PROG. INSTALL" solo attraverso il menu "PROG. UTENTE". L'utente Master deve innanzitutto accedere al menu "PROG. UTENTE", per poi scorrere fino a visualizzare l'opzione "PROG. INSTALL" ; a questo punto l'installatore può continuare come mostrato nella tabella visibile sopra (consultare anche ① [1] nella Fase 1 descritta in precedenza).

Per configurare la centrale in conformità ai requisiti dell'autorizzazione utente, consultare l'opzione 91 "Autorizzazione utente" nella sezione 5.5.8.

#### 5.2.2 Selezione delle opzioni

- (i) Selezione di un'opzione da un menu
- Esempio: per selezionare un'opzione nel menu "COMUNICAZIONE":
- [1] Accedere al Menu Installat. e selezionare l'opzione "04.COMUNICAZIONE" (consultare la sezione 5.2).
- [2] Selezionare l'opzione di sottomenu desiderata, ad esempio: "3:OPZ. VIGILANZA".
- [3] Selezionare il parametro che si desidera configurare, ad esempio: "11:COD. RICEV. 1"
- [4] Per continuare, passare alla sezione del sottomenu selezionata, ad esempio la sezione 5.6.4 per il sottomenu
   "3:OPZ. VIGILANZA", quindi cercare il sottomenu da configurare (ad esempio "11:COD. RICEV. 1"). Dopo aver configurato il parametro selezionato, il display torna alla Fase 3.

#### Per modificare la configurazione dell'opzione selezionata:

Quando si accede all'opzione selezionata, sul display viene visualizzata l'**impostazione** predefinita (o quella selezionata in precedenza) contrassegnata da ■.

Se si desidera modificare la configurazione, scorrere *il menu* "Opzioni" e selezionare l'impostazione desiderata, quindi premere *or* per confermare. Al termine, il display torna alla Fase 3.

#### 5.2.3 Uscita dalla modalità PROG. INSTALL

Per uscire dalla modalità PROG. INSTALL, procedere nel modo seguente:

| Fase 1           | (i)         | Fase 2               | Û   | Fase 3 🕕     |
|------------------|-------------|----------------------|-----|--------------|
|                  | [1]         |                      | [2] | [3]          |
| Qualsiasi scher. | oppure<br>₽ | <ok> PER USCIRE</ok> | ок  | PRONTO 12:00 |

#### () () - Uscire dalla modalità PROG. INSTALL

- [1] Per uscire dalla modalità "PROG. INSTALL", risalire nel menu premendo ripetutamente il pulsante finché sul display viene visualizzata la voce "<OK> PER USCIRE" o preferibilmente: premere il pulsante una volta, passando così immediatamente alla schermata di uscita "<OK> PER USCIRE".
- [2] Quando sul display viene visualizzata l'opzione "**<OK> PER USCIRE**", premere **O LOK**.
- [3] Il sistema esce dal menu "PROG. INSTALL" e torna allo stato disinserito; sul display viene visualizzata la stringa PRONTO.

#### 5.3 Impostazione dei codici Installatore

Il sistema della serie BW prevede livelli di autorizzazione per l'installatore, con due codici Installatore separati, come illustrato di seguito:

- Installatore Master: L'"Installatore Master" è autorizzato ad accedere a tutte le opzioni del Menu Installat. e dei sottomenu. Il codice predefinito è: 9999 (\*).
- Installatore: L'"Installatore" è autorizzato ad accedere alla maggior parte delle opzioni del Menu Installat. e dei sottomenu. Il codice predefinito è: 8888 (\*).

#### Il codice Installat. Master consente di svolgere le seguenti azioni:

- Modifica del codice Installat. Master.
- Definizione di parametri di comunicazione specifici; consultare il paragrafo "**3:OPZ. VIGILANZA**" nelle sezioni 5.6.1 e 5.6.4.
- Reimpostazione dei parametri della serie BW riportandoli ai valori predefiniti; consultare il paragrafo "09:DEFAULT" nella sezione 5.11.

<u>Nota:</u> Non tutti i sistemi sono provvisti della funzionalità **codice Installat. Master.** In tali sistemi, l'**Installatore** può accedere a tutte le opzioni del Menu Installat. e dei sottomenu.

# (\*) È opportuno utilizzare i codici predefiniti solo per il primo accesso; dopodiché dovranno essere sostituiti con un codice segreto noto solo all'utente.

Per modificare i codici Installat. Master o Installatore, procedere nel modo seguente:

| Fase 1                                      | í   | Fase 2                                                              | Û   | Fase 3                                                                 | <b>(</b> ) | Fase 4                       |
|---------------------------------------------|-----|---------------------------------------------------------------------|-----|------------------------------------------------------------------------|------------|------------------------------|
| Selezionare l'opzione<br>"01:CODICI INSTAL" | [1] | Selezionare il codice Install.<br>Master, Installatore o<br>Guardia | [2] | Inserire il NUOVO codice<br>Install. Master, Installatore o<br>Guardia | [3]        |                              |
| ▶ ₹                                         |     | ► <del>?</del> }                                                    |     | ▶ ₹                                                                    |            |                              |
| PROG. INSTALL                               |     | NUOVO COD MASTER                                                    | ок  | COD MASTER: 999                                                        | ок         | ➔ per passare<br>alla Fase 2 |
|                                             |     | ↓ oppure                                                            |     | oppure                                                                 |            |                              |
| ţ                                           |     | NUOVO COD INST.                                                     | ок  | COD INSTALL:                                                           | ок         | ➔ per passare<br>alla Fase 2 |
|                                             |     | ↓ oppure                                                            |     | oppure                                                                 |            |                              |
|                                             | ок  |                                                                     | ок  |                                                                        | ок         |                              |

| í   | (j) -        | Impostazione dei codici Installatore                                                                                                    |
|-----|--------------|----------------------------------------------------------------------------------------------------|
| [1] | Acc          | edere al Menu Installat. e selezionare l'opzione "01:CODICI INSTAL" (consultare la sezione 5.2).                                                                                                    |
| [2] | Sele<br>potr | ezionare "NUOVO COD MASTER", "NUOVO COD INST." o "NUOVO COD GUARD.". Alcune centrali rebbero prevedere solo le prime due opzioni.                                                                                                    |
| [3] | lnse<br>0    | erire il nuovo codice di quattro caratteri nella posizione indicata dal cursore lampeggiante, quindi premere                                                                                                    |
|     | Not          | <u>'e:</u>                                                                                                    |
|     | 1.           | ll codice "0000" non è consentito per l'Installatore Master e l'Installatore.                                                                                                    |
|     | 2.           | Inserendo "0000" per l'Installatore, il codice Installatore sarà eliminato.                                                                                                    |
|     | 3.           | <u>Avviso!</u> Utilizzare sempre codici diversi per l'Installatore Master, per l'Installatore e per gli Utenti.                                                                                                    |
|     |              | Se il codice Installat. Master è identico al codice Installatore, la centrale non sarà in grado di riconoscere il<br>codice Installat. Master. In questo caso, è necessario modificare il codice Installatore inserendo un<br>codice diverso. In questo modo, il codice Installat. Master verrà convalidato nuovamente. |

# 5.3.1 Codice Installatore e Installatore Master identici

In un sistema che prevede due codici destinati all'Installatore, l'Installatore non-Master potrebbe inavvertitamente modificare il proprio codice Installatore nel codice Installatore Master. In questo caso, la centrale consente la modifica per evitare che l'Installatore non-Master si renda conto di aver scoperto il codice Installatore Master. La volta successiva in cui l'Installatore Master accede alla modalità PROG. INSTALL, l'Installatore Master verrà considerato come Installatore e non come Installatore Master. In questo caso, l'Installatore Master potrà ricorrere a una delle due soluzioni seguenti:

- (a) Accedere alla centrale utilizzando l'applicazione software dedicata e modificare il codice Installatore Master inserendo un codice diverso da quello inserito dall'Installatore.
- (b) 1. Modificare il codice Installatore in un codice temporaneo, 2) uscire dalla modalità PROG. INSTALL, 3) accedere nuovamente alla modalità PROG. INSTALL utilizzando il codice Installatore Master (che ora verrà accettato), 4) modificare il codice Installatore Master in un codice diverso, 5) modificare il codice Installatore NON-Master nuovamente, ripristinandolo (in altre parole: annullare la modifica apportata al codice temporaneo) affinché l'Installatore NON-Master possa ancora accedere al sistema.

# 5.4 Zone/Dispositivi

# 5.4.1 Direttive generali e opzioni del menu ZONE/DISPOSIT

Il menu ZONE/DISPOSIT consente di aggiungere al sistema nuovi dispositivi, di configurarli e, se necessario, di eliminarli.

Per selezionare un'opzione, seguire le istruzioni fornite di seguito. Sono disponibili ulteriori dettagli e direttive nella sezione 5.2.

| PROG. INSTALL                         | ⇔ 02:ZONE/DISPOSIT ⇔ MENU desiderato                                                                                                    | ⇔ indica ►                 | quindi OK   |  |  |  |  |
|---------------------------------------|----------------------------------------------------------------------------------------------------|----------------------------|-------------|--|--|--|--|
|                                       |                                                                                                    | scorrimento                | selezionare |  |  |  |  |
| Opzione                               | Utilizzo                                                                                                    |                            | Sezione     |  |  |  |  |
| AGG. NUOVO DISP.                      | Consente di <b>registrare</b> e <b>configurare</b> il funzionamento del dispositivo in base alle<br>proprie preferenze e, nel caso dei rilevatori, anche di definire il nome della zona<br>(posizione), il tipo di zona e il funzionamento del campanello.                               |                            |             |  |  |  |  |
| CANCELLARE DISP.                      | Consente di <b>eliminare</b> i dispositivi dal sistema e o<br>configurazione                                                                                                    | di reimpostare la loro     | 5.4.3       |  |  |  |  |
| MODIFICARE DISP.                      | Consente di esaminare e/o modificare la configu                                                                                                    | urazione del dispositivo.  | 5.4.4       |  |  |  |  |
| SOSTITUIRE DISP.                      | Consente di <b>sostituire</b> i dispositivi difettosi e di c<br>nuovo dispositivo.                                                                                                    | onfigurare automaticamente | il 5.4.5    |  |  |  |  |
| AGGIUN. SOAK TEST<br>DEFINIRE OPZIONI | Glun. SOAK TEST       Consente di attivare il Soak Test per le zone dei dispositivi         FINIRE OPZIONI       Consente di personalizzare i valori predefiniti dei parametri del dispositivo in base alle proprie preferenze personali per ciascun dispositivo registrato nel sistema. |                            |             |  |  |  |  |

# 5.4.2 Aggiunta (registrazione) di nuovi dispositivi via radio o rilevatori cablati

#### Parte A - Registrazione

| Fase 1                                      | <b>(i)</b> | Fase 2                                                                                                    | <b>()</b> | Fase 3                               | <b>(i)</b> | Fase 4                                                        | (j) |
|---------------------------------------------|------------|----------------------------------------------------------------------------------------------------|-----------|--------------------------------------|------------|---------------------------------------------------------------|-----|
| Selezionare l'opzione<br>"AGG. NUOVO DISP." | [1]        | Registrare il dispositivo o<br>inserire l'ID del<br>dispositivo                                                                                                    | [2]       | Selezionare il numero di<br>una zona | [3]        | Configurazione dei<br>parametri della zona<br>del dispositivo | [4] |
| ▶ ₹                                         |            |                                                                                                    |           | ▶ ₹                                  |            | ▶ ₹                                                           |     |
| AGG. NUOVO DISP.                            | ок         | TRASMETTERE ORA<br>o<br>INS. ID:XXX-XXXX                                                                                                    | ок        | Z01:Sens Movimen                     | ок         | Passare al 2º schema,<br>di seguito                           |     |
|                                             |            | Premere pulsante di<br>registrazione oppure<br>inserire l'ID del<br>dispositivo o, in<br>alternativa, digitare<br>050-0001 per i rilevatori<br>cablati. Consultare le<br>istruzioni dettagliate di<br>seguito |           | ţ                                    |            |                                                               |     |
|                                             |            |                                                                                                    |           | Z05:Sens Movimen                     |            |                                                               |     |

Per registrare e configurare un dispositivo seguire le istruzioni fornite nel seguente schema

#### ① ① - Aggiunta di nuovi dispositivi

| [1] | Accedere alla modalità <b>PROG. INSTAL</b> , selezionare l'opzione <b>"02.ZONE/DISPOSIT"</b> (consultare la sezione 5.2), quindi selezionare l'opzione <b>"AGG. NUOVO DISP."</b> .                                                                                                    |
|-----|----------------------------------------------------------------------------------------------------|
|     | A causa della codifica, i dispositivi per centrali BW (compresi i telecomandi) non possono essere usati su più sistemi contemporaneamente. Verificare sempre la compatibilità tra la centrale e il dispositivo.                                                                                                    |
| [2] | Consultare la sezione dedicata alla registrazione mediante pulsante o ID dispositivo, di seguito. Se la registrazione è stata eseguita correttamente, sul display verrà visualizzato il messaggio <b>"ISP.</b><br><b>REGISTRATO"</b> (o <b>"ID ACCETTATO"</b> ) quindi vengono mostrati i dettagli del dispositivo; consultare [3]. Se invece la registrazione non è stata eseguita correttamente, sul display viene indicato il motivo della |
|     | mancata registrazione, ad esempio: "GIA' REGISTRATO" o "NO POSIZ. LIBERE".                                                                                                    |
|     | riconosce, il display allora mostrerà "ADATTO AL <ok>".</ok>                                                                                                    |
| [3] | Sul display vengono visualizzati i dettagli del dispositivo e il primo numero di zona disponibile ad esempio:<br>"Z01:SENS. MOVIMENTO > Nr. ID. 120-1254" (o "K01:Trasmett. / S01:Sirena" K01:Trasmett. /<br>S01:Sirena e così via, in base al tipo di dispositivo registrato).                                                                                                    |
|     | I rilevatori via radio e quelli cablati possono essere registrati in qualunque numero di zona. Per modificare il<br>numero della zona, fare clic sul pulsante oppure digitare il numero della zona, quindi premere<br>O L OK per confermare.                                                                                                    |
|     |                                                                                                    |

[4] Passare alla Parte B per configurare il dispositivo; osservare lo schema di seguito

#### <u>Verificare della compatibilità centrale $\leftarrow \rightarrow$ dispositivo</u>

Sull'etichetta di ciascun dispositivo per centrali BW è stampato un ID cliente composto da sette caratteri nel seguente formato: FFF-M:DDD (ad esempio, 868-0:012) dove FFF rappresenta la banda di frequenza e M:DDD rappresenta il codice della variante.

Per verificare la compatibilità dei dispositivi con il sistema BW controllare che la banda di frequenza (FFF) e il codice della variante (M) dei dispositivi corrispondano. Il DDD può essere ignorato se sulla centrale compare l'indicazione "SEMPRE" per DDD.

#### 5. PROGRAMMAZIONE

#### Registrazione in base all'ID del dispositivo

L'ID del dispositivo, costituito da sette caratteri, può essere utilizzato per registrare un dispositivo sulla centrale, localmente o in remoto, utilizzando il software dedicato. La procedura di registrazione mediante ID del dispositivo è costituita da due fasi.

Nella 1<sup>ª</sup> fase si registrano i numeri dell'ID del dispositivo sulla centrale e si completa la configurazione del dispositivo. L'operazione può essere svolta da remoto utilizzando il software dedicato. Dopo la 1<sup>ª</sup> fase, la centrale della serie BW attende la visualizzazione del dispositivo, per completare la registrazione.

Nella 2<sup>ª</sup> fase, la registrazione si conclude quando la centrale è in modalità di completo funzionamento inserendo la batteria nel dispositivo, oppure premendo il pulsante antisabotaggio o il pulsante di registrazione sul dispositivo.

Questa procedura può essere molto utile se si desidera aggiungere dispositivi al sistema esistente senza dover fornire ai tecnici il codice Installatore e senza consentire l'accesso ai menu di programmazione.

<u>Da non dimenticare</u>! Il sistema indicherà un'anomalia di tipo "**NON CONNESSO**" finché la 2ª fase di tutti i dispositivi registrati viene completata.

Nota: Il Soak Test sulle zone pre-registrate può essere attivato solo quando la zona è registrata completamente.

#### Registrazione utilizzando il pulsante di registrazione

La centrale è impostata in modalità Registrazione (fase 2, sopra) e il dispositivo viene registrato utilizzando il pulsante di registrazione (consultare le informazioni sul dispositivo nelle istruzioni di installazione dello stesso, quindi aprire il dispositivo e individuare il **pulsante di registrazione**). Per i telecomandi e le tastiere, utilizzare il pulsante **AUX** "**\***".

Premere il pulsante di registrazione per 2-5 secondi, finché il LED non si accende e la luce resta fissa, quindi rilasciarlo. Il LED si spegnerà, oppure potrebbe lampeggiare per alcuni secondi, fino al completamento della registrazione. Se La registrazione è stata eseguita correttamente, viene emesso un "tono vivace" e sul display LCD viene visualizzata temporaneamente la stringa "**DISP. REGISTRATO**", dopodiché si leggeranno i dettagli del dispositivo.

#### Registrazione dei rilevatori cablati

Per registrare un rilevatore cablato nella zona cablata, utilizzare l'ID: 050-0001 o 050-0002.

Parte B - Configurazione

| Fase 1                            | <b>()</b>      | Fase 2                                                                                                    | 1    | Fase 3                                      | (j) | Fase 4                                                             | (j) |
|-----------------------------------|----------------|----------------------------------------------------------------------------------------------------|------|---------------------------------------------|-----|--------------------------------------------------------------------|-----|
| Accedere al menu<br>Posizione     | [1]            | Selezionare la posizione<br>(consultare l'elenco di<br>seguito)                                                                                                    | [2]  | Inserire il tipo di zona                    | [3] | Selezionare il tipo di zona<br>(consultare l'elenco di<br>seguito) | [4] |
| ▶ ⇒                               |                | ▶                                                                                                    |      |                                             |     | ▶₽                                                                 |     |
| Z10:POSIZIONE                     | ок             | Sala da pranzo 🔳                                                                                                    | ок   | Z10:TIPO ZONA                               | ок  | 1:Entr/Uscita 1                                                    | ок  |
|                                   |                | Ļ                                                                                                    |      |                                             |     | Ļ                                                                  |     |
|                                   |                | Cliente 5                                                                                                    |      |                                             |     | 5. Interno                                                         |     |
| Fase 5                            | <b>(i)</b>     | Fase 6                                                                                                    | 1    | Fase 7                                      | 1   | Fase 8                                                             | (j) |
| Inserire il<br>menu Campanello    | [5]            | Selezionare l'opzione<br>Campanello                                                                                                    | [6]  | Accedere al menu <sup>1</sup><br>Partizioni | [7] | Selezionare l'opzione<br>Partizioni                                | [8] |
| ▶ ⇒                               |                | ▶ ₽                                                                                                    |      | ▶ ⇒                                         |     | ▶ ₹                                                                |     |
| Z10:CAMPANELLO                    | ок             | CAMPANELLO OFF                                                                                                    | ок   | Z10:PARTIZIONI                              | ок  | Z10:P1 P2 P3                                                       | ок  |
|                                   |                |                                                                                                    |      |                                             |     |                                                                    |     |
|                                   |                | Ļ                                                                                                    |      |                                             |     |                                                                    |     |
|                                   |                | camp. melodia                                                                                                    |      |                                             | -   |                                                                    |     |
| Fase 9                            | $(\mathbf{i})$ | Fase 10                                                                                                    | 1    | Fase 11                                     |     |                                                                    |     |
| Accedere al menu<br>IMPOST. DISP. | [9]            | Configurazione dei<br>parametri del<br>dispositivo                                                                                                    | [10] | Continuare o<br>concludere                  |     |                                                                    |     |
| ▶⇒                                |                | ► <sub>₽</sub> ,                                                                                                    |      |                                             |     |                                                                    |     |
| Z10:OPZIONI DISP                  | ок             | Consultare la scheda<br>tecnica del dispositivo<br>nelle Istruzioni di<br>installazione del<br>dispositivo per<br>informazioni specifiche<br>sulla configurazione. |      | Per continuare;<br>consultare ① [11]        |     |                                                                    |     |

<sup>&</sup>lt;sup>1</sup>Esclusivamente per il modello BW64

| 1          | (i) - Configurazione<br>Impostazione (nome                                                                                                    | <i>di nuovi</i><br>a) della p | <i>dispositivi</i><br>osizione:                    |                        |                   |                                                             |                     |                                              |  |  |
|------------|----------------------------------------------------------------------------------------------------|-------------------------------|----------------------------------------------------|------------------------|-------------------|-------------------------------------------------------------|---------------------|----------------------------------------------|--|--|
| [1]        | Per rivedere o modific                                                                                                    | are la P                      | osizione (nome) prei                               | nere                   | il puls           | ante <b>0</b> I ok altrimenti                               | scorre              | re fino all'opzione                          |  |  |
|            | successiva                                                                                                    |                               | (), p. c.                                          |                        | in paire          | , and                                                       |                     |                                              |  |  |
| [2]        | Per modificare il nome della posizione, accedere al menu e selezionare il nome nell'elenco delle posizioni, in basso. Si possono assegnare dei nomi personalizzati supplementari utilizzando l'opzione "06.PERSONALIZZA" nel Menu Installat. Consultare la sezione 5.8 |                               |                                                    |                        |                   |                                                             |                     |                                              |  |  |
|            | Nota:come scorciato<br>questo modo si pass                                                                                                    | ia, prem<br>a direttai        | ere il numero di serie<br>mente al relativo men    | con<br>con             | nposto            | da due cifre della <b>Posiz</b>                             | i <b>one</b> p      | ersonalizzata; in                            |  |  |
|            | Impostazione del tip                                                                                                    | o di zon                      | <u>a:</u>                                          |                        |                   |                                                             |                     |                                              |  |  |
| [3]        | Per rivedere o modific<br>all'opzione successiv                                                                                                    | are l'imp<br>a.               | ostazione <b>Tipo zona</b>                         | , prei                 | mere il           | pulsante <b>O</b> lok, altrir                               | nenti so            | correre fino                                 |  |  |
| [4]        | Il tipo di zona determi                                                                                                    | na il moc                     | o in cui il sistema ges                            | stisce                 | e i sear          | nali inviati dal dispositivo.                               | Preme               | ге 🛛 I ок е                                  |  |  |
|            | selezionare un tipo di                                                                                                    | zona ad                       | eguato. L'elenco dei 1                             | Tipi c                 | di zona           | a disponibili, insieme alla                                 | descriz             | ione di ciascuna                             |  |  |
|            | Nota: Come scorciat<br>delle posizioni, sopra                                                                                                    | oia, pren<br>: in ques        | nere il numero di seri<br>to modo si passa dire    | e col<br>ettan         | mposte<br>nente a | o da due cifre del <b>Tipo c</b><br>al relativo menu.       | li zona             | , visibile nell'elenco                       |  |  |
|            | Impostazioni del car                                                                                                    | npanello                      | ):                                                 |                        |                   |                                                             |                     |                                              |  |  |
| [5]        | Tutte le zone sono im<br>in modo che la centra                                                                                                    | postate s<br>le (disins       | erita) emetta una me                               | F <b>F</b> pe<br>lodia | er impo<br>tramit | ostazione predefinita. Per<br>e il <b>Campanello</b> quando | r config<br>viene a | urare il dispositivo<br>izionata, premere il |  |  |
|            | pulsante 0 I ok alt                                                                                                    | rimenti s                     | correre fino all'opzior                            | ne su                  | iccessi           | iva.                                                        |                     |                                              |  |  |
| [6]        | Selezionare un'opzio                                                                                                    | ne tra "C                     | ampanello OFF", "                                  | Cam                    | p. mel            | lodia" e "Camp. nome :                                      | zona" <sup>1</sup>  | . In "Camp.                                  |  |  |
|            | melodia", la centrale                                                                                                    | emette ı                      | na melodia dal camp                                | ane                    | llo qua           | indo il rilevatore viene az                                 | zionato             | In "Camp. nome                               |  |  |
|            | zona", la centrale em                                                                                                    | ette un t                     | ono che riproduce il i                             | nome                   | e della           | zona quando il rilevator                                    | e viene             | azionato. Il                                 |  |  |
|            | campanello funziona                                                                                                    | solo qua                      | indo il sistema e disir                            | nserr                  | to.               |                                                             |                     |                                              |  |  |
|            | Moto: // monu "BART                                                                                                    | ree:<br>ZIONII" vie           | no viovolizzoto colo oc                            |                        | r00.001           | no obilitato nalla contralo (a                              | onoulto             | ro la coziana E 14)                          |  |  |
| [7]        | Quando si accede alu                                                                                                    |                               | l display viene visuali                            | zzat:                  | a la sci          | elta Partizione (contrassi                                  | onsula<br>anata     | dal simbolo $\blacksquare$ )                 |  |  |
| [/]<br>[8] |                                                                                                    | nenu, se                      |                                                    | 2201                   | 10 30             |                                                             | gnata               |                                              |  |  |
| [0]        | Utilizzare i tasti della                                                                                                    | tastiera                      | □∠, ∠,∞,                                           | / pe                   | r asse            | gnare le partizioni al di                                   | spositiv            | 0.                                           |  |  |
|            | Configurazione del o                                                                                                    | dispositi                     | <u>vo:</u>                                         |                        |                   |                                                             |                     |                                              |  |  |
| [9]        | Per rivedere o modific                                                                                                    | are l'imp                     | ostazione Configura                                | z. di                  | sp. (im           | npostazioni), premere il                                    | pulsant             | е <b>0</b> гок                               |  |  |
|            | altrimenti scorrere fin                                                                                                    | o all'opz                     | ione successiva. Cor                               | sulta                  | are 🛈             | [5].                                                        |                     |                                              |  |  |
| [10]       | Per configurare i para                                                                                                    | ametri de                     | l dispositivo, consult                             | are la                 | a sche            | da tecnica di quest'ultim                                   | o nelle             | istruzioni di                                |  |  |
|            | installazione del disp                                                                                                    | ositivo. I                    | valori predefiniti per                             | i par                  | ametri            | del dispositivo possono                                     | anche               | essere configurati                           |  |  |
|            | seguendo le istruzior                                                                                                    | i riportat                    | e nella sezione 5.4.6                              | •                      |                   |                                                             |                     |                                              |  |  |
| [11]       | Dopo aver completat                                                                                                    | o la cont                     | igurazione del dispos                              | sitivo                 | , la pro          | ocedura guidata passa a                                     | l menu              | "Fase                                        |  |  |
|            | SUCCESSIVA , CON IE                                                                                                    | tre opzic                     | ni seguenti:                                       |                        |                   |                                                             |                     |                                              |  |  |
|            | "MOD stosso disp."                                                                                                    | per regis                     | arare il dispositivo su<br>lo di tornaro alla faco | 1 (2                   | d ocor            |                                                             | annort              | ara ultoriori                                |  |  |
|            | modifiche al dispositi                                                                                                    |                               |                                                    | ı (a                   | u esei            |                                                             | apport              | are unerion                                  |  |  |
|            | "IISCITA Registraz"                                                                                                    | consent                       | e di uscire dalla proc                             | edur                   | a di re           | aistrazione e di ritornare                                  | alla fa             | se 1 nassando al                             |  |  |
|            | menu "AGG.NUOVC                                                                                                    | DISP."                        |                                                    | cuui                   | u ui ic           | giotrazione e armoniare                                     |                     |                                              |  |  |
| Elend      | co delle posizioni                                                                                                    |                               |                                                    |                        |                   |                                                             |                     |                                              |  |  |
| N          | Nome della                                                                                                    |                               | Nome della                                         |                        | N                 | Nome della                                                  | N                   | Nome della                                   |  |  |
| N.         | posizione                                                                                                    | N.                            | posizione                                          |                        | N.                | posizione                                                   | N.                  | posizione                                    |  |  |
| 01         | Mansarda                                                                                                    | 09                            | Piano terreno                                      | _                      | 17                | Soggiorno                                                   | 25                  | Bagno principale*                            |  |  |
| 02         | Porta retro                                                                                                    | 10                            | Emergenza                                          |                        | 18                | Ufficio                                                     | 26                  | Camera princ.*                               |  |  |
| 03         | Seminterrato                                                                                                    | 11                            | Incendio                                           |                        | 19                | Piano super.                                                | 27                  | Cliente 1                                    |  |  |
| 04         | Bagno                                                                                                    | 12                            | Porta anter.                                       |                        | 20                | Direzione                                                   | 28                  | Cliente 2                                    |  |  |
| 05         | Camera da letto                                                                                                    | 13                            | Garage                                             |                        | 21                | Giardino                                                    | 29                  | Cliente 3                                    |  |  |
| 06         | Camera bambini                                                                                                    | 14                            | Ingresso                                           |                        | 22                | Sala da pranzo*                                             | 30                  | Cliente 4                                    |  |  |
| 07         | Ripostiglio                                                                                                    | 15                            | Cucina                                             |                        | 23                | Porta garage*                                               | 31                  | Cliente 5                                    |  |  |
| 08         | Taverna                                                                                                    | 16                            | Lavanderia                                         |                        | 24                | Stanza osniti*                                              | 51                  |                                              |  |  |
| 00         | raverna                                                                                                    | 10                            | Lavanaciia                                         |                        | <u> </u>          | Stanza Ospiti                                               |                     |                                              |  |  |

**BW30:** tutti i nomi delle posizioni devono essere personalizzati mediante il menu "06:PERSONALIZZA" (vedere la sezione 5.8)

\*BW64: possono essere personalizzati mediante il menu "06:PERSONALIZZA" (vedere la sezione 5.8)

<sup>&</sup>lt;sup>1</sup>Esclusivamente per il modello BW64

D- 304250 BW30/64 Manuale installatore

#### Elenco dei tipi di zona

| N.  | Tipo di zona                              | Descrizione                                                                                                    |
|-----|-------------------------------------------|----------------------------------------------------------------------------------------------------|
| 1.  | Entr/Uscita 1                             | Questa zona avvia il conteggio del ritardo di uscita quando l'utente inserisce il sistema o del tempo di ingresso quando il sistema è inserito. Per configurare il tempo Entr/Uscita 1, consultare le sezioni 5.5.1 e 5.5.2 - Menu Installat <b>"03.CENTRALE</b> " opzioni 01 e 03 (*)                                                                                                    |
| 2.  | Entr/Uscita 2                             | Come per Entr/Uscita 1 ma con un ritardo diverso. Talvolta si utilizza quando l'entrata è più vicina alla centrale. Per configurare il ritardo Entr/Uscita 2, consultare le sezioni 5.5.1 e 5.5.2 - Menu Installat. <b>"03.CENTRALE</b> " opzioni 02 e 03. (*)                                                                                                    |
| 3.  | Ritardata Parz                            | Si utilizza per i contatti porta/finestra e per i rilevatori di movimento che proteggono le porte di accesso alle aree interne nelle quali si desidera muoversi liberamente mentre il sistema è inserito in modalità PARZIALE. Funziona come zona "Ritardata" quando il sistema è inserito in modalità PARZIALE e come "Per.Percorso" quando il sistema è inserito in modalità TOTALE.                                                                                                    |
| 4.  | Int. Percorso                             | Simile alla zona "Interno" ma viene temporaneamente ignorata dal sistema di allarme durante i tempi di ingresso e di uscita. Generalmente si utilizza per i rilevatori che proteggono il percorso tra il portone di entrata e la centrale.                                                                                                    |
| 5.  | Interno                                   | Questo tipo di zona genera un allarme solo quando il sistema è inserito in modalità TOTALE,<br>non quando è inserito in modalità PARZIALE. Si utilizza per i rilevatori installati di in aree<br>interne della proprietà, che devono essere protette quanto nessuno è presente.                                                                                                    |
| 6.  | Perimetrale                               | Questo tipo di zona genera un allarme quando il sistema inserito in modalità TOTALE o PARZIALE. Si utilizza per tutti i rilevatori che proteggono il perimetro della proprietà.                                                                                                    |
| 7.  | Per.Percorso                              | Simile alla zona "Perimetrale" ma viene temporaneamente ignorata dal sistema di allarme durante i tempi di ingresso e di uscita. Generalmente si utilizza per i rilevatori che proteggono il percorso tra il portone di entrata e la centrale.                                                                                                    |
| 8.  | Silenz. 24h                               | Questo tipo di zona è attivo 24 ore su 24, anche quando il sistema è DISINSERITO. Si<br>utilizza per notificare gli eventi di allarme comunicati tramite i rilevatori (o i pulsanti attivati<br>manualmente) alla centrale di vigilanza o a telefoni privati (in base alla programmazione)<br>senza attivare le sirene.                                                                                                    |
| 9.  | Udibile 24h                               | Simile alla zona Silenz. 24h ma emette anche un allarme udibile.<br><b>Nota:</b> Questo tipo di zona è usata solo per applicazioni antifurto.                                                                                                    |
| 10. | Emergenza                                 | Questo tipo di zona è attivo 24 ore su 24, anche quando il sistema è DISINSERITO. Si<br>utilizza per modificare un evento di emergenza e realizzare una <b>chiamata di emergenza</b> alle<br>centrali di vigilanza o a telefoni privati (in base alla programmazione).                                                                                                    |
| 11. | Comando Ins.                              | Le zone a chiave di inserimento si utilizzano per controllare l'inserimento e il disinserimento da parte di un sistema cablato esterno o di un semplice commutatore a chiave collegato all'ingresso delle zone cablate della centrale o a un ingresso cablato di un dispositivo per centrali BW.                                                                                                    |
| 10  | Non ollormo                               | viene inseria. Se è aperto, la centrale viene disinserita (osservare la Figura 4.3).                                                                                                    |
| 12. | Non allarme                               | cuesta zona non crea alcun allarme e spesso viene utilizzata per le applicazioni che non                                                                                                    |
| 13. | Incendio                                  | Una zona Incendio consente di collegare il BW-MCN/BW-MCB (contatto magnetico con ingresso cablato) a un rilevatore di fumo cablato.                                                                                                    |
| 17. | Guardia                                   | Una Guardia viene generalmente collegata a una cassaforte metallica contenente le chiavi fisiche necessarie per accedere all'edificio. A seguito di un allarme, la cassaforte diventa disponibile per una guardia di fiducia che può aprire il box delle chiavi, prendere le chiavi e accedere alla proprietà protetta. La zona Guardia funziona come una zona Udibile 24h ma, per un breve periodo di tempo dopo l'allarme, viene disabitata per consentire alla guardia di accedere alla cassaforte. La zona Guardia genera anche un allarme udibile automatico dalla sirena interna e da quella esterna, il quale viene immediatamente notificato alla stazione di vigilanza (e non dipende dal tempo di annullamento).<br><b>Nota:</b> L'apertura della cassaforte determina l'invio di una notifica alla stazione di vigilanza da |
| 18  | Esterno                                   | parte della BW.<br>Una zona per aree esterne dove un allarme attivato non indica intrusione nella casa                                                                                                    |
| 10. | Lotomo                                    | Nota: Il rilevatore PIR con telecamera/PIR con telecamera da esterno non può essere<br>impostato sul tino di zona Esterno                                                                                                    |
| (*) | Questi tipi di zon<br>protetto. Se si ins | a sono utili soprattutto quando si inserisce e disinserisce il sistema dall'interno dell'ambiente<br>serisce e disinserisce il sistema dall'esterno (senza attivare alcun rilevatore), ad esempio,                                                                                                    |
|     | uliiizzando un tel                        | ecomanuo, e preteribile servirsi ai altri tipi ai zona.                                                                                                    |

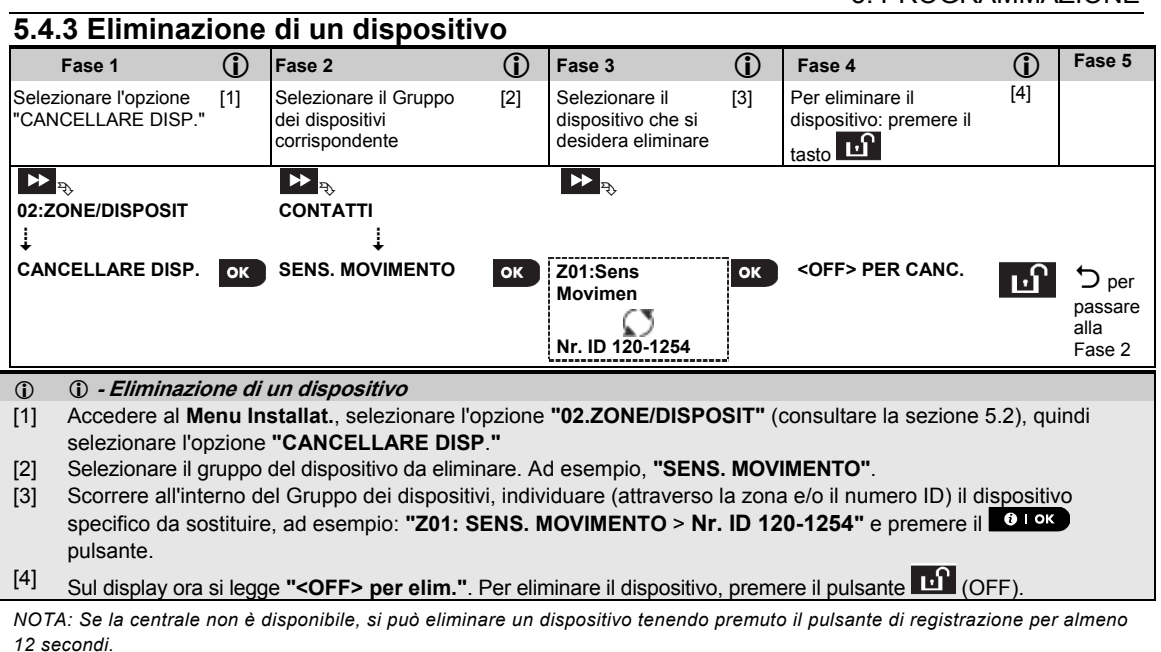

#### 5.4.4 Modifica o revisione di un dispositivo

Per modificare o rivedere i parametri del dispositivo, procedere nel modo seguente:

| Fase 1                                      | <b>(i)</b> | Fase 2                                                     | 1   | Fase 3                                                                   | <b>(</b> ) | Fase 4                                                                                 | <b>(</b> ) | Fase 5                                                   |
|---------------------------------------------|------------|------------------------------------------------------------|-----|--------------------------------------------------------------------------|------------|----------------------------------------------------------------------------------------|------------|----------------------------------------------------------|
| Selezionare l'opzione<br>"MODIFICARE DISP." | [1]        | Selezionare il Gruppo<br>dei dispositivi<br>corrispondente | [2] | Selezionare il<br>dispositivo specifico<br>che si desidera<br>modificare | [3]        | Selezionare il parametro<br>che si desidera eliminare                                  | [4]        | Modificare<br>il<br>parametro                            |
| ▶ ₽                                         |            | ▶ ₹                                                        |     | ▶ ₹                                                                      |            | ▶ ₹                                                                                    |            |                                                          |
| 02:ZONE/DISPOSIT                            |            | CONTATTI                                                   |     |                                                                          |            |                                                                                        |            |                                                          |
| Ļ                                           |            | Ļ                                                          |     |                                                                          |            |                                                                                        |            |                                                          |
| MODIF. SENS.                                | ок         | SENS. MOVIMENTO                                            | ОК  | Z10:Sens Telecam                                                         | ок         | Z10:POSIZIONE<br>Z10:TIPO ZONA<br>Z10:CAMPANELLO<br>Z10:PARTIZIONI<br>Z10:OPZIONI DISP | ок         | Consultare<br>(1)[4]<br>Al termine<br>D per la<br>fase 2 |

() () - Modifica o revisione di un dispositivo

- Accedere al Menu Installat., selezionare l'opzione "02.ZONE/DISPOSIT" (consultare la sezione 5.2) quindi selezionare l'opzione "SOSTITUIRE DISP.".
- [2] Selezionare il gruppo del dispositivo da esaminare o eliminare. Ad esempio, "SENS. MOVIMENTO".
- [3] Scorrere il gruppo dei dispositivi, individuare (attraverso la zona e/o il numero ID) il dispositivo da modificare o rivedere, ad esempio: "Z10:OPZ TELECAMERA > Nr. ID 140-1737".
- [4] Da questo momento la procedura è identica alla procedura di configurazione che si esegue dopo la fase di registrazione del dispositivo. Per continuare, consultare la sezione 5.4.2 "Aggiunta di un nuovo dispositivo via radio", Parte B. Al termine, sul display verrà visualizzato il dispositivo successivo dello stesso tipo (ad esempio, "OPZ TELECAMERA").

<sup>&</sup>lt;sup>1</sup>Esclusivamente per il modello BW64

D- 304250 BW30/64 Manuale installatore

#### 5.4.5 Sostituzione di un dispositivo

Questa opzione consente di sostituire un dispositivo guasto registrato nel sistema con un altro dispositivo avente lo stesso numero di tipo (ovvero, le stesse prime tre cifre del numero ID; consultare la sezione 5.4.2.A) conservando la configurazione del dispositivo originale. Non è necessario eliminare il dispositivo guasto né configurare il nuovo dispositivo. Al termine della registrazione, il nuovo dispositivo verrà configurato automaticamente con la stessa configurazione di quello guasto (sostituito).

Per sostituire un dispositivo, procedere nel modo seguente:

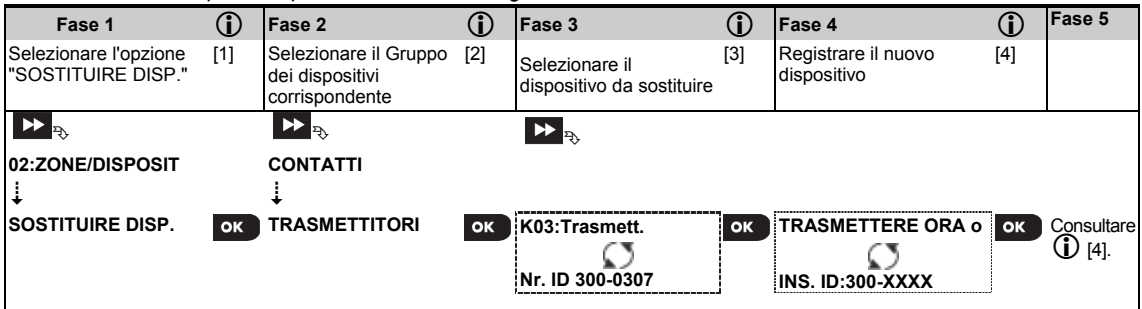

#### (i) *• Sostituzione di un dispositivo*

- Accedere al Menu Installat., selezionare l'opzione "02.ZONE/DISPOSIT" (consultare la sezione 5.2) quindi selezionare l'opzione "SOSTITUIRE DISP.".
- [2] Selezionare il gruppo del dispositivo da sostituire. Ad esempio, "TRASMETTITORI".
- [3] Scorrere all'interno del Gruppo dei dispositivi, individuare (attraverso la zona e/o il numero ID) il dispositivo specifico da sostituire, ad esempio: "K03: Trasmettitore > Nr. ID 300-0307".
- [4] Da questo momento la procedura è identica alla procedura di registrazione di un nuovo dispositivo. Per continuare, consultare la sezione 5.4.2 "Aggiunta di un nuovo dispositivo via radio" Parte A, Fase 2. Se si cerca di registrare un nuovo dispositivo di tipo diverso da quello sostituito, la serie BW rifiuterà il nuovo dispositivo e sul display verrà visualizzata la stringa "TIPO DISP. ERRAT". Al termine, sul display vengono visualizzati i dettagli del nuovo dispositivo.

#### 5.4.6 Configurazione della modalità Soak Test

Questa opzione consente di impostare le zone dei dispositivi in modalità Soak Test.

Per attivare il Soak Test procedere come segue:

| Fase 1                                          | ١   | Fase 2                                                    | ١   | Fase 3                                                 | ١   | Fase 4                                                      | ١   | Fase 5                         |
|-------------------------------------------------|-----|-----------------------------------------------------------|-----|--------------------------------------------------------|-----|-------------------------------------------------------------|-----|--------------------------------|
| Selezionare l'opzione<br>"AGGIUN. SOAK<br>TEST" | [1] | Selezionare il<br>corrispondente<br>gruppo di dispositivi | [2] | Selezionare il numero<br>della zona dei<br>dispositivi | [3] | Selezionare per abilitare<br>o disabilitare il Soak<br>Test | [4] | [5]                            |
| D2:ZONE/DISPOSIT.                               | ок  | ► P<br>CONTATTI<br>↓<br>SENS. MOVIMENTO                   | ок  | Z09: Sens Movimen                                      | ок  | ▶ ₽ Disabilita test ■ Abilita test                          | ок  | Vedi<br>① [5]<br>ウ a<br>Fase 3 |

① ① - Abilitazione modalità Soak Test

- [1] Accedere al **Menu Installat**, selezionare l'opzione "02.ZONE/DISPOSIT." (vedere sezione 5.2) e poi selezionare l'opzione "AGGIUN. SOAK TEST".
- [2] Selezionare il Gruppo corrispondente al dispositivo che si desidera aggiungere al Soak Test. Ad esempio, "SENS. MOVIMENTO".
- [3] Scorrere per selezionare il numero della zona del dispositivo specifico.
- [4] Selezionare tra "Disabilita test" (predefinito) o "Abilita test".
- [5] Se impostato su "Abilita test" si deve impostare la durata del Soak Test prima che il Soak Test abbia inizio (vedere Sezione 5.5.1). È possibile interrompere il test della zona interessata cambiando l'impostazione a "Disabilita test" in ogni momento durante il test. Tutte le zone in test Soak verranno reimpostate per iniziare un nuovo test all'occorrenza dei seguenti casi: 1) Accensione del sistema; 2) Impostazione alla configurazione di fabbrica; 3) Modifica del Soak Time nel sistema.

#### 5.4.7 Definizione dei valori di configurazione predefiniti per "IMPOST. DISP"

La serie BW consente di definire i **parametri predefiniti** utilizzati durante la registrazione e di modificarli quando lo si desidera affinché i nuovi dispositivi registrati nel sistema vengano configurati automaticamente con tali parametri predefiniti senza dover modificare la configurazione di ciascun nuovo dispositivo registrato. Si possono utilizzare determinate serie di valori predefiniti per certi gruppi di dispositivi e quindi modificare i valori predefiniti di un altro gruppo.

**IMPORTANTE!** I dispositivi che erano già registrati sul sistema BW prima della modifica dei parametri predefiniti non saranno interessati dalle nuove impostazioni predefinite.

Per definire i parametri predefiniti di un Gruppo di dispositivi, procedere nel modo seguente:

| Fase 1                                      | í   | Fase 2                                                        | 1   | Fase 3                                                     | <b>(</b> ) | Fase 4                                        | •   | Fase 5                                   |
|---------------------------------------------|-----|---------------------------------------------------------------|-----|------------------------------------------------------------|------------|-----------------------------------------------|-----|------------------------------------------|
| Selezionare l'opzione<br>"DEFINIRE OPZIONI" | [1] | Selezionare il<br>Gruppo dei<br>dispositivi<br>corrispondente | [2] | Selezionare il<br>parametro predefinito                    | [3]        | Selezionare il nuovo<br>parametro predefinito | [4] | [5]                                      |
| D2:ZONE/DISPOSIT<br>↓                       |     | ►►<br>CONTATTI<br>↓                                           |     | <b>▶</b> ₽                                                 |            | ▶ <sub>₽}</sub>                               |     |                                          |
| DEFINIRE OPZIONI                            | ок  | SENS.<br>MOVIMENTO                                            | ок  | LED di Allarme<br>Contatore EVENTI<br>Funzion. DISINS<br>≟ | ок         | BASSA ALTA                                    | ок  | Consultare<br>①[5]<br>D per la<br>fase 3 |

() () - Modifica dei valori predefiniti

- [1] Accedere al **Menu Installat.**, selezionare l'opzione "02.ZONE/DISPOSIT" (consultare la sezione 5.2), quindi selezionare l'opzione "DEFINIRE OPZIONI"
- [2] Selezionare il gruppo del dispositivo del quale si desiderano definire i valori predefiniti. Ad esempio, "SENS. MOVIMENTO".
- [3] Scorrere all'interno dell'elenco dei parametri del Gruppo dei dispositivi e selezionare il parametro predefinito da modificare, ad esempio: "Contatore EVENTI". Nell'elenco i parametri di tutti i dispositivi sono riuniti in gruppi, ad esempio, tutti i parametri di tutti i tipi di rilevatori di movimento.
- [4] Nell'esempio, l'impostazione predefinita esistente per il "Contatore EVENTI" per i rilevatori di movimento registrati è "Sensibil. BASSA" (contrassegnata da ■). Per modificarla in "ALTA", scorrere all'interno del menu finché sul display viene visualizzata l'opzione "ALTA" e premere il pulsante Olor. Il nuovo valore predefinito per il parametro Contatore EVENTI dei rilevatori di movimento registrati, da questo momento sarà "ALTA".
- [5] Il nuovo valore predefinito non ha alcun effetto sui rilevatori di movimento che erano già registrati prima di apportare la modifica, ma solo sui nuovi rilevatori di movimento che verranno registrati sulla serie BW dal momento della modifica in poi.

#### 5.4.8 Aggiornamento dei dispositivi dopo l'uscita dalla modalità PROG. INSTALL

Quando si esce dalla modalità "**PROG. INSTALL**" la centrale della serie BW comunica con tutti i dispositivi del sistema e li aggiorna con le modifiche apportate alla configurazione "IMPOST. DISP". Durante l'aggiornamento, sul display viene visualizzata la stringa "**AGGIOR. DISP. 018**" dove il numero (in questo caso, il 018) rappresenta un conto alla rovescia dei dispositivi rimanenti ancora da aggiornare.

# 5.5 Centrale

#### 5.5.1 Direttive generali - Diagramma e opzioni del menu "Centrale"

Il menu "CENTRALE" consente di configurare e personalizzare il funzionamento della centrale. Il menu "CENTRALE" contiene dei parametri configurabili suddivisi in numerosi gruppi, ciascuno dei quali fa riferimento a determinati aspetti del funzionamento del sistema, come illustrato di seguito (l'elenco dettagliato e disponibile nella Fase 2 del seguente diagramma):

#### 5. PROGRAMMAZIONE

| Gruppo                                                         | Descrizione delle caratteristiche e dei parametri del Gruppo                                                                                                    | Sezione |
|----------------------------------------------------------------|----------------------------------------------------------------------------------------------------|---------|
| Procedure di<br>inserimento/disinserimento<br>e uscita/entrata | Contiene caratteristiche e parametri configurabili per l'inserimento e il disinserimento del sistema e le procedure di uscita e di entrata.                                                   | 5.5.2   |
| Comportamento della zona                                       | Contiene caratteristiche e parametri configurabili per le funzionalità delle zone.                                                                                                    | 5.5.3   |
| Allarmi e guasti                                               | Contiene caratteristiche e parametri configurabili per l'avvio, l'annullamento e la trasmissione di eventi di allarme e di guasto.                                                            | 5.5.4   |
| Sirene                                                         | Contiene caratteristiche e parametri configurabili comuni a tutte le sirene presenti nel sistema.                                                                                             | 5.5.5   |
| Interfaccia utente                                             | Contiene caratteristiche e parametri configurabili per le indicazioni acustiche e visive della centrale.                                                                                      | 5.5.6   |
| Interferenze e supervisione                                    | Contiene caratteristiche e parametri configurabili per il rilevamento e la trasmissione di eventi riguardanti le interferenze radio e la supervisione (dispositivi mancanti) del dispositivo. | 5.5.7   |
| Varie                                                          | Contiene numerose altre caratteristiche e parametri configurabili per il sistema.                                                                                                    | 5.5.8   |

Per accedere al menu "03.CENTRALE" e selezionare e configurare un'opzione, procedere nel modo seguente:

| Fase 1                              | Fase 2                                                                |                    |                  |                |                                |                | Fase 3                           |
|-------------------------------------|-----------------------------------------------------------------------|--------------------|------------------|----------------|--------------------------------|----------------|----------------------------------|
| Selezionare l'opzione<br>"CENTRALE" | Selezionare il parametro della "Centrale" che si desidera configurare |                    |                  |                |                                |                | Opzione di<br>configurazi<br>one |
|                                     | ► <sub>₹}</sub>                                                       | Con<br>sult<br>are | ▶ <sub>₽</sub> , | Cons<br>ultare | ▶ <sub>₹}</sub>                | Consu<br>Itare |                                  |
| PROG. INSTALL<br>∔                  | Inserimento e<br>disinserimento                                       | 5.5.<br>2          | Allarmi e guasti | 5.5.4          | Interfaccia<br>utente          | 5.5.6          |                                  |
| 03.CENTRALE OK                      | 01:TEMPO ENTR.1                                                       |                    | 31:ALL. PANICO   |                | 51:BEEP USCITA                 |                |                                  |
|                                     | 02:TEMPO ENTR.2                                                       |                    | 32:ALL. COERCIZ. |                | 52:BEEP GUASTO                 |                |                                  |
|                                     | 03:TEMPO USCITA                                                       |                    | 33:NON ATTIVA    |                | 53:MEM.ALLARME                 |                | ок Passare                       |
|                                     | 04:MODO USCITA                                                        |                    | 34:ALL. TAMPER   |                | 54:SEG.BAT.BASSA               |                | sezione                          |
|                                     | 05:INS. VELOCE                                                        |                    | 35:MANCANZA RETE |                | 55:RETRO-ILLUM.                |                | del gruppo<br>riguardant         |
|                                     | 06:ESCLUSIONE                                                         |                    | 36:CONFERMA ALL. |                | 56:SCREEN SAVER                |                | e l'opzione<br>selezionat        |
|                                     | 07:INS. CHIAVE                                                        |                    | 37:RITARDO ALL.  |                |                                |                | a                                |
|                                     | 08:OPZ. DISINS.                                                       |                    | 38:CANCELLA ALL. |                |                                |                |                                  |
|                                     | 09:COMANDO INS.                                                       |                    | 39:RESET ALL.    |                |                                |                |                                  |
|                                     |                                                                       |                    | 40:RIT.INCENDIO  |                |                                |                |                                  |
|                                     | Comportamento<br>zona                                                 | 5.5.<br>3          | Sirene           | 5.5.5          | Interferenze e<br>supervisione | 5.5.7          |                                  |
|                                     | 21:CICLI ALRM                                                         |                    | 43:SIRENA CENTR. |                | 61:INTERFERENZA                |                | Al termine,                      |
|                                     | 22:ZONE VICINE                                                        |                    | 44:DURATA SIRENA |                | 62:DISP. PERSO                 |                | ок Ⴢ                             |
|                                     |                                                                       |                    | 45:DURATA FLASH  |                | 63:NON PRONTO                  |                | passare<br>alla Fase             |
|                                     |                                                                       |                    | 46:ALL LINEA TEL |                | 64:ALL.SUPERV/RF               |                | 2                                |
|                                     |                                                                       |                    |                  |                | 65:SMOK FAST MIS               |                |                                  |
|                                     |                                                                       |                    |                  |                | Varie                          | 5.5.8          |                                  |
|                                     |                                                                       |                    |                  |                | 91:AUTOR. UTENTE               |                |                                  |
|                                     |                                                                       |                    |                  |                | 92:TIPO BATTERIA               |                | ок                               |
|                                     |                                                                       |                    |                  |                | 93:PERIODO SOAK<br>TEST        |                |                                  |
#### 5.5.2 Configurazione delle procedure di inserimento/disinserimento e uscita/ingresso

| Opzione                            | Istruzioni di configurazione                                                                                                    |  |  |  |  |
|------------------------------------|----------------------------------------------------------------------------------------------------|--|--|--|--|
| 01:TEMPO ENTR.1<br>02:TEMPO ENTR.2 | Sono disponibili due tempi di ingresso diversi che consentono all'utente di accedere al sito protetto (mentre il sistema è inserito) attraverso porte di uscita e di entrata dedicate e appositi percorsi, senza far scattare l'allarme.<br>Dopo essere entrato, l'utente deve disinserire la centrale prima della scadenza del tempo di ritardo. All'apertura della porta viene emesso un tono a intermittenza lenta fino agli ultimi 10 secondi del tempo di ritardo, in cui la frequenza aumenta. Le opzioni "TEMPO ENTR.1" e "TEMPO ENTR.2" consentono di programmare la durata dei ritardi. |  |  |  |  |
|                                    | (valore predefinito per il tempo di ingresso 1); <b>45 secondi</b> ; <b>60 secondi</b> ; <b>3 minuti</b> e <b>4 minuti</b> .                                                                                                    |  |  |  |  |
|                                    | <b>Note:</b> Per rispettare le norme <b>EN</b> , il tempo di ingresso non deve essere superiore a 45 secondi.                                                                                                    |  |  |  |  |
| 03:TEMPO USCITA                    | Questa opzione consente di programmare la durata del tempo di uscita. Il tempo di uscita consente all'utente di inserire il sistema e di lasciare il sito protetto attraverso percorsi specifici e apposite porte di uscita e di entrata senza far scattare l'allarme. Dopo l'assegnazione del comando di inserimento viene emesso un tono a intermittenza lenta fino agli ultimi 10 secondi del tempo di ritardo, in cui la frequenza aumenta.                                                                                                    |  |  |  |  |
|                                    | Opzioni: 30 secondi, 60 secondi (predefinito), 90 secondi, 120 secondi, 3 minuti e 4 minuti.                                                                                                    |  |  |  |  |
| 04:MODO USCITA                     | II "TEMPO USCITA" può essere ulteriormente regolato in base al proprio percorso di uscita preferito.La centrale BW30 prevede le seguenti opzioni per il <b>"MODO USCITA"</b> :<br><b>A: "normale</b> ": il ritardo di uscita è esattamente quello definito.<br><b>B: "riavvio+ins.parz."</b> – Il tempo di uscita viene riavviato se prima dello scadere la porta viene                                                                                                    |  |  |  |  |
|                                    | <ul> <li>riaperta. Se nessuna porta viene aperta durante il tempo di uscita "TOTALE", la centrale verrà attivata come "PARZIALE".</li> <li>C: "riavvio&gt;aperta" : il ritardo di uscita viene riavviato se prima dello scadere la porta viene riaperta. Il riavvio avviene una volta sola. Il riavvio del ritardo di uscita è utile se l'utente</li> </ul>                                                                                                    |  |  |  |  |
|                                    | rientra immediatamente dopo essere uscito per recuperare un oggetto dimenticato.<br><b>D: "OFF in chiusura"</b> : il ritardo di uscita scade (termina) automaticamente quando la porta<br>viene chiusa, anche se il tempo del ritardo di uscita non è interamente trascorso.                                                                                                    |  |  |  |  |
|                                    | Opzioni: normale (valore predefinito); riavvio+ins.parz., riavvio>aperta e OFF in chiusura.                                                                                                    |  |  |  |  |
| 05:INS. VELOCE                     | Consente di determinare se l'utente può eseguire l'inserimento veloce. Se l'inserimento veloce è consentito, la centrale non richiede il codice Utente prima di inserire il sistema.                                                                                                    |  |  |  |  |
|                                    | Opzioni: OFF (predefinito) e ON.                                                                                                    |  |  |  |  |
| 06:ESCLUSIONE                      | Consente di definire se l'utente può <b>escludere</b> manualmente zone specifiche o stabilire che il sistema escluda automaticamente le zone aperte durante il ritardo di uscita (ad esempio <b>"INS. FORZATO"</b> ). Se una zona è aperta e l' <b>"INS. FORZATO"</b> non è consentito, il sistema non può essere inserito e viene visualizzata l'indicazione "NON PRONTO". Se è stata selezionata l'opzione " <b>Non escludibile</b> ", l'esclusione manuale e l'inserimento forzato non saranno consentiti, di conseguenza tutte le zone devono essere protette prima dell'inserimento.        |  |  |  |  |
|                                    | Opzioni: NON ESCLUDIBILE (predefinito); INS. FORZATO e ESCL. MANUALE.                                                                                                    |  |  |  |  |
|                                    | <ol> <li>Note: 1. Per rispettare le norme EN è necessario selezionare l'opzione " Escl. manuale".</li> <li>2. L'opzione "INS. FORZATO" non è disponibile nel Regno Unito.</li> <li>3. Una zona in modalità Soak Test configurata come esclusa causerà un evento di errore del test se il sistema rileva un evento di allarme potenziale.</li> <li>4. Non vi è un limite di eventi trasmessi quando una zona esclusa è in modalità Soak Test.</li> </ol>                                                                                                    |  |  |  |  |

| Opzione         | Istruzioni di configurazione                                                                                                    |
|-----------------|----------------------------------------------------------------------------------------------------|
| 07: LATCH KEY   | Quando è " <b>ON</b> ", viene emesso un messaggio vocale <sup>1</sup> "CHIAVE" o viene inviato un messaggio SMS (vedere la nota) dopo l'inserimento da parte di un "utente chiave" (utenti 5-8 o telecomandi 5-8 nel sistema BW30 ; utenti 23-32 o telecomandi 23-32 nel sistema BW64). Questa modalità è utile quando i genitori al lavoro desiderano essere informati del ritorno dei bambini dalla scuola. |
|                 | Opzioni: OFF (predefinito) e ON.                                                                                                    |
|                 | <b>Nota:</b> Per consentire l'invio del messaggio è necessario configurare il sistema affinché segnali gli eventi di tipo"alrt" agli utenti privati (il parametro CHIAVE appartiene al gruppo di eventi "Avviso"). Consultare, nella sezione 5.6.4, l'opzione " <b>EVENTI TRASM</b> ." nei menu " <b>OPZ. MSG. VOCALI</b> " e " <b>OPZ. MSG. SMS</b> ".                                                       |
|                 |                                                                                                    |
| 08:OPZ. DISINS. | Per alcune regolazioni, quando il sistema è inserito in modalità TOTALE, è necessario evitare di disinserirlo dall'esterno della casa (ad esempio con i telecomandi) prima di accedere alle aree protette e di attivare una zona di tipo "Tempo Entr". Per soddisfare questo requisito,il sistema BW prevede le seguenti opzioni configurabili che consentono di disinserirlo:                                |
|                 | A: L'opzione "Sempre" (predefinita), consente di disinserire il sistema in qualsiasi momento da tutti i dispositivi.                                                                                                    |
|                 | B: Durante il tempo di ingresso è possibile disinserire il sistema solo utilizzando dispositivi controllati da un telecomando portatile o da una chiave di prossimità ("Solo disp radio").                                                                                                    |
|                 | C: Durante il ritardo mediante codice è possibile disinserire il sistema solo utilizzando la pulsantiera della centrale della serie BW ("Solo tast cen.").                                                                                                    |
|                 | D: Durante il tempo di ingresso è possibile disinserire il sistema utilizzando i telecomandi o il codice, utilizzando la pulsantiera della centrale della serie BW ("Tutti in ingr.").                                                                                                    |
| 09:ARMING KEY   | Se attivato, il Comando Ins. attiverà il sistema in modalità TOTALE o PARZIALE.                                                                                                    |
|                 | Opzioni: inserimento modalità TOTALE (predefinito) e inserimento modalità PARZIALE.                                                                                                    |

## 5.5.3 Configurazione delle funzionalità delle zone

Nella seguente tabella è disponibile una descrizione dettagliata di ciascuna opzione, con le relative impostazioni di configurazione. Per selezionare un'opzione e modificarne la configurazione, consultare la sezione 5.5.1.

| Opzione        | Istruzioni di configurazione                                                                                                    |
|----------------|----------------------------------------------------------------------------------------------------|
| 21:CICLI ALRM  | Consente di definire il numero di volte in cui una zona può avviare l'allarme in uno stesso periodo di inserimento/disinserimento (compresi gli eventi di sabotaggio e mancanza di alimentazione dei rilevatori e così via). Se il numero di allarmi di una determinata zona è superiore al numero programmato, la centrale esclude automaticamente quella zona per evitare ripetuti rumori di sirena e segnalazioni eccessive alla centrale di vigilanza. La zona viene riattivata dopo disinserimento, oppure 48 ore dopo essere stata esclusa (se il sistema rimane inserito). |
|                | Opzioni: dopo 1 allarme (predefinito); dopo 2 allarmi; dopo 3 allarmi e no stop.                                                                                                    |
|                | <b>Note:</b> 1. Se i cicli di allarme sono abilitati, un evento di errore soak non verrà attivato.                                                                                                    |
|                | 2. Quando un rilevatore è in modalità Soak Test e impostato anche come escluso, i cicli di allarme non impediranno l'invio di eventi. Questo potrebbe causare una trasmissione eccessiva di eventi di errore Soak.                                                                                                    |
|                | Consente di definire se il metodo delle zone vicine deve essere attivo " <b>ON</b> " o non attivo " <b>OFF</b> "                                                                                                    |
| 22:ZONE VICINE | (impostazione predefinita). Il metodo delle zone vicine viene utilizzato per contrastare i falsi allarmi:<br>l'allarme scatta solo se vengono violate due zone adiacenti (coppie di zone) nell'arco di 30 secondi.<br>Questa funzionalità è attiva solo quando il sistema è inserito in modalità TOTALE è solo per quanto<br>riguarda le seguenti coppie di zone: 18+19, 20+21, 22+23, 24+25, 26+27 per il sistema BW30 /40+41,<br>42+43, 44+45, 46+47, 48+49, 50+51, 52+53, 54+55, 56+57, 58+59, 60+61, 62+63 per il sistema BW64.                                               |
|                | <b>Note:</b> 1. Se una delle due zone vicine è esclusa (consultare la sezione 5.5.2), l'altra zona funzionerà in modo indipendente.                                                                                                    |
|                | <ol> <li>È opportuno che le zone vicine vengano utilizzate solo per il rilevamento di effrazioni,<br/>ovvero, per i seguenti "Tipi di zona": Entr/Uscita, Interno, Perimetrale e Per.Percorso</li> <li>Se una zona adiacente è in modalità Soak Test, allora ogni zona di questa coppia di<br/>zone funziona in modo indipendente.</li> </ol>                                                                                                    |
|                | <u>Importante!</u> Non definire come "zone vicine" altri tipi di zona, come Incendio,<br>Emergenza, Udibile 24h, Silenz. 24h e così via.                                                                                                    |

<sup>1</sup>Esclusivamente per il modello BW64 con opzione vocale

## 5.5.4 Configurazione degli allarmi e delle segnalazioni di guasto

| Opzione                                    | Istruzioni di configurazione                                                                                                    |
|--------------------------------------------|----------------------------------------------------------------------------------------------------|
| 31:ALL. PANICO                             | Consente di definire se gli utenti possono avviare un ALLARME PANICO dalle tastiere (premendo contemporaneamente i due "pulsanti Panico") o dai telecomandi (premendo contemporaneamente i pulsanti "TOTALE" + "PARZIALE") è se l'allarme sarà "silenzioso" (ovvero, se determinerà soltanto la trasmissione dell'evento) o anche udibile (ovvero, con l'attivazione delle sirene).<br>Opzioni: udibile (default); silenzioso e disabilita.                                                                                                    |
| 32:ALL.COERCIZ.                            | È possibile inviare alla centrale di vigilanza un messaggio di allarme in caso di costrizione (agguato), se l'utente è costretto con la violenza o sotto minaccia a disinserire il sistema. Per avviare un messaggio di costrizione, l'utente deve disinserire il sistema utilizzando il codice di costrizione (2580 per impostazione predefinita).<br>Per modificare il codice inserire il nuovo codice COD COERCIZ. di quattro cifre nella posizione del cursore lampeggiante, oppure inserire il valore 0000 per disabilitare la funzionalità, quindi premere <b>0</b> 1 ok.<br><b>Note:</b> Il sistema non consente di programmare un codice anticostrizione identico a un codice Utente esistente. |
| 33:NON ATTIVA<br>"NO ATTIVITÀ"             | Se nessun rilevatore rileva movimenti nelle zone interne almeno una volta nell'arco temporale definito, si attiva un evento di <b>"NON ATTIVO"</b> .<br>Consente di determinare la durata del <b>periodo</b> di monitoraggio dell <b>'assenza di movimento</b> .<br>Opzioni: <b>disabilita</b> (predefinito); <b>dopo: 3/6/12/24/48/72 ore</b>                                                                                                    |
| 34:ALL. TAMPER                             | Consente di definire se la protezione antisabotaggio per tutte le zone e l'attività di altri dispositivi periferici (tranne la centrale) è <b>"attiva</b> " (per impostazione predefinita) o <b>"non attiva</b> ".<br><u>Avvisol:</u> Se si seleziona <b>"non attiva</b> ", è opportuno tenere presente che non verranno trasmessi né avviati allarmi in caso di sabotaggio di qualsiasi dispositivo periferico del sistema.                                                                                                    |
| 35:MANCANZA<br>RETE                        | Per evitare rumori molesti in caso di brevi interruzioni della fornitura di energia elettrica, il sistema invia un messaggio di "GUASTO 220v" solo se l'energia elettrica non viene ripristinata entro un periodo predeterminato.<br>Opzioni: <b>dopo 5 minuti</b> (predefinito), <b>dopo 30 minuti</b> , <b>dopo 60 minuti</b> o <b>dopo 3 ore</b> .<br><i>Nota: Per rispettare le norme EN, il tempo di ritardo non deve superare i 60 minuti</i> .                                                                                                    |
| 36:CONFERMA<br>ALL:<br>"TEMPO CONF."       | Se si verificano due eventi di allarme consecutivi in un determinato periodo di tempo, è possibile configurare il sistema in modo che il secondo evento di allarme venga inviato come <b>"allarme confermato"</b> (consultare la sezione 5.6.4, opzione 61). È possibile attivare questa funzionalità e definire il relativo periodo di tempo.<br>Opzioni: <b>disabilita</b> ; <b>tra 30/45/60</b> (valore predefinito)/ <b>90 minuti</b>                                                                                                    |
| 37:RITARDO ALL:                            | Il sistema BW può essere configurato in modo da prevedere un certo ritardo prima di segnalare<br>un allarme alla centrale di vigilanza (non applicabile per le zone INCENDIO, SILENZ. 24H ed<br>EMERGENZA). Durante il periodo di ritardo, la sirena suona ma l'allarme non viene notificato. Se<br>l'utente disinserisce il sistema entro il periodo di ritardo, l'allarme si interrompe. È possibile<br>attivare questa funzionalità e definire il tempo "RITARDO ALL".<br>Opzioni: <b>tra 00</b> /15/30 (valore predefinito)/45/60 secondi; <b>tra 2/3/4 minuti</b><br><b>Nota</b> : questa opzione si applica alla sirena esterna e alla notifica dell'allarme                                      |
| 38:CANCELLA<br>ALL:<br>"CANC. ALL."        | La serie BW può essere configurata in modo da lasciare un tempo indicato come "CANCELLA ALL:"<br>che inizia al momento della trasmissione di un allarme alla centrale di vigilanza. Se l'utente<br>disinserisce il sistema entro il tempo "CANCELLA ALL.", il sistema invia un messaggio di<br>"CANCELLA ALL:" alla centrale di vigilanza, per indicare che l'allarme è stato annullato dall'utente.                                                                                                    |
|                                            | Opzioni: non attivo; tra 1/5 (vale per predefinito)/15/60 minuti e tra 4 ore.<br>Note: Dato che la zona di Soak Test non trasmette un evento di allarme alla centrale, BW non<br>manderà un messaggio "alm cancell" alla centrale anche se disinserita entro il perido di Alm Cancell.<br>La serie BW prevede le seguenti opzioni configurabili per reimpostare la condizione di allarme e                                                                                                    |
| <b>39:RESET ALL:</b><br>"OPZIONI<br>RESET" | reinserire il sistema:<br>Da parte dell'utente, come di consueto - <b>reset utente</b> (predefinito). Da parte del tecnico<br>(installatore) passando alla modalità "PROG. INSTALL" per poi uscirne, oppure accedendo al<br>sistema in remoto via telefono utilizzando il codice Installatore ( <b>reset install</b> ). Per accedere al<br>sistema via telefono, consultare il manuale utente, capitolo 7 - "Controllo remoto via telefono" e<br>utilizzare il codice Installatore anziché il codice Utente.                                                                                                    |

| Opzione         | Istruzioni di configurazione                                                                                                    |
|-----------------|----------------------------------------------------------------------------------------------------|
| 40:ANN. G. INC. | Selezionare il lasso di tempo consentito dal sistema per interrompere un allarme di incendio.<br>La serie BW è in grado di garantire un "intervallo di annullamento" che inizia al momento del<br>rilevamento di un evento di incendio. Durante questo periodo, il buzzer emette un suono di<br>avviso ma la sirena rimane inattiva e l'allarme non viene notificato. Se l'utente disinserisce il<br>sistema entro l'intervallo di annullamento, l'allarme si interrompe. Il menu consente la<br>configurazione del periodo di tempo concesso dal sistema per annullare un allarme incendio.<br>Opzioni: <b>in 00</b> (predefinito)/ <b>30/60/90 secondi</b> |

#### 5.5.5 Configurazione della funzionalità delle sirene

Nella seguente tabella è disponibile una descrizione dettagliata di ciascuna opzione, con le relative impostazioni di configurazione. Per selezionare un'opzione e modificarne la configurazione, consultare la sezione 5.5.1.

| Opzione                                   | Istruzioni di configurazione                                                                                                    |
|-------------------------------------------|----------------------------------------------------------------------------------------------------|
| <b>43:SIRENA CENTR.</b><br>"SIRENA PIEZO" | Consente di determinare se la sirena integrata della centrale deve suonare in caso di allarme " <b>ON</b> " (predefinito) o rimanere in silenzio " <b>OFF</b> ". |
|                                           | <b>Nota:</b> La sirena della centrale deve essere abilitata almeno che un segnalatore acustico esterno sia collegato al sistema.                                 |
| 44:DURATA<br>SIRENA<br>"TEMPO SIRENA"     | Consente di definire il tempo durante il quale la sirena suona in caso di allarme.                                                                               |
|                                           | Opzioni: 1/3/4 (predefinito)/8/10/15/20 minuti.                                                                                                    |
|                                           | Nota: Per rispettare le norme EN, il tempo "DURATA SIRENA" non deve superare i 15 minuti.                                                                        |
| 45:DURATA<br>FLASH                        | Consente di definire il tempo di attività del lampeggiatore stroboscopico in caso di allarme.                                                                    |
|                                           | Opzioni: 5/10/20/40 (predefinito)/60 minuti.                                                                                                    |
| 46:SIR. IN LINEA                          | Consente di determinare se la sirena deve essere attivata in caso di guasto alla linea telefonica mentre il sistema è inserito.                                  |
|                                           | Opzioni: Disab su guasto (predefinito) o Abil su guasto.                                                                                                    |

#### 5.5.6 Configurazione dell'interfaccia utente acustica e visiva

| Opzione                                       | Istruzioni di configurazione                                                                                                    |
|-----------------------------------------------|----------------------------------------------------------------------------------------------------|
| 51:BEEP USCITA<br>Con l' area<br>disabilitata | Consente di stabilire se la centrale deve emettere i toni di avvertimento per l'uscita e l'entrata<br>durante i tempi di uscita e di ingresso. È disponibile un'opzione supplementare che consente di<br>eliminare i toni solo quando il sistema è inserito in modalità "PARZIALE".  |
|                                               | Opzioni: ON (predefinito), Off se parziale e OFF, e OFF USCITA CASA.                                                                                                    |
|                                               | <b>Nota:</b> Quando i toni di uscita sono disattivati, verrà comunque suonata la melodia "vivace" (operazione riuscita) verso la fine del ritardo di uscita.                                                                                                    |
|                                               | Il livello del volume dei toni di uscita e di ingresso può essere modificato premendo il pulsante                                                                                                    |
|                                               | della tastiera per aumentare il volume, oppure premendo il pulsante 4 🗠 per ridurlo.                                                                                                    |
| 51:BEEP USCITA<br>Con l'area                  | Consente di stabilire se la centrale deve emettere i toni di avvertimento per l'uscita e l'ingresso<br>durante i tempi di uscita e di ingresso. È disponibile un'opzione supplementare che consente di<br>eliminare i toni solo quando il sistema è inserito in modalità "PARZIALE". |
| abilitata                                     | II display della centrale indica: P1 🗖 P2 🗖 P3 🗖                                                                                                    |
|                                               | I pulsanti 1 1/2 , 2 , a e 3  consentono di selezionare le aree corrispondenti. Premendo ciascun pulsante più volte si passa da un'opzione all'altra.                                                                                                    |
|                                               | Opzioni: 🔲 (abilita i toni), H (OFF in modalità parziale)h (OFF USCITA CASA) e 🔲 (disabilita i toni).                                                                                                    |
|                                               | Note:                                                                                                    |
|                                               | Quando i toni di uscita sono disattivati, verrà comunque suonata la melodia "vivace" (operazione riuscita) verso la fine del ritardo di uscita.                                                                                                    |
|                                               | Il livello del volume dei toni di uscita e di ingresso può essere modificato premendo il pulsante                                                                                                    |
|                                               | 1 🚧 della tastiera per aumentare il volume, oppure premendo il pulsante 4 🗠 per ridurlo.                                                                                                    |

| Opzione                                   | Istruzioni di configurazione                                                                                                    |  |  |  |
|-------------------------------------------|----------------------------------------------------------------------------------------------------|--|--|--|
| 52:BEEP GUASTO                            | In caso di guasti il segnalatore acustico della centrale emette una serie di tre brevi toni di promemoria ogni minuto. Consente di stabilire se attivare o disattivare tali toni di promemoria o disattivarli solo di notte. Le ore "notturne" sono impostate in fabbrica e solitamente vanno dalle ore 20:00 alle 7:00.                                                                                                    |  |  |  |
|                                           | Opzioni: ON; OFF di notte (predefinito) e OFF.                                                                                                    |  |  |  |
| 53:VISUAL. MEM.                           | Consente di definire se l'utente riceverà o meno l'indicazione "MEMORIA", " sul display LCD, che segnala l'attivazione di un allarme. Premendo il pulsante o lor in modalità standby, si possono visualizzare i dettagli della memoria allarmi.                                                                                                    |  |  |  |
|                                           | Opzioni: <b>ON</b> (predefinito) e <b>OFF</b> .                                                                                                    |  |  |  |
| 54:CONF BAT<br>SCAR                       | Consente di attivare o disattivare la segnalazione della batteria in esaurimento da parte dell'utente<br>quando la batteria del telecomando si sta scaricando. Per ulteriori informazioni, consultare il<br>manuale utente della serie BW, capitolo 5.                                                                                                    |  |  |  |
|                                           | Opzioni: <b>OFF</b> (predefinito) - conferma non necessaria; <b>ON</b> - conferma necessaria.                                                                                                    |  |  |  |
| 55:RETRO-ILLUM.                           | In questa sezione è possibile determinare se la retroilluminazione della centrale deve rimanere sempre attiva o solo quando si preme un pulsante, per poi spegnersi dentro 10 secondi se non vengono premuti altri pulsanti.                                                                                                    |  |  |  |
|                                           | Opzioni: sempre ON e OFF dopo 10s (predefinito).                                                                                                    |  |  |  |
| 56:SCREEN<br>SAVER<br>Con la funzionalità | L'opzione Screen Saver (quando è attiva) sostituisce la schermata del display di stato con il testo "BW30"/"BW64" se non vengono premuti pulsanti per più di 30 secondi.                                                                                                    |  |  |  |
| di area disabilitata <sup>1</sup>         | dopo la pressione di qualsiasi pulsante ( <b>ripr. con tasto</b> ) o inserendo un codice ( <b>ripr. con cod</b> .).<br>Se si seleziona l'opzione <b>ripr. con tasto</b> , la prima pressione di qualsiasi pulsante (tranne<br>Incendio ed Emergenza) determinerà la visualizzazione della schermata di stato, mentre la<br>seconda pressione eseguirà la funzione corrispondente al pulsante. Per ulteriori informazioni,<br>consultare il manuale utente, capitolo 1, "Screen Saver".                                                                                                    |  |  |  |
|                                           | Opzioni: OFF (predefinito); ripr. con cod. e ripr. con tasto.                                                                                                    |  |  |  |
|                                           | <ul> <li>Note:</li> <li>1. Per rispettare le norme EN, è necessario selezionare l'opzione "ripr. con cod.".</li> <li>2. Per quanto riguarda i pulsanti Incendio ed Emergenza, la prima pressione determinerà la visualizzazione della schermata di stato e contemporaneamente eseguirà la funzione Incendio/Emergenza.</li> </ul>                                                                                                    |  |  |  |
| 56:SCREEN<br>SAVER<br>Con la funzionalità | Per alcune regolazioni è necessario che il display di stato del sistema non sia visibile a persone non autorizzate. L'opzione Screen Saver (quando è attiva) sostituisce l'indicazione di stato del sistema sul display LCD con un testo generico se non vengono premuti pulsanti per più di 30 secondi.                                                                                                    |  |  |  |
| di area abilitata <sup>1</sup>            | È possibile attivare l'opzione Screen Saver e determinare se il display di stato deve essere ripristinato dopo la pressione di qualsiasi tasto ( <b>Ripr.con tasto</b> ) o dopo l'inserimento di un codice ( <b>Riprist.con cod</b> ). Se si seleziona l'opzione <b>Ripr.con tasto</b> , la prima pressione di qualsiasi pulsante (tranne Incendio ed Emergenza) determinerà la visualizzazione della schermata di stato, mentre la seconda pressione eseguirà la funzione corrispondente al pulsante. Per quanto riguarda i pulsanti Incendio ed Emergenza, la prima pressione determinerà la visualizzazione della schermata di stato e contemporaneamente eseguirà la funzione Incendio/Emergenza. È anche possibile stabilire che se non viene premuto il contrasto per oltre 30 secondi, sul display vengano visualizzate la data e l'ora. Si può determinare il ripristino della schermata normale dopo la pressione del pulsante |  |  |  |
|                                           | dopo la pressione di qualsiasi pulsante ( <b>ORA - con tasto</b> ). Per ulteriori informazioni, consultare il manuale utente, capitolo 1, "Modalità nascosta".                                                                                                    |  |  |  |
|                                           | Opzioni: OFF (predefinito); Riprist. con cod; Ripr.con tasto; ORA - con cod; ORA - con tasto.                                                                                                    |  |  |  |
|                                           | Note:<br>1. Per rispettare le norme EN, è necessario selezionare l'opzione "ripr. con cod.".<br>2. Per i tasti Incendio ed Emergenza, la prima pressione del tasto genererà la visualizzazione<br>dello stato ed eseguirà inoltre la funzione Incendio/Emergenza.                                                                                                    |  |  |  |

# 5.5.7 Configurazione delle interferenze e della supervisione (dispositivo mancante)

Nella seguente tabella è disponibile una descrizione dettagliata di ciascuna opzione, con le relative opzioni. Per selezionare un'opzione e modificarne la configurazione, consultare la sezione 5.5.1.

| Opzione                                                                                                    | Istruzioni di                                                                                                    | i configurazior                                                                                                    | 10                                                                                                    |  |
|----------------------------------------------------------------------------------------------------|----------------------------------------------------------------------------------------------------|----------------------------------------------------------------------------------------------------|----------------------------------------------------------------------------------------------------|--|
| 61:INTERFERENZA                                                                                                    | Consente di determinare se le interferenze (trasmissioni continua che interferiscono con la rete radio) devono essere rilevate e segnalate oppure no. Selezionando una delle opzioni di rilevamento delle interferenze, il sistema non potrà essere inserito in presenza di condizioni di interferenza. La serie BW prevede diverse opzioni di rilevamento e segnalazione delle interferenze per rispettare le seguenti normative: |                                                                                                    |                                                                                                    |  |
|                                                                                                    | <u>Opzione</u>                                                                                                    | Standard                                                                                                    | Il rilevamento e la segnalazione avvengono nei seguenti                                                                                                    |  |
|                                                                                                    | EN 20/60                                                                                                    | Europa                                                                                                    | <u>casi:</u><br>20 secondi complessivi di interferenze poll'orea di 60 secondi                                                                                                    |  |
|                                                                                                    | disabilita                                                                                                    | (predefinito)                                                                                                    | Nessun rilevamento e nessuna segnalazione delle<br>interferenze.                                                                                                    |  |
|                                                                                                    | Note:                                                                                                    | Per rispettare                                                                                                    | le norme <b>EN</b> , è necessario selezionare l'opzione "EN 30/60".                                                                                                    |  |
| 62:DISP. PERSO<br>"SUPERVISIONE"                                                                                                    | Consente di<br>(mantenimer<br>una segnalaz                                                                                                    | determinare l'in<br>nto in attività) da<br>zione entro il pe                                                                                                    | tervallo di tempo per la ricezione dei segnali di supervisione<br>a diverse periferiche senza fili. Se un dispositivo non invia almeno<br>riodo temporale selezionato, viene avviato l'allarme di tipo "PERSO" |  |
|                                                                                                    | Opzioni: dopo 1/2/4/8/12 (predefinito) ore; e disabilitato.                                                                                                    |                                                                                                    |                                                                                                    |  |
|                                                                                                    | Nota: Per ris                                                                                                    | spettare le norn                                                                                                    | ne <b>EN</b> , è necessario selezionare le opzioni 1 ora o 2 ore.                                                                                                    |  |
| 63:NON PRONTO<br>Consente di stabilire che in caso di problemi riguardanti la supervisione (<br>dispositivo viene segnalato come "perso" (consultare la sezione "62: DIS<br>indipendentemente dal fatto che il sistema continui a funzionare in moda<br>stato del sistema diventi "NON PRONTO" (a causa del dispositivo "per<br>tempo in cui sussiste il problema di tipo "Perso" |                                                                                                    | caso di problemi riguardanti la supervisione (ad esempio, un<br>come "perso" (consultare la sezione "62: DISP. PERSO")<br>o che il sistema continui a funzionare in modalità <b>normale</b> o che lo<br>ON PRONTO" ( <b>a causa del dispositivo "perso</b> ") per tutto il<br>olema di tipo "Perso". |                                                                                                    |  |
|                                                                                                    | Opzioni: nor                                                                                                    | male (predefin                                                                                                    | ito) e <b>se disp. persi.</b>                                                                                                    |  |
| 64:AL. PRS/INTRF                                                                                                    | L'opzione "Standard EN" prevede che se si verifica un evento di supervisione (perso) o di<br>interferenza mentre il sistema è inserito in modalità TOTALE, la sirena deve suonare e                                                                                                    |                                                                                                    |                                                                                                    |  |
| "OPZ TRASM ALL"                                                                                                    | Consente di determinare se il sistema deve funzionare in conformità all'opzione Standard EN o in modo normale (predefinito).                                                                                                    |                                                                                                    |                                                                                                    |  |
|                                                                                                    | Nota: Per ris                                                                                                    | spettare le norn                                                                                                    | ne <b>EN</b> , è necessario selezionare l'opzione "Standard EN".                                                                                                    |  |
| 65:SMOK FAST MIS                                                                                                    | Prevede che<br>inviato un av                                                                                                    | e se il rilevatore<br>viso di "PERSC<br>abilitato (prede                                                                                                    | di fumo non trasmette almeno una volta ogni 200 secondi, viene<br>D"                                                                                                    |  |
|                                                                                                    | Opzioni. Dis                                                                                                    | abilitato (piede                                                                                                    |                                                                                                    |  |

### 5.5.8 Configurazione di varie funzionalità

| Opzione          | Istruzioni di configurazione                                                                                                    |
|------------------|----------------------------------------------------------------------------------------------------|
| 91:AUTOR. UTENTE | Le autorizzazioni Utente consentono di stabilire se l'accesso alla modalità PROG. INSTALL richiede l'autorizzazione dell'utente. Se si seleziona l'opzione <b>abilita</b> , l'installatore sarà in grado di accedere al sistema solo attraverso il menu Utente dopo l'inserimento del codice Utente (consultare la sezione 5.2). |
|                  | Opzioni: disabilita (predefinito) o abilita.                                                                                                    |
|                  | Nota: Per rispettare le norme EN, è necessario selezionare l'opzione "Abilita".                                                                                                    |
|                  |                                                                                                    |

| Opzione                 | Istruzioni di configurazione                                                                                                    |
|-------------------------|----------------------------------------------------------------------------------------------------|
| 92:TIPO BATTERIA        | Consente di definire il tipo di pacchetto batterie da utilizzare per alimentare il sistema.                                                                                                    |
|                         | Opzioni: 7.2V NIMH (predefinito) o 9.6V NIMH                                                                                                    |
|                         |                                                                                                    |
| 93:PERIODO SOAK<br>TEST | Consente di definire la durata del Soak Test.                                                                                                    |
|                         | Opzioni: Disabilitato (predefinito), 7 giorni, 14 giorni o 21 giorni.                                                                                                    |
|                         | Note:                                                                                                    |
|                         | 1. Se impostato a una delle durate predefinite, per essere operativa la modalità di Soak Test deve essere impostata a " <b>Abilita Test</b> " da menu "02:ZONE/DISPOSIT." (vedere sezione 5.4.6). |
|                         | 2. Se viene effettuata una modifica alla durata del Soak Test mentre la zona è in fase di test, il Soak Test verrà ricominciato.                                                                  |
|                         | 3. L'inizio del periodo del Soak Test è impostato in fabbrica alle ore 09:00.                                                                                                    |

## 5.6 Comunicazione

#### 5.6.1 Direttive generali - Diagramma e opzioni del menu "Comunicazione"

Il menu COMUNICAZIONE consente di configurare e personalizzare la comunicazione e la segnalazione dell'allarme, dei guasti e di altri eventi di sistema per le imprese di sorveglianza o gli utenti privati in base ai requisiti locali e alle preferenze personali. La serie BW prevede una vasta gamma di mezzi di comunicazione, tra cui le linee telefoniche fisse PSTN, le reti cellulari GSM, GPRS, EMAIL, MMS o SMS e il protocollo IP mediante connessione Internet a banda larga.

#### Nota: SMS è una funzione supplementare.

Il menu "**04.COMUNICAZIONE**" contiene numerose opzioni di sottomenu, ciascuna delle quali riguarda un gruppo di caratteristiche o parametri configurabili per la comunicazione e le segnalazioni, come illustrato di seguito (consultare l'elenco dettagliato nella Fase 3 del diagramma sottostante):

| Opzione                   | Descrizione delle caratteristiche e dei parametri dell'opzione                                                                                                    | Sezione |
|---------------------------|----------------------------------------------------------------------------------------------------|---------|
| 1:LINEA PSTN              | Contiene caratteristiche e parametri configurabili per la linea telefonica PSTN alla<br>quale è collegato la serie BW.                                                                                                    | 5.6.2   |
| 2:GSM/GPRS/SMS            | Contiene caratteristiche e parametri configurabili per la connessione cellulare del sistema BW.                                                                                                    | 5.6.3   |
| 3:OPZ. VIGILANZA          | Contiene caratteristiche e parametri configurabili riguardanti la segnalazione di<br>messaggi di eventi alle centrali di vigilanza mediante telefono, rete cellulare o<br>comunicazione IP a banda larga.                                         | 5.6.4   |
| 4:OPZ. PRIVATI            | Contiene caratteristiche e parametri configurabili per la segnalazione di messaggi di evento agli utenti privati tramite e-mail, telefono, messaggi MMS o SMS.                                                                                    | 5.6.5   |
| 5:OPZ.TELECAMERA          | Contiene caratteristiche e parametri configurabili per le videocamere di<br>movimento per la verifica degli allarmi video e l'inoltro del filmato alla centrale di<br>vigilanza e ad altri abbonati remoti via e-mail e/o tramite il network MMS. | 5.6.6   |
| 6:UP/DOWNLOAD             | Contiene parametri configurabili riguardanti la connessione, le autorizzazioni di accesso e<br>i codici di sicurezza per le procedure di Upload/Download mediante PSTN o GPRS.                                                                    | 5.6.7   |
| 7:BROADBAND, <sup>2</sup> | Contiene le impostazioni del client DHCP, consente di immettere i parametri LAN<br>e di reimpostare il modulo e le impostazioni per la banda larga.                                                                                               | 5.6.8   |

<sup>2</sup> Il nome del prodotto è Comunicatore IP

<sup>&</sup>lt;sup>1</sup>Esclusivamente per il modello BW64

| Per accedere al menu "04.COMUNICAZIONE" e selezionare e configurare un'opzione, procedere nel modo seguente: |                                                                             |                                                                                                    |                                                                                                    |                     |  |
|----------------------------------------------------------------------------------------------------|-----------------------------------------------------------------------------|----------------------------------------------------------------------------------------------------|----------------------------------------------------------------------------------------------------|---------------------|--|
| Fase 1                                                                                                    | Fase 2                                                                      | Fase 3                                                                                                    |                                                                                                    |                     |  |
| Selezionare<br>"COMUNICAZIONE"                                                                               | Selezionare l'opzione di sottomenu Comunicazione                            | Selezionare il parametro "Comunicazione" che si desidera configurare                                                                                      |                                                                                                    |                     |  |
| ▶ ₹                                                                                                    | ▶ ₹                                                                         | ▶ <u>₽</u>                                                                                                    | ▶ ₹                                                                                                    | Consul              |  |
| PROG. INSTALL<br>↓                                                                                           |                                                                             |                                                                                                    |                                                                                                    | tare                |  |
| 04.COMUNICAZIONE OK                                                                                          | 1:LINEA PSTN ок<br>↓                                                        | SALTA PREFISSO<br>NR. LINEA EST                                                                                                    | ок                                                                                                    | 5.6.2               |  |
|                                                                                                    |                                                                             | COMPOSIZIONE                                                                                                    |                                                                                                    |                     |  |
|                                                                                                    | 2:GSM/GPRS/SMS OK                                                           | ATTIVA GPRS                                                                                                    | GPRS PASSWORD OK                                                                                                    | 5.6.3               |  |
|                                                                                                    | Ļ                                                                           | ATTIVA GSM                                                                                                    | ROAMING RETE                                                                                                    |                     |  |
|                                                                                                    |                                                                             | ATTIVA SMS<br>GPRS APN<br>GPRS USERNAME<br>CODICE PIN                                                                                                    | GPRS SEMPRE ON<br>MANT. ATTIV. GSM<br>TRANS. PROTOCOL                                                                                                    |                     |  |
|                                                                                                    | 3:OPZ. VIGILANZA OK                                                         | 01:EVENTI TRASM. *                                                                                                    | 46:TENTAT. PSTN                                                                                                    | 5.6.4               |  |
|                                                                                                    | ↓<br>                                                                       | 02:1° MODO TRASM                                                                                                    | 47:TENTAT. GSM                                                                                                    |                     |  |
|                                                                                                    | ( <b>*</b> ) Queste opzioni<br>sono disponibili solo<br>per l'"Installatore | 03:2° MODO TRASM<br>04:3° MODO TRASM<br>05:TRASM. DOPPIA<br>11:ACCOUNT RCV 1 <b>米</b>                                                                     | 48:TENTAT. BB-IP<br>51:AUTO TEST<br>52:ORA AUTO TEST<br>53:GUASTO LINEA                                                                                         |                     |  |
|                                                                                                    | Master                                                                      | 12:ACCOUNT RCV 2 *<br>16:PSTN/GSM RCV1 *<br>17:PSTN/GSM RCV2 *<br>21:IP RCV 1 *<br>22:IP RCV 2 *<br>26:SMS RCV 1 *<br>27:SMS RCV 2 *<br>41:FORMATO PSTN * | →GUASTO PSTN<br>→GUASTO GSM/GPRS<br>61:RPRT CNF ALRM<br>62:INS. RECENTE <b>*</b><br>63:RIPRIST. ZONA<br>64:INATTIV. SIST<br>65:VOCE 2-DIREZ<br>66:TRASM. Z. 24H |                     |  |
|                                                                                                    | 4:OPZ. PRIVATI                                                              | OPZ. MSG. VOCALI                                                                                                    | OPZ. MSG. SMS                                                                                                    | 5.6.5               |  |
|                                                                                                    | 1                                                                           | →EVENTI TRASM.                                                                                                    | →EVENTI TRASM.                                                                                                    | Consult<br>are      |  |
|                                                                                                    |                                                                             | →1° n. tel. priv.                                                                                                    | →1° n. tel. SMS                                                                                                    | anche il<br>manuale |  |
|                                                                                                    |                                                                             | ightarrow2° n. tel. priv.                                                                                                    | ightarrow2° n. tel. SMS                                                                                                    | utente,<br>capitolo |  |
|                                                                                                    |                                                                             | →3° n. tel. priv.                                                                                                    | ightarrow3° n. tel. SMS                                                                                                    | 6,<br>sezione       |  |
|                                                                                                    |                                                                             | →4° n. tel. priv.                                                                                                    | ightarrow4° n. tel. SMS                                                                                                    | B.12                |  |
|                                                                                                    |                                                                             | →Tentativi                                                                                                    |                                                                                                    |                     |  |
|                                                                                                    |                                                                             | →Voce<>Privati                                                                                                    |                                                                                                    |                     |  |
|                                                                                                    |                                                                             | →Conferma Tel.                                                                                                    |                                                                                                    |                     |  |
|                                                                                                    | 5: MOTION OK                                                                | EMAIL DA SERVER<br>→1° E-MAIL<br>→2° E-MAIL<br>→3° E-MAIL<br>→4° E-MAIL                                                                                   | SMS/MMS DA SRVR<br>→1° SMS/MMS<br>→2° SMS/MMS<br>→3° SMS/MMS<br>→4° SMS/MMS<br>RICHIESTA VIDEO OK                                                               | 5.6.6               |  |
|                                                                                                    |                                                                             |                                                                                                    | DURATA VIDEO                                                                                                    |                     |  |
|                                                                                                    | •<br>6:UP/DOWNLOAD OK                                                       | PSTN UP/DOWNLOAD                                                                                                    | ALTRI VIDEO<br>GPRS UP/DOWNLOAD                                                                                                    | 5.6.7               |  |
|                                                                                                    | 1                                                                           | $\rightarrow$ ACCESSO REMOTO                                                                                                    | →N. SIM centrale                                                                                                    |                     |  |
|                                                                                                    |                                                                             | ightarrowCod UL/DL master                                                                                                    | →1 Nr. Tel. VDNS                                                                                                    |                     |  |

| Fase 1                         | Fase 2                                              | Fase 3                                                                  |                          | Fase 4         |
|--------------------------------|-----------------------------------------------------|-------------------------------------------------------------------------|--------------------------|----------------|
| Selezionare<br>"COMUNICAZIONE" | Selezionare l'opzione di<br>sottomenu Comunicazione | Selezionare il parametro "Comunicazione" che si desidera<br>configurare |                          |                |
| ▶ <del>?</del> }               | ▶ <del>2</del> }                                    | ▶ <del>2</del> }                                                        | ► <del>\</del>           | Consul<br>tare |
|                                |                                                     | $\rightarrow$ UL/DL master                                              | ightarrow2 Nr. Tel. VDNS |                |
|                                |                                                     | →Modalità UL/DL                                                         |                          |                |
|                                | 7:BROADBAND, <sup>1</sup> OK                        | DHCP Client                                                             | RESET MODULO             | 5.6.8          |
|                                |                                                     | IP MANUALE                                                              |                          |                |
|                                |                                                     | →INDIRIZZO IP                                                           |                          |                |
|                                |                                                     | →SUBNET MASK                                                            |                          |                |
|                                |                                                     | →GATEWAY                                                                |                          |                |

## 5.6.2 Configurazione della connessione PSTN (telefono fisso)

La centrale della serie BW è dotata di tastiera telefonica per la segnalazione alle centrali di vigilanza ricorrendo a diversi ricevitori di allarmi opzionali (consultare la sezione 5.6.4, opzione 41) e ai telefoni privati (consultare la sezione 5.6.5 "OPZ. MSG. VOCALI"). In questa sezione si possono configurare i parametri della linea telefonica PSTN alla quale è collegato la serie BW.

## 04:COMUNICAZIONE 🗰 🕨 1:LINEA PSTN 🕨 🕨 MENU desiderato 🚾

Accedere all'opzione "1:LINEA PSTN", selezionare il menu da configurare (consultare le indicazioni disponibili nella sezione 5.6.1), quindi fare riferimento alla tabella seguente.

| Opzione        | Istruzioni di configurazione                                                                                                    |
|----------------|----------------------------------------------------------------------------------------------------|
| SALTA PREFISSO | In alcune delle reti PSTN più vecchie potrebbe non essere possibile collegarsi ad altri numeri di telefono PSTN (come le centrali di vigilanza e i telefoni privati) mediante la centrale, se il numero chiamato contiene un prefisso identico al prefisso della centrale (ovvero, nel caso in cui sia la centrale, sia l'altro numero abbiano lo stesso prefisso PSTN).<br>Se si riscontra questo problema con la rete PSTN in uso con la centrale, è necessario inserire il prefisso della linea PSTN alla quale è collegata la centrale (fino a quattro cifre) affinché nella chiamata degli altri numeri telefonici PSTN aventi lo stesso prefisso, la serie BW salti il prefisso del numero chiamato. |
| NR. LINEA EST  | Digitare il prefisso (se necessario) che consente al sistema di accedere a una linea telefonica esterna.                                                                                                    |
| COMPOSIZIONE   | Consente di definire il metodo di composizione utilizzato dalla tastiera telefonica della centrale della serie BW.                                                                                                    |
|                | Opzioni: Impulsi e Toni (dtmf) (predefinito).                                                                                                    |

<sup>&</sup>lt;sup>1</sup> Il nome del prodotto è Comunicatore IP

D- 304250 BW30/64 Manuale installatore

## 5.6.3 Configurazione della connessione alla rete cellulare GSM-GPRS (IP) - SMS

Il modulo GSM/GPRS è in grado di comunicare con il ricevitore della centrale di vigilanza attraverso i canali GPRS, voce GSM (analogico) o SMS.

Ciascun canale può essere abilitato o disabilitato individualmente affinché il modulo possa utilizzarlo o meno per la segnalazione degli eventi. Se tutti i canali sono abilitati, il modulo GSM/GPRS cercherà sempre di utilizzare prima il GPRS. Se non è disponibile, passerà alla comunicazione vocale GSM. Se anche questo canale non è disponibile, proverà tutti gli altri metodi possibili (banda larga, PSTN) e solo a questo punto passerà al messaggio SMS. Disabilitando tutti i canali GSM, il modulo utilizzerà una sequenza diversa da quella descritta.

#### 04:COMUNICAZIONE OK 🕨 . 🕨 2:GSM/GPRS/SMS OK 🕨 . 🕨 MENU desiderato OK

Accedere all'opzione "2:GSM/GPRS/SMS", selezionare il menu da configurare (consultare le indicazioni disponibili nella sezione 5.6.1), quindi fare riferimento alla tabella seguente che contiene spiegazioni dettagliate e istruzioni di configurazione per ciascuna opzione.

| Opzione                                                        | Istruzioni di configurazione                                                                                                    |
|----------------------------------------------------------------|----------------------------------------------------------------------------------------------------|
| ATTIVA GPRS                                                    | Consente di determinare se il sistema dovrà segnalare gli eventi ai <b>ricevitori</b> delle centrali di vigilanza attraverso il canale <b>GPRS (IP)</b> . Per ulteriori informazioni, consultare la sezione 5.6.4 opzioni 21 e 22.                                                                                                    |
|                                                                | Opzioni: disabilita (predefinito); abilit.                                                                                                    |
| ATTIVA GSM                                                     | Consente di determinare se il sistema dovrà segnalare gli eventi ai <b>ricevitori Alarm Format</b> delle centrali di vigilanza attraverso il canale <b>vocale GSM (analogico)</b> . Per ulteriori informazioni, consultare la sezione 5.6.4 opzione 41.<br>Opzioni: <b>disabilita</b> (predefinita); <b>abilita</b> .                                                                                                    |
| ATTIVA SMS                                                     | Consente di determinare se il sistema dovrà segnalare gli eventi ai <b>ricevitori SMS</b> delle centrali di vigilanza attraverso il canale <b>SMS</b> . Per ulteriori informazioni, consultare la sezione 5.6.4 opzioni 26 e 27.                                                                                                    |
| GPRS APN                                                       | Inserire il nome del <b>punto di accesso APN</b> utilizzato per le impostazioni Internet relative alla connessione <b>GPRS</b> (fino a 40 caratteri).<br><b>Nota:</b> Per inserire il punto di accesso APN, utilizzare l' <b>"Editor stringhe"</b> disponibile nella sezione 5.8.1.                                                                                                    |
| GPRS USERNAME                                                  | Inserire il <b>nome utente</b> del punto <b>APN</b> utilizzato per la comunicazione <b>GPRS</b> (fino a 30 caratteri).<br><b>Nota:</b> Per inserire il nome utente, utilizzare l' <b>"Editor stringhe"</b> disponibile nella sezione 5.8.1.                                                                                                    |
| CODICE PIN                                                     | Inserire il <b>codice PIN</b> della <b>scheda SIM</b> installata nel modulo <b>GSM</b> (fino a 8 caratteri numerici).<br><i>Nota: Per inserire il codice PIN numerico, utilizzare la tastiera numerica.</i>                                                                                                    |
| GPRS PASSWORD                                                  | Inserire la <b>password</b> del punto <b>APN</b> utilizzato per la comunicazione <b>GPRS</b> (fino a 16 caratteri).<br><b>Nota:</b> Per inserire la password, utilizzare l' <b>"Editor stringhe"</b> disponibile nella sezione 5.8.1.                                                                                                    |
| ROAMING RETE<br>"BLOCCO                                        | È possibile forzare la scheda SIM affinché utilizzi <u>esclusivamente</u> la "propria rete" e disabilitare il roaming su altre reti qualora non sia possibile trovare la rete della scheda SIM.                                                                                                    |
| GPRS SEMPRE ON<br>Precedente noto<br>come "DURATA<br>SESSIONE" | Consente di definire se la centrale deve rimanere costantemente connessa ( <b>abilitata</b> ), mediante connessione GPRS, disconnessa ( <b>disabitata</b> ) (valore predefinito), dopo ciascuna sessione di notifica.                                                                                                    |
| MANT. ATTIV. GSM                                               | Alcuni fornitori di servizi GSM tendono a interrompere la connessione GSM se l'utente non ha effettuato chiamate uscenti negli ultimi 28 giorni. Per evitare l'interruzione della connessione GSM è possibile configurare il sistema affinché generi una chiamata <b>GSM</b> di <b>mantenimento dell'attività ogni 28 giorni</b> inviando un messaggio di testo al primo numero SMS (se presente) o in alternativa al primo numero telefonico privato.<br>Opzioni: <b>disabilita</b> (predefinito) o <b>ogni 28 giorni</b> . |
| TRANS.<br>PROTOCOL                                             | Selezionare il protocollo IP utilizzato dalla centrale per il trasferimento dei dati via<br>Internet/GPRS<br>Opzioni: <b>TCP</b> (predefinito); o <b>UDP</b> .                                                                                                    |

### 5.6.4 Configurazione della trasmissione degli eventi alle centrali di vigilanza

La centrale della serie BW è progettata per trasmettere allarmi, avvertimenti, guasti e altri eventi e messaggi a due centrali di vigilanza C.S.1 e C.S.2 attraverso la linea telefonica PSTN, la rete cellulare (ad esempio, chiamata vocale GSM o analogica), la rete GPRS (IP) e i canali di comunicazione SMS o IP a banda larga. In questa sezione è possibile configurare e definire tutti i parametri e le funzionalità per la trasmissione alle centrali di vigilanza dei messaggi relativi agli eventi, come:

- Gli eventi segnalati da ciascuna delle due centrali di vigilanza C.S.1 e C.S.2 e i relativi backup.
- Il mezzo di comunicazione (canale) usato per la trasmissione e i mezzi (canali) di riserva, in caso di guasto.
- I numeri di account del cliente da trasmettere a ciascuna centrale di vigilanza.
- I numeri di telefono, gli indirizzi IP, i numeri dei messaggi SMS e dei moduli di trasmissione dei ricevitori degli allarmi presso le centrali di vigilanza C.S.1 e C.S.2, oltre al numero dei tentativi di trasmissione ripetuti in caso di trasmissione non riuscita.
- Gli autotest di comunicazione e i resoconti di trasmissione non riuscita.
- La trasmissione di determinati eventi funzionali del sistema, come "Allarme confermato", "Inserimento recente", "Ripristino zona", "Sistema non usato".

### 04:COMUNICAZIONE OK 🕨 · 🕨 3:OPZ. VIGILANZA OK 🕨 · 🕨 MENU desiderato OK

Accedere all'opzione "**3:OPZ. VIGILANZA**", selezionare il menu da configurare (consultare le indicazioni disponibili nella sezione 5.6.1), quindi fare riferimento alla tabella seguente che contiene spiegazioni dettagliate e istruzioni di configurazione per ciascuna opzione.

| Opzione                                                  | Istruzioni d                                                                                                    | i configurazione                                             |                                                                           |                              |  |  |
|----------------------------------------------------------|----------------------------------------------------------------------------------------------------|--------------------------------------------------------------|---------------------------------------------------------------------------|------------------------------|--|--|
| 01:EVENTI TRASM.                                         | Consente di stabilire quali eventi (ad esempio, Allarmi (alrm); Aperto/chiuso (o/c); Avvisi (alrt); Tutti gli ev.; Manutenzione e Guasti) verranno trasmessi alle centrali di vigilanza.<br>Il segno meno (-) significa "escluso/o" ad esempio all(-alrt) significa tutti gli eventi tranne le avvisi.<br>L'asterisco (*) funge da separatore tra gli eventi trasmessi alla centrale di vigilanza 1<br>(C.S.1) e quelli trasmessi alla centrale di vigilanza 2 (C.S.2). Per una spiegazione dettagliata<br>e più completa, consultare il "Diagramma della segnalazione degli eventi" al termine di                                                                              |                                                              |                                                                           |                              |  |  |
|                                                          | Opzioni:                                                                                                    | all-o/c* backup (predefinito)<br>all *all<br>all-o/c*all-o/c | all-o/c*o/c<br>all(-alrt)*alrt<br>alrm*all(-alrm)<br>prità massima_mentre | disabil trasm<br>all *backup |  |  |
|                                                          | hanno la pi                                                                                                    | riorità minima.                                              | Jila massima, menut                                                       |                              |  |  |
| 02:MODO TRASM. 1<br>03:MODO TRASM. 2<br>04:MODO TRASM. 3 | Se il sistema è dotato anche della funzionalità di comunicazione cellulare <u>si dovrà</u> definire<br>quale canale di comunicazione (ad esempio, cellulare, Broadband o PSTN) deve essere<br>utilizzato dal sistema come canale principale (1 <sup>ª</sup> priorità) per la trasmissione dei messaggi<br>relativi agli elenchi alle centrali di vigilanza e, qualora il canale principale non funzioni, a quali<br>canali assegnare la 2 <sup>ª</sup> e la 3 <sup>ª</sup> priorità di trasmissione.<br>Accedere all'opzione "MODO TRASM. 1" e definire quale canale di comunicazione deve<br>essere usato dal sistema come canale principale. Per definire anche dei canali di |                                                              |                                                                           |                              |  |  |
|                                                          | trasmissione di riserva, accedere alle opzioni "MODO TRASM. 2" e "MODO TRASM. 3", quindi definirli.                                                                                                    |                                                              |                                                                           |                              |  |  |
|                                                          | Opzioni: dis                                                                                                    | abilita (predefinito); cellulare; Bro                        | adband e <b>PSTN</b> .                                                    |                              |  |  |
|                                                          | Importante: Solo i canali di comunicazione selezionati verranno utilizzati dal sistema per trasmettere alle centrali di vigilanza messaggi relativi agli eventi. Se nessun canale viene selezionato, la trasmissione alle centrali di vigilanza verrà disabilitata.                                                                                                    |                                                              |                                                                           |                              |  |  |
|                                                          | <b>Nota:</b> Quando si seleziona il canale <b>Cellulare</b> , la priorità per quanto riguarda la rete cellulare sarà assegnata innanzitutto al canale GPRS (IP), quindi al canale vocale GSM e infine al canale SMS, purché tali canali siano stati abilitati nella sezione 5.6.3.                                                                                                    |                                                              |                                                                           |                              |  |  |
| 05:TRASM. DOPPIA                                         | Consente di stabilire se gli eventi devono essere trasmessi utilizzando i canali di comunicazione PSTN e broadband, PSTN e cellulare oppure broadband e cellulare.                                                                                                    |                                                              |                                                                           |                              |  |  |
|                                                          | Opzioni: disabilita (predefinito); PSTM e broadband; PSTN e Cellulare; Broadband e Cellulare                                                                                                    |                                                              |                                                                           |                              |  |  |

| Opzione                                                             | Istruzioni di configurazione                                                                                                    |                        |               |                            |                    |                                 |                              |                                  |                                                                                  |                                           |  |
|---------------------------------------------------------------------|----------------------------------------------------------------------------------------------------|------------------------|---------------|----------------------------|--------------------|---------------------------------|------------------------------|----------------------------------|----------------------------------------------------------------------------------|-------------------------------------------|--|
| 11:ACCOUNT RCV 1<br>12:ACCOUNT RCV 2                                | Inserire il 1º numero di account (cliente) (11:COD. RICEV. 1) che identificherà lo specifico sistema di allarme in uso presso la <u>1ª</u> centrale di vigilanza (RCVR1 o RCV1) e il 2º numero di account (cliente) (12:COD. RICEV. 2) che identificherà il sistema presso la <u>2ª</u> centrale di vigilanza (RCVR2 o RCV2). Ciascun numero di account è formato da sei cifre esadecimali.                                                                                                    |                        |               |                            |                    |                                 |                              |                                  |                                                                                  |                                           |  |
|                                                                     | Per ins                                                                                                    | serire le c            | ifre es       | adecimal                   | i, utiliz          | zzare la seg                    | juente tabe                  | lla:                             |                                                                                  |                                           |  |
| Solo Installatore                                                   | Inserimento delle cifre esadecimali                                                                                                    |                        |               |                            |                    |                                 |                              |                                  |                                                                                  |                                           |  |
| Master                                                              | Cifra                                                                                                    | ziono                  | 09            | A                          | 101                | B                               | C                            | D                                | E                                                                                | F                                         |  |
| 16:PSTN/GSM RCV1<br>17:PSTN/GSM RCV2<br>Solo Installatore<br>Master | La serie BW può essere programmata in modo da trasmettere i messaggi definiti nell'opzione<br>EVENTI TRASM. (opzione 01) ai due ricevitori Alarm Format attraverso la linea telefonica<br>PSTN e/o il canale vocale GSM (se è presente il modulo GSM), utilizzando i formati di allarme<br>PSTN standard (ovvero, SIA, Contact-ID e Scancom). Il formato di trasmissione è definito<br>dall'opzione "FORM. TRASM PSTN" (opzione 41).<br>Inserire i due numeri di telefono ( <b>comprensivi di prefisso</b> ; fino a 16 cifre) del ricevitore di<br>allarme 1 situato presso la 1 <sup>ª</sup> centrale di vigilanza (16: PSTN/GSM RCV1) e del ricevitore di<br>allarme 2 situato presso la 2 <sup>ª</sup> centrale di vigilanza (17: PSTN/GSM RCV2).                                                                                                    |                        |               |                            |                    |                                 |                              |                                  |                                                                                  |                                           |  |
|                                                                     | linea te<br>sezion                                                                                                    | elefonica<br>e 5.6.2 e | PSTN<br>segui | l alla qual<br>re le istru | e è co<br>zioni f  | ollegato il si<br>iornite.      | stema, con                   | sultare la vo                    | oce " <b>PREFIS</b>                                                              | SSO" nella                                |  |
|                                                                     | Cifra                                                                                                    | Digitazi               | one           | Significa                  | to car             | rattere                         |                              |                                  |                                                                                  |                                           |  |
|                                                                     | A                                                                                                    | [#]→[0]                |               | Il composit<br>entro 10 se | ore att<br>econdi, | ende 10 sec<br>, quindi comp    | ondi, oppure<br>oone il nume | attende il tor<br>ro. Applicabil | de il tono della linea, se arriva<br>pplicabile <u>solo</u> per il 1º carattere. |                                           |  |
|                                                                     | D                                                                                                    | [#]→[3]                |               | II compos<br>riceve il to  | itore a<br>ono, ar | ittende il tor<br>nnulla la cor | o della line<br>nposizione   | a per 5 seco<br>Applicabile      | ndi, dopodio<br>solo per il 1                                                    | lopodiché, se non<br>per il 1º carattere. |  |
|                                                                     | E                                                                                                    | [#]→[4]                |               | II compos<br>del nume      | itore a<br>ro.     | attende 5 se                    | econdi. App                  | licabile solo                    | o nella parte                                                                    | centrale                                  |  |
|                                                                     | Per <b>spostare il cursore</b> e <b>cancellare le cifre</b> , utilizzare i tasti dell' <b>"Editor stringhe"</b> nel modo descritto nella tabella al termine della sezione 5.6.3.                                                                                                    |                        |               |                            |                    |                                 |                              |                                  |                                                                                  |                                           |  |
| 21:IP RCV 1<br>22:IP RCV 2<br>Solo Installatore<br>Master           | Se il sistema è dotato di moduli GSM, la serie BW può essere programmata per trasmettere i messaggi di evento definiti mediante l'opzione EVENTI TRASM. (opzione 01) a due ricevitori IP. La trasmissione IP avviene attraverso il canale GPRS (IP) utilizzando il formato SIA IP. Inserire i due indirizzi IP (000.000.000) del ricevitore IP 1 situato presso la 1 <sup>ª</sup> centrale di vigilanza (21:IP RC/VR 1) e del ricevitore IP 2 situato presso la 2 <sup>ª</sup> centrale di vigilanza (22:IP RC/VR 2)                                                                                                    |                        |               |                            |                    |                                 |                              |                                  |                                                                                  |                                           |  |
| 26:SMS RCV 1<br>27:SMS RCV 2<br>Solo Installatore<br>Master         | Se il sistema è dotato di modulo GSM, la serie BW può essere programmata per trasmettere i messaggi di evento definiti mediante l'opzione EVENTI TRASM. (opzione 01) a due ricevitori SMS attraverso il canale GSM SMS utilizzando un formato SMS speciale. Per ulteriori dettagli riguardanti i messaggi in formato SMS, rivolgersi a Bentel Security.<br>Inserire i due rispettivi numeri di telefono (comprensivi di prefisso; fino a 16 caratteri) del ricevitore SMS 1 situato presso la 1 <sup>ª</sup> centrale di vigilanza (26:SMS RCV 1) e del ricevitore SMS 2 situato presso la 2 <sup>ª</sup> centrale di vigilanza (27:SMS RCV 2).                                                                                                    |                        |               |                            |                    |                                 |                              |                                  |                                                                                  |                                           |  |
|                                                                     | Nota: I                                                                                                    | rer insen              | ne un         | prensso i                  | nterna             | azionale (+                     | ) inserire c                 | orne prima d                     | ura il caratte                                                                   | ere [#]→[1].                              |  |
| 41:FORMATO PSTN                                                     | La serie BW può essere programmato in modo da trasmettere i messaggi definiti nell'opzione<br>EVENTI TRASM. (opzione 01) ai due ricevitori di allarme (consultare le opzioni 16 e 17)<br>attraverso la linea telefonica PSTN e/o il canale vocale GSM (se è presente il modulo GSM),<br>utilizzando i formati di allarme PSTN standard (ovvero, SIA, Contact-ID e Scancom).<br>Selezionare i formati di trasmissione che il sistema utilizzeri per trasmettere gli eventi ai due<br>ricevitori di allarme <b>PSTN/GSM RCVR 1</b> e <b>PSTN/GSM RCVR 2</b> . I codici evento utilizzati per la<br>trasmissione in ciascuno dei formati disponibili sono specificati in APPENDICE D. Codici Evento.<br>Verificare che i modelli dei ricevitori utilizzati presso le centrali di vigilanza siano compatibili (consultare<br>l'elenco disponibile di seguito) e che siano in grado di ricevere trasmissioni nel formato selezionato. |                        |               |                            |                    |                                 |                              |                                  |                                                                                  |                                           |  |
| Master                                                              | Opzioni: SIA (predefinito); Scancom; SIA text e Contact ID.                                                                                                    |                        |               |                            |                    |                                 |                              |                                  |                                                                                  |                                           |  |

| Opzione                         | Istruzioni di configurazione                                                                                                    |
|---------------------------------|----------------------------------------------------------------------------------------------------|
| 46:TENTAT. PSTN                 | Consente di stabilire il numero di volte in cui il sistema cercherà di inviare la segnalazione alla centrale di vigilanza in caso di trasmissione non riuscita attraverso la linea telefonica PSTN. Opzioni: <b>2 tentativi</b> ; <b>4 tentativi</b> (default); <b>8 tentativi</b> ; <b>12 tentativi</b> e <b>16 tentativi</b> .                                                                                                    |
| 47:TENTAT. GSM                  | Consente di stabilire il numero di volte in cui il sistema cercherà di inviare la segnalazione alla centrale di vigilanza in caso di trasmissione non riuscita attraverso la rete cellulare: GPRS (IP), GSM e SMS.                                                                                                    |
| 48:TENTAT. BB-IP                | Opzioni: 2 tentativi; 4 tentativi (default); 8 tentativi; 12 tentativi e 16 tentativi.<br>Consente di stabilire il numero di volte in cui il sistema cercherà di inviare la segnalazione alla<br>stazione di vigilanza in caso di trasmissione non riuscita attraverso la connessione del modulo<br>Broadband.<br>Opzioni: 2 tentativi; 4 tentativi (default); 8 tentativi; 12 tentativi e 16 tentativi.                                                                                                    |
| 51:AUTO TEST                    | Per verificare il funzionamento corretto di un canale di comunicazione, la serie BW può essere configurata in modo da inviare periodicamente un evento di prova alla centrale di vigilanza attraverso la linea PSTN. L'intervallo tra due elementi di prova consecutivi può essere definito dall'utente, oppure si può disattivare completamente l'invio automatico dell'evento. Se l'intervallo è stato impostato per l'invio di un evento ogni giorno o più spesso, è possibile selezionare l'ora esatta accedendo all'opzione 52.                                                                                                    |
|                                 | Opzioni: test OFF (predefinito); every 1/2/5/7/14/30 giorni; e ogni 5 ore.                                                                                                    |
| 52:ORA AUTO TEST                | Inserire l'ora esatta ( <b>ORA AUTO TEST</b> ) in cui il messaggio di Auto Test (se è stato abilitato nell'opzione 51) deve essere inviato alla centrale di vigilanza.                                                                                                    |
|                                 | pulsante e la cifra "PM" utilizzando il pulsante messione e la cifra "AM" utilizzando il                                                                                                    |
| 53:GUASTO LINEA<br>→GUASTO PSTN | Consente di determinare se un guasto occorso a un canale di comunicazione, ad esempio<br>PSTN o GSM/GPRS, deve essere segnalato o no, oltre al ritardo tra il rilevamento del guasto<br>e la sua segnalazione alla centrale di vigilanza. Un evento di guasto (ad esempio "guasto                                                                                                    |
| →GUASTO<br>GSM/GPRS             | linea tel" o "no linea GSM") verrà archiviato nel registro eventi.                                                                                                    |
| "GUASTO LINEA"                  | Opzioni "GUASTO PSTN": notif. immediata (predefinito); 5/30/60/180 min; e Non segnalare.                                                                                                    |
|                                 | Opzioni "GUASTO GSM/GPRS": 2/5/15/30 min e Non segnalare (predefinito).                                                                                                    |
| 61:CONFERMA ALL.                | Consente di stabilire che il sistema segnalerà quando si verificano 2 o più eventi (allarme confermato) durante un periodo di tempo specifico oppure di attivare la notifica e ignorare il rilevatore.                                                                                                    |
|                                 | Opzioni: disabil trasm (predefinito), abilitare trasm+bypass e abilitare trasm.                                                                                                    |
| 62:INS. RECENTE                 | Possono verificarsi dei falsi allarmi se l'utente non esce dalla proprietà entro il ritardo di uscita:<br>in questo caso poco dopo si verificherà un falso allarme. In questi casi è necessario informare<br>la centrale di vigilanza del fatto che l'allarme si è verificato poco dopo l'inserimento del<br>sistema (questo evento è noto come "inserimento recente"). L'opzione di notifica abilitata<br>determina l'invio di una notifica di "inserimento recente" alla centrale di vigilanza nei casi in cui<br>scatti un allarme entro due minuti dal termine del ritardo di uscita.<br>Opzioni: <b>disabil trasm</b> (predefinito) e <b>abilitare trasm</b> |
| 63:RIPRIST. ZONA                | Alcune centrali di vigilanza richiedono che a seguito di un allarme proveniente da una zona specifica, il sistema segnali anche che la zona di allarme è stata ripristinata in modalità normale.<br>Opzioni: <b>abilitare trasm</b> (predefinito) e <b>disabil trasm</b>                                                                                                    |
| 64:INATTIV. SIST                | La serie BW può inviare un messaggio di evento di tipo "Sistema inattivo" (evento CID 654)<br>alla centrale di vigilanza se il sistema non viene utilizzato (inserito) per un determinato periodo<br>di tempo.<br>Opzioni: <b>disabil trasm</b> (predefinito): <b>dopo 7/14/30/90 giorni</b>                                                                                                    |
|                                 | Opzioni: disabil trasm (predefinito); dopo 7/14/30/90 giorni.                                                                                                    |

| Opzione                                                                                                    | Istruzioni di configurazione                                                                                                    |
|----------------------------------------------------------------------------------------------------|----------------------------------------------------------------------------------------------------|
| 65:VOCE 2-DIREZ <sup>1</sup>                                                                               | È nossibile configurare le impostazioni del canale vecale bidirazionale della contrale <sup>1</sup> nel                                                                                                    |
|                                                                                                    | E possibile comigurare le impostazioni dei canale vocale bidirezionale della centrale , nei modo soguonto:                                                                                                    |
| $\rightarrow$ VOCE BIDIREZ.                                                                                | MOCE BIDIDEZ : Concente di etabilita ce il cistema invierà il codice vecele bidirezionele alle                                                                                                    |
| $\rightarrow$ VOCE <> VIG.                                                                                 | centrale di vigilanza (per commutarla dallo stato di comunicazione dati a quello di comunicazione                                                                                                    |
| $\rightarrow$ TEMPO RICH.                                                                                  | vocale) ricorrendo al formato di comunicazione preselezionato SIA o solo al formato Contact-ID.                                                                                                    |
| →DISTURBO AMB.<br>(Invio)<br>Solo Installatore Master<br>VOCE BIDIREZ. /<br>VOCE <> VIG.<br>/TEMPO RICHIAM | <ul> <li>VOCE &lt;&gt; VIG.: Selezionare il tempo di timeout per la comunicazione vocale bidirezionale con le centrali di vigilanza, oppure attivare la centrale di vigilanza affinché esegua la richiamata per la funzionalità di comunicazione vocale bidirezionale. Questa opzione è disponibile solo dopo la trasmissione di un evento alla centrale di vigilanza, per l'ascolto e per parlare.</li> <li>TEMPO RICH.: Consente di definire il periodo durante il quale la centrale di vigilanza può stabilire una comunicazione vocale bidirezionale con la centrale<sup>1</sup> (dopo uno squillo), se:</li> <li>A. La centrale di vigilanza ha ricevuto un messaggio di allarme.</li> <li>B. È stata selezionata la funzionalità di richiamata (consultare il sottomenu "VOCE &lt;&gt; VIG.", sopra).</li> <li>DISTURBO AMB.: Selezionare il livello di disturbo ambientale dell'impianto. In ambienti relativamente rumorosi, impostarlo su Alto (impostazione predefinita). In ambienti molto</li> </ul> |
| VOCE BIDIREZ.<br>VOCE <> VIG.                                                                              | Opzioni: disabilita (predefinito); e abilita.<br>Opzioni: disabilita (predefinito); timeout 10/45/60/90 s; timeout 2 m; e richiamata.<br>Nota: Se si seleziona l'opzione "richiamata", è necessario selezionare "disabil trasm" per<br>quanto riguarda il telefono privato (consultare l'opzione "01:EVENTI TRASM."), altrimenti la<br>centrale di vigilanza stabilirà una comunicazione con la centrale <sup>1</sup> (al verificarsi di un evento)<br>normalmente (e non dopo uno squillo).                                                                                                    |
| DISTURBO AMB                                                                                               | Opzioni: 1 (predefinito)/3/5/10 minuti.<br>Opzioni: bassa (predefinito): e alta                                                                                                    |
| TEMPO RICH.                                                                                                | quanto riguarda il telefono privato (consultare l'opzione " <b>01:EVENTI TRASM</b> ."), altrimenti la centrale di vigilanza stabilirà una comunicazione con la centrale <sup>1</sup> (al verificarsi di un evento) normalmente (e non dopo uno squillo).<br>Opzioni: <b>1</b> (predefinito)/ <b>3/5/10 minuti</b> .                                                                                                    |

#### Diagramma della trasmissione degli eventi

Per semplificare la configurazione della trasmissione degli eventi del sistema alle centrali di vigilanza, i messaggi di evento sono suddivisi in cinque gruppi, come descritto nella tabella che segue. A causa dei limiti di spazio del display, si utilizzano le seguenti abbreviazioni **alrm**, **alrt**, **o/c**" e **all** (ovvero, tutti gli eventi).

| Gruppo eventi   | Abbr.    | Messaggi di evento trasmessi                                                                                    |
|-----------------|----------|----------------------------------------------------------------------------------------------------|
| Allarmi         | alrm     | Incendio, CO, Furto, Panico, Sabotaggio                                                                         |
| Aperto/chiuso   | o/c      | Inserimento TOTALE, Inserimento PARZIALE, Disinserito                                                           |
| Avvisi          | alrt     | No attività, Emergenza, Chiave                                                                                  |
| Manutenzione    | -        | Batt scarica, Guasto 220v                                                                                       |
| Guasto          | -        | Tutti gli altri eventi di guasto non indicati in precedenza, come Perso, Interfer, No comunicazione e così via. |
| Note: Il avunne | "Allower |                                                                                                    |

Nota: Il gruppo "Allarme" ha la massima priorità, mentre il gruppo "Avviso" ha la priorità minima.

La serie BW consente di selezionare quali gruppi di eventi devono essere trasmessi a ciascuna delle due centrali di vigilanza. Nella tabella seguente sono descritte le opzioni di trasmissione disponibili. Il segno meno (-) significa "tranne/escluso/eccetto", ad esempio, **all(-alrt)** significa **tutti** gli eventi tranne le **avvisi**. L'asterisco (**\***) funge da separatore tra i messaggi di evento trasmessi alla **centrale di vigilanza 1** (C.S.1) e i messaggi di evento trasmessi alla **centrale di vigilanza 2** (C.S.2).

| Opzioni di trasmissione disponibili | Eventi trasmessi alla C.S.1 | Eventi trasmessi alla C.S.2                                |
|-------------------------------------|-----------------------------|------------------------------------------------------------|
| "all * backup"                      | Tutti                       | Tutti, solo se la C.S.1 non risponde                       |
| "all-o/c * backup"                  | Tutti tranne aperto/chiuso  | Tutti, tranne aperto/chiuso, solo se la C.S.1 non risponde |
| "all 米 all"                         | Tutti                       | Tutti                                                      |
| "all-o/c * all-o/c "                | Tutti tranne aperto/chiuso  | Tutti tranne aperto/chiuso                                 |
| "all–o/c                            | Tutti tranne aperto/chiuso  | Aperto/chiuso                                              |
| "all(-alrt) * alrt"                 | Tutti tranne le avvisi      | Avvisi                                                     |
| "alrm * all(–alrm)"                 | Allarmi                     | Tutti tranne gli allarmi                                   |
| "disabil trasm"                     | Nessuna                     | Nessuna                                                    |
|                                     |                             |                                                            |

**Nota: "all**" significa che vengono segnalati tutti e cinque i gruppi, compresi i messaggi di guasto, batteria scarica rilevatore/sistema, inattività del rilevatore, problema di alimentazione, interferenze, problema di comunicazione e così via.

<sup>&</sup>lt;sup>1</sup>Esclusivamente per il modello BW64 con opzione vocale

#### 5.6.5 Configurazione della trasmissione degli eventi agli utenti privati

La serie BW può essere programmata per inviare a quattro linee telefoniche private diversi messaggi di notifica in occasione di eventi come allarmi, inserimento o problemi, mediante segnali acustici; inoltre, se è installata l'opzione GSM, il sistema può inviare anche quattro e-mail, messaggi MMS e SMS ad altrettanti numeri di telefono tramite il server. Queste segnalazioni possono essere programmate in aggiunta a quelle trasmesse alla centrale di vigilanza, oppure al posto di esse. In questa sezione è possibile configurare quanto segue:

- Gli eventi specifici che si desidera siano segnalati dal sistema.
- Il 1°, il 2°, il 3° e il 4° numero di telefono privato e per l'invio di SMS agli abbonati privati.
- I messaggi di notifica degli eventi da inviare alla 1<sup>ª</sup>, 2<sup>ª</sup>, 3<sup>ª</sup> e 4<sup>ª</sup> e-mail privata e i numeri di telefono MMS e SMS privati tramite il server.
- La quantità di tentativi di composizione del numero, la comunicazione vocale bidirezionale<sup>1</sup> e il metodo di conferma preferito, ad esempio, si può stabilire se un singolo segnale di riconoscimento debba interrompere la procedura di segnalazione o se sia necessario un segnale di riconoscimento inviato da ciascun telefono prima che l'evento possa considerarsi segnalato.

Per selezionare e configurare un'opzione, seguire le istruzioni fornite di seguito. La sezione 5.6.1 contiene ulteriori istruzioni.

#### 04:COMUNICAZIONE OK >>> 4: OPZ. PRIVATI OK >>> MENU desiderato OK

La configurazione dei menu e dei sottomenu "4:OPZ. PRIVATI" è descritta nella tabella disponibile alla sezione 5.6.1. Per la descrizione dettagliata delle opzioni dei menu, consultare il manuale utente, capitolo 6, sezione C.11.

#### 5.6.6 Configurazione delle telecamere di movimento per verifica visiva dell'allarme

Se il sistema BW è dotato di modulo GSM/GPRS può comunicare con le centrali di vigilanza (provviste di server PowerManage) attraverso la rete GPRS, trasferendo anche le sequenze di immagini acquisite dalle telecamere di movimento (modelli BW-IRC e BW-ODC). La centrale di vigilanza può utilizzare le sequenze di immagini per la verifica degli allarmi antifurto rilevati dalle telecamere di movimento. Il sistema può essere configurato in modo da acquisire sequenze di immagini anche in occasione di eventi di allarme diversi da quelli di antifurto (ad esempio, Incendio, Costrizione, Emergenza e Panico). Il server può quindi inoltrare le immagini al computer di gestione o a una centrale di vigilanza, oppure a quattro computer remoti via e-mail e/o a quattro telefoni cellulari sotto forma di immagini MMS. Inoltre, la centrale di vigilanza può effettuare l'accesso al server e richiedere al sistema di fornire delle sequenze di immagini "su richiesta" per inoltrarle. Per tutelare la privacy dei clienti, è possibile personalizzare il sistema BW in modo da abilitare la visualizzazione su richiesta solo in alcune specifiche modalità del sistema (ad esempio, Disinserito, Parziale e Totale) e da specificare un periodo di tempo a seguito di un evento di allarme. In questa sezione è possibile programmare fino a quattro indirizzi e-mail e numeri di telefono cellulare ai quali verranno inoltrate le immagini. Si possono inoltre configurare i parametri della visualizzazione su richiesta.

#### 04:COMUNICAZIONE OK >> 5:OPZ TELECAMERA OK >> >> MENU desiderato OK

Accedere all'opzione "5:OPZ TELECAMERA", selezionare il menu da configurare (consultare le indicazioni disponibili nella sezione 5.6.1), quindi fare riferimento alla tabella seguente che contiene istruzioni dettagliate per la configurazione.

| Opzione                                                                                                    | Istruzioni di configurazione                                                                                                    |
|----------------------------------------------------------------------------------------------------|----------------------------------------------------------------------------------------------------|
| RICHIESTA VIDEO                                                                                                    | Abilitando la visualizzazione su richiesta è possibile stabilire in quali modalità di inserimento (stati del sistema) tale visualizzazione deve essere consentita. L'opzione successiva, "DURATA VIDEO", consente di stabilire in quali fasi temporali delle modalità di inserimento consentite dovrà essere abilitata la funzionalità di visualizzazione su richiesta. |
|                                                                                                    | Opzioni: disabilita (predefinito); sempre; solo TOTALE; solo PARZIALE; PARZ e TOTALE; DISIN e TOTALE; DISIN e PARZIALE; solo se DISINS.                                                                                                    |
| DURATA VIDEO<br>Il menu "DURATA VIDEO"<br>viene visualizzato solo se in<br>corrispondenza dell'opzione<br>"RICHIESTA VIDEO" è<br>selezionata un'opzione<br>diversa da "Disabilita".<br>ALTRI VIDEO | Se la funzionalità "RICHIESTA VIDEO" e abilitata nell'opzione precedente, si può determinare se tale funzionalità ("RICHIESTA VIDEO") dovrà essere disponibile in qualsiasi momento nelle modalità di inserimento selezionate (ad esempio, "Sempre") o limitata solo a uno specifico periodo temporale successivo a un evento di allarme.                               |
|                                                                                                    | Opzioni: Sempre (predefinito); Allarme + 5 min; Allarme + 15 min; Allarme + 1 ora                                                                                                    |
|                                                                                                    | Consente di stabilire se il sistema deve acquisire e inoltrare sequenze di immagini anche al verificarsi di allarmi diversi da quello di antifurto (ad esempio, Incendio, Costrizione, Emergenza e Panico).                                                                                                    |
|                                                                                                    | Opzioni: Abilita (predefinito); Disabilita.                                                                                                    |
|                                                                                                    |                                                                                                    |

<sup>&</sup>lt;sup>1</sup>Esclusivamente per il modello BW64 con opzione vocale

# 5.6.7 Configurazione upload/download permessi di accesso remoto per la programmazione

Utilizzando un PC, è possibile configurare il sistema BW (mediante upload/download) localmente o da una posizione remota attraverso la linea telefonica PSTN o la rete cellulare GPRS.

La **programmazione locale** è possibile collegando direttamente il computer alla porta seriale della centrale e utilizzando il software dedicato.

La **programmazione remota tramite PSTN** può essere eseguita utilizzando un modem e lo stesso software. Il modem comunica con la centrale e stabilisce una connessione tramite PSTN utilizzando una procedura concordata. Una volta stabilita la connessione, l'Installatore e l'Installatore Master possono accedere alla centrale utilizzando i codici di accesso UL/DL programmati nel menu "**PSTN UP/DOWNLOAD**"; consultare la tabella seguente. Per ulteriori informazioni, consultare la "Manuale utente del software dedicato".

La **programmazione remota tramite GPRS** si esegue utilizzando un server ed il software correlato. Il server chiama da un modem cellulare al numero della scheda SIM della centrale. La centrale verifica l'ID del chiamante e, se è identico a quello dell'ID 1 o dell'ID 2 programmati nel menu "**GPRS UP/DOWNLOAD**" (osservare la tabella seguente), la centrale stabilisce una connessione via GPRS con il relativo ricevitore IP 1 o 2 (come configurato nella sezione 5.6.4, opzioni 21 e 22). Una volta stabilita la connessione, la centrale di vigilanza può eseguire la procedura di upload/download attraverso la connessione GPRS protetta stabilita. Per ulteriori informazioni, consultare il manuale utente del server.

In questa sezione è possibile configurare le autorizzazioni di accesso (ovvero i codici di sicurezza e identificazione) e determinare la funzionalità delle procedure di upload/download attraverso i canali PSTN e GPRS.

#### 04:COMUNICAZIONE 🗰 🕨 6:UP/DOWNLOAD 🗰 🕨 MENU desiderato 🚾

Accedere all'opzione "6:UP/DOWNLOAD", selezionare il menu da configurare (consultare le indicazioni disponibili nella sezione 5.6.1), quindi fare riferimento alla tabella seguente per le istruzioni di configurazione.

| Opzione               | Istruzioni di configurazione                                                                                                    |
|-----------------------|----------------------------------------------------------------------------------------------------|
| PSTN UP/DOWNLOAD      | Consente di configurare la funzionalità di Upload/Download mediante PSTN. La funzionalità si determina attraverso un sottomenu dell'opzione " <b>PSTN UP/DOWNLOAD</b> " come mostrato di seguito.<br>Per la programmazione:                                                                                                    |
|                       | Premere or per accedere al sottomenu "PSTN UP/DOWNLOAD", quindi selezionare e configurare ciascuna delle tre opzioni di sottomenu come mostrato di seguito. Al termine, premere per tornare indietro.                                                                                                    |
| →ACCESSO<br>REMOTO    | Consente di abilitare o disabilitare l'accesso remoto al sistema (risponditore). Se viene disabilitato, il sistema non sarà accessibile da una posizione remota, di conseguenza non sarà possibile l'Upload/Download, né il controllo remoto mediante i canali di comunicazione PSTN o GSM analogico (consultare il capitolo 7 del manuale utente). |
|                       | Opzioni: abilita (predefinito); disabilita.                                                                                                    |
| →DOWNLD.Cod.Mast      | Inserire la <b>password</b> di quattro caratteri (codice di download dell'Installatore Master) che<br>consentirà all' <b>Installatore Master</b> di accedere al sistema da una posizione remota e di<br>caricare e scaricare i dati sulla centrale della serie BW.                                                                                  |
|                       | Nota: Il codice "0000" non è valido e non deve essere utilizzato.                                                                                                    |
| →DOWNLD.Cod.Inst      | Inserire la <b>password</b> di quattro caratteri (codice di download dell'Installatore) che consentirà<br>all' <b>Installatore</b> di accedere al sistema da una posizione remota e di caricare e scaricare i dati<br>sulla centrale della serie BW.                                                                                                |
| -                     | Note:                                                                                                    |
|                       | Il codice "0000" non è valido e non deve essere utilizzato.<br>L'Installatore può configurare mediante UL/DL solo le opzioni che è autorizzato a configurare<br>dalla centrale.                                                                                                    |
| ightarrowOPZIONI UPLD | Consente di stabilire se le funzionalità di download/upload possono essere eseguite solo nella modalità (stato) Disinserito o in tutte le modalità (ovvero, Totale, Parziale e Disinserito).                                                                                                    |
| _                     | Opzioni: sempre (predefinito) o solo se DISINS.                                                                                                    |
| →Up/Download tel#     | Inserire il numero di telefono (fino a 16 cifre) del server UL/DL.                                                                                                    |
| , op.201110000.000    | <b>Nota:</b> Solo per centrali monitorate da centrali di vigilanza compatibili. Se inutilizzato, lasciare vuoto.                                                                                                    |
| (Invio)               |                                                                                                    |

| Opzione                                                      | Istruzioni di configurazione                                                                                                    |
|--------------------------------------------------------------|----------------------------------------------------------------------------------------------------|
| GPRS UP/DOWNLOAD                                             | Consente di configurare la funzionalità di Upload/Download mediante GPRS. La funzionalità si determina attraverso un sottomenu dell'opzione "GPRS UP/DOWNLOAD" come mostrato di seguito.<br>Per la programmazione:                                                                  |
|                                                              | Premere per accedere al sottomenu "GPRS UP/DOWNLOAD", quindi selezionare e configurare ciascuna delle tre opzioni di sottomenu come mostrato di seguito. Al termine, premere per tornare indietro.                                                                                  |
| → N. SIM centrale<br>Precedente noto come<br>"Nr Tel SIM # " | Inserire il numero di telefono della <b>scheda SIM</b> della serie BW. Il server presso la centrale di vigilanza invia un messaggio SMS a questo numero quando è necessario che la centrale richiami il server attraverso la rete GPRS per avviare la procedura di upload/download. |
|                                                              | Inserire il numero di telefono della scheda SIM del modulo GSM della centrale.                                                                                                    |
| ightarrow 1 Nr. Tel. VDNS                                    | Qui si inserisce il <b>"Tel. VDNS"</b> (ovvero il numero di telefono) dal quale la <b>centrali di vigilanza 1</b> (C.S.1)/ <b>centrale di vigilanza 2</b> (C.S.2) deve la centrale per attivare la procedura di                                                                     |
| ightarrow 2 Nr. Tel. VDNS                                    | Upload/Download. Se il Tel. VDNS 1 del mittente corrisponde al Tel. VDNS 1 o al Tel. VDNS                                                                                                    |
|                                                              | 2, la serie BW richiamerà il server utilizzando l'indirizzo <b>"IP RCVR 1"/"IP RCVR 2"</b> come configurato nella sezione 5.6.4, opzioni 21 e 22.                                                                                                    |
|                                                              | <b>Nota:</b> Il Tel. VDNS 1/2 deve essere costituito da almeno sei cifre, altrimenti la procedura non viene eseguita.                                                                                                    |
| (Invio)                                                      |                                                                                                    |

## 5.6.8 Comunicatore IP (Uso Futuro)

**Nota:** Se il Comunicatore IP non è registrato sulla centrale BW, il menu "**7:BROADBAND**" non verrà mostrato. In questa sezione è possibile configurare come ottenere un indirizzo IP e immettere i parametri della LAN.

## 04:COMUNICAZIONE OK >> ··· >> 7:BROADBAND OK >> ··· >> MENU desiderato OK

Accedere a "7:BROADBAND", selezionare il menu per configurare (vedere le istruzioni nella sezione 5.6.1 sopra), poi fare riferimento alla tabella sotto per le istruzioni di configurazione.

| Opzione      | Istruzioni di configurazione                                                                                                    |
|--------------|----------------------------------------------------------------------------------------------------|
| Client DHCP  | Definisce se ottenere un indirizzo IP automaticamente usando un DHCP server o inserirlo manualmente.                                                                        |
|              | Optioni: Disabilitato (predefinito); Abilitato.                                                                                                    |
| IP MANUAL    | Inserire manualmente i parametri IP.                                                                                                    |
| →IP ADDRESS  | Inserire l'indirizzo IP del Comunicatore IP                                                                                                    |
| →SUBNET MASK | Inserire la subnet mask usata con l'indirizzo IP.                                                                                                    |
| →GATEWAY     | Inserire il default gateway del Comunicatore IP.                                                                                                    |
|              | <b>Nota:</b> Se il DHCP Client è impostato a abilitato, le immissioni di IP ADDRESS, SUBNET<br>MASK e GATEWAY saranno ignorate.                                             |
| MODULO RESET | Determina se reimpostare il Comunicatore IP (RESET) o reimpostare tutti i valori di broadband –<br>non reimposta i valori IP della Stazione di vigilanza. (DATI DI FABBR.). |

## 5.7 Uscita PGM

### 5.7.1 Direttive generali

Il menu "**05:USCITE**" consente di selezionare gli eventi e le condizioni che determineranno il funzionamento dell'uscita PGM (programmabile) e di selezionare la sirena interna o la luce flash (che verranno attivate in base alla programmazione del sistema).

#### 05:USCITE OK DE USCITE PGM OK DE DISP. PGM 01 OK MENU desiderato OK

Accedere all'opzione "DISP. PGM 01", selezionare il menu da configurare (consultare le indicazioni disponibili nella sezione 5.2), quindi fare riferimento alla tabella disponibile nella sezione 5.7.5 per le istruzioni di configurazione.

### 5.7.2 Stati del collettore aperto

La serie BW dispone di un'uscita a collettore aperto (attivo basso) per fini di controllo: stato ON (con resistenza pull-up verso massa) = 0 stato OFF: senza resistenza pull-up = float con resistenza pull-up verso Vcc = 1

5.7.3 Configurazione dell'uscita del modulo PGM

Definire quali fattori, compresa una qualsiasi combinazione di fattori, determinerà l'attivazione l'uscita PGM.

| Opzione                 | Istruzioni di configurazione                                                                                                    |
|-------------------------|----------------------------------------------------------------------------------------------------|
| PGM: INS. TOTALE        | Consente di determinare se attivare l'uscita PGM all'inserimento della modalità                                                                                                    |
| PGM: INS. PARZ.         | Totale/Parziale/Disinserito.                                                                                                    |
| PGM: DISINSER.          | Opzioni: disabilita (predefinito); accendere; spegnere; attiva IMPULSO.                                                                                                    |
| PGM: MEMORIA            | Consente di determinare se attivare l'uscita PGM quando viene registrato un allarme in memoria. L'uscita verrà ripristinata alle condizioni normali dopo la cancellazione della memoria.                                                                                                    |
|                         | Opzioni: <b>disabilita</b> (predefinito); <b>accendere; spegnere; attiva IMPULSO</b> .<br><b>Nota:</b> In modatità Soak Test e quando è attivata la funzione MEMORIA, la PGM non viene attivaao.                                                                                                    |
| PGM: RITARDO            | Consente di determinare se attivare l'uscita PGM durante i tempi di uscita e di ingresso.                                                                                                    |
|                         | Opzioni: disabilita (predefinito); accendere; spegnere; attiva IMPULSO.                                                                                                    |
| PGM: TASTO AUX          | Consente di determinare l'attivazione dell'uscita PGM quando si preme il pulsante AUX ( <b>*</b> ) dei telecomandi configurati per attivare l'uscita PGM. Per ulteriori dettagli, consultare le istruzioni del pulsante AUX ( <b>*</b> ) nelle schede tecniche del rispettivo telecomando.                                 |
|                         | Opzioni: disabilita (predefinito); accendere; spegnere; attiva impulso; passo passo                                                                                                    |
| PGM: ZONE               | Consente di attivare l'uscita PGM all'attivazione di uno dei tre rilevatori (zone)                                                                                                    |
| ightarrow Zona A Z:     | indipendentemente dal fatto che il sistema sia inserito o disinserito.<br>Per la configurazione:                                                                                                    |
| ightarrow Zona B Z:     | Premere or per accedere al sottomenu "PGM: ZONE", quindi selezionare la zona da                                                                                                    |
| $\rightarrow$ Zona C Z: | programmare, ad esempio la " <b>Zona A</b> ". Se la zona era stata configurata in precedenza, sul<br>display viene visualizzato il numero attuale della zona "( <b>Z:xx)</b> " ; in caso contrario, il numero                                                                                                    |
|                         | della zona sarà vuoto ("Z:"). Per configurare il numero della zona, premere                                                                                                    |
|                         | il numero della zona (2 cifre) che si desidera attivi l'uscita PGM, quindi premere or per confermare. Per aggiungere un'altro rilevatore, selezionare una delle altre due opzioni (" <b>Zone B</b> " e " <b>Zona C</b> ") quindi ripetere la procedura descritta in precedenza.<br>Al termine, premere retornare indietro. |
|                         | Opzioni: disabilita (predefinito); accendere; spegnere; attiva IMPULSO; passo passo                                                                                                    |
|                         | Nota: Se si seleziona Passo passo, l'uscita PGM verrà attivata dopo il verificarsi dell'evento                                                                                                    |
|                         | in una qualsiasi di queste zone e verrà disattivata al verificarsi dell'evento successivo,<br>alternativamente.                                                                                                    |
| PGM: GUAS LINEA         | Consente di attivare l'uscita PGM in seguito a un guasto sulla linea PSTN                                                                                                    |
|                         | Opzioni: OFF su guasto (predefinito); ON su guasto.                                                                                                    |
| PGM:SIRENA              | Consente di attivare l'uscita PGM come una sirena cablata esterna.                                                                                                    |
|                         | Opzioni: disabilita (predefinito) e ON&OFF sirena.                                                                                                    |
| PGM:DUR. IMPULSO        | Consente di determinare il tempo d'impulso dell'uscita PGM. Questo valore è identico per tutti gli eventi (INS. TOTALE, INS. PARZ., DISINSER. e così via) selezionati con l'opzione "attiva impulso".                                                                                                    |
|                         | Opzioni: impulso di 2s (predefinito); impulso di 30s; impulso di 2m; impulso di 4m.                                                                                                    |
|                         |                                                                                                    |

#### 5.7.4 Abilitazione BW-PGM

05:USCITE 🚾 🕨 🗠 PGM EXTERNO 🚾 OPZIONI PGM-5 🚾 ...

Se è stato connesso un modulo BW-PGM, procedere alla su abilitazione, come descritto di seguito:

| Fase 1                                                                  | Fase 2                               | Fase 3           | Fase 4                                                              |
|-------------------------------------------------------------------------|--------------------------------------|------------------|---------------------------------------------------------------------|
| Selezionare il menu<br>"05:USCITE"                                      | Selezionare il menu<br>"PGM ESTERNO" | Ргетеге 🛛 1 ок   | Il pannello visualizza le impostazioni<br>selezionate correntemente |
| ►<br>P                                                                  | ▶ ₹                                  | ₽ţ>              | £⊳                                                                  |
| 05:USCITE OK                                                            | PGM ESTERNO OK                       | OPZIONI PGM-5 OK | Disabilitato 🔳                                                      |
|                                                                         | _                                    | _                |                                                                     |
|                                                                         |                                      |                  |                                                                     |
| Fase 5                                                                  | Fase 6                               |                  |                                                                     |
| Fase 5<br>Selezionare se abilitare o<br>disabilitare il BW-PGM          | Fase 6                               |                  |                                                                     |
| Fase 5<br>Selezionare se abilitare o<br>disabilitare il BW-PGM<br>→ → → | Fase 6<br>▶ <sub>1</sub> →           | -                |                                                                     |

#### 5.7.5 Immissione dei limiti per il giorno

05:USCITE OK 🕨 ··· 🕨 USCITE PGM 🕨 ··· 🕨 TEMPO FUNZIONAM OK ...

Entrare nel menu "**TEMPO FUNZIONAM**" e immettere i limiti per il giorno attraverso i quali il dispositivo PGM si spegnerà, anche quando vengono attivati i relativi sensori.

| Fase 1                             | Fase 2                                   | Fase 3                                                                                                    | Fase 4                                                                                                   |    |
|------------------------------------|------------------------------------------|----------------------------------------------------------------------------------------------------|----------------------------------------------------------------------------------------------------|----|
| Selezionare il menu<br>"05:USCITE" | Selezionare il menu<br>"TEMPO FUNZIONAM" | Premere <b>0</b> I ok                                                                                      | Immettere l'ora in cui si<br>desidera che inizi lo stato<br>di attivazione del tempo di<br>funzionamento |    |
| ▶ ₹                                | ▶ <sup>2</sup>                           | $\overline{\mathbf{Y}}$                                                                                    | $\overline{\gamma}$                                                                                      |    |
| 05:USCITE ок                       | TEMPO FUNZIONAM OK                       | Аууіо- ОО:ММ ок                                                                                            | ORA <u>11:30</u>                                                                                         | ок |
|                                    |                                          |                                                                                                    |                                                                                                    |    |
| Fase 5                             | Fasa 6                                   | Easo 7                                                                                                    | Eaco 9                                                                                                   |    |
|                                    | 1 436 0                                  | rase /                                                                                                    | rase o                                                                                                   |    |
| Premere >>                         | Premere 010K                             | Immettere l'ora in cui si<br>desidera che termini lo<br>stato di attivazione del<br>tempo di funzionamento | Premere tornare a "TEMPO<br>FUNZIONAM" o<br>per passare a " <ok> PER<br/>USCIRE"</ok>                    |    |
| Premere                            |                                          | Immettere l'ora in cui si<br>desidera che termini lo<br>stato di attivazione del<br>tempo di funzionamento | Premere file per<br>tornare a "TEMPO<br>FUNZIONAM" o<br>per passare a " <ok> PER<br/>USCIRE"</ok>        |    |

## 5.8 Nomi personalizzati

### 5.8.1 Nomi delle zone personalizzati

Durante la procedura di registrazione di un dispositivo si definisce anche il nome della posizione in cui il dispositivo è installato. Il nome della posizione si seleziona nell'elenco delle posizioni di nomi personalizzati; consultare la sezione 5.4.2 parte B per l'elenco delle posizioni e le istruzioni. Consente di definire i cinque nomi personalizzati delle posizioni, in base alle proprie esigenze specifiche, per usarli durante la procedura di registrazione del dispositivoPer definire i nomi delle posizioni personalizzate, attenersi alle seguenti istruzioni. La sezione 5.2 contiene ulteriori istruzioni.

#### 06:PERSONALIZZA OK >> ... >> MODIF. NOME ZONE OK

Accedere a "MODIF. NOME ZONE" (consultare le indicazione fornite in precedenza), quindi fare riferimento alla tabella disponibile di seguito che contiene spiegazioni dettagliate e istruzioni per la modifica.

Nota: BW30: Tutti i 31 nomi personalizzati possono essere modificati.

**BW64:** I seguenti nomi personalizzati possono essere modificati: Sala da pranzo, Porta garage, Stanza ospiti, Bagno principale, Camera matrimoniale, Cliente 1, Cliente 2, Cliente 3, Cliente 4 e Cliente 5.

D- 304250 BW30/64 Manuale installatore

Istruzioni di configurazione Inserire i nomi delle posizioni personalizzate da modificare. <u>Per la modifica:</u> Premere <sup>OK</sup> per accedere al sottomenu "MODIF. NOME ZONE", quindi premere nuovamente <sup>OK</sup> per scegliere il numero della posizione da modificare, ad esempio "LOC..TESTO #05 1". Sul display si alterna l'attuale nome personalizzato, ad esempio "Sala da pranzo". Per modificare il nome, in corrispondenza del cursore lampeggiante inserire il nome desiderato per la posizione e, al termine, premere <sup>OK</sup> per confermare. Al termine, premere <u>IM</u> per tornare indietro. Nota: Per inserire il nome della posizione. utilizzare l'"Editor stringhe" descritto di seguito.

**IMPORTANTE!** La modifica di un nome di zona personalizzato comporta l'eliminazione automatica del testo originale e del nome della voce registrata. Registrare il nuovo nome della voce tramite il menu REG. NOME ZONA (vedere sezione seguente).

#### Editor di stringhe BW

| Tasto         | Funzionalità dell'editor di stringhe                                                                                               |
|---------------|----------------------------------------------------------------------------------------------------|
| 0<br>12       | '', '0'                                                                                                    |
|               | '', ', '1'                                                                                                    |
| 2             | 'a', 'A', 'b', 'B', 'c', 'C', '2'                                                                                                  |
| 3             | 'd', 'D', 'e', 'E', 'f', 'F', '3'                                                                                                  |
| 4             | 'g', 'G', 'h', 'H', 'i', 'I', '4'                                                                                                  |
| 5             | 'j', 'J', 'k', 'K', 'l', 'L', '5'                                                                                                  |
| 6             | 'm', 'M', 'n', 'N', 'o', 'O', '6'                                                                                                  |
| 7             | 'p', 'P', 'q', 'Q', 'r', 'R', 's', 'S', '7'                                                                                        |
| 8 Ņ           | 'ť', 'T', 'u', 'U', 'v', 'V', '8'                                                                                                  |
| 9             | 'w', 'W', 'x', 'X', 'y', 'Z', 'Z', '9'                                                                                             |
| *             | Sposta il cursore dei carateri da sinistra a destra. Premere a lungo per spostarsi rapidamente.                                    |
| F             | Sposta il cursore dei caratteri da destra a sinistra. Premere a lungo per spostarsi rapidamente.                                   |
| <b>îì</b> #   | Alterna tra lettere minuscole (a,b,cz), lettere maiuscole (A,B,CZ) e numeri (1,2,3).                                               |
| <u>8</u>      | Cancella un solo carattere della stringa accanto al cursore.                                                                       |
| ĒJ            | Cancella tutti i caratteri della stringa a sinistra del cursore.                                                                   |
| <b>6</b>   ОК | Conferma e salva la stringa modificata e torna al menu precedente.                                                                 |
| Í.            | Esce dalla schermata di modifica e sale di un livello fino al menu precedente o superiore, senza salvare la stringa modificata.    |
| 6             | Esce dalla schermata di modifica e passa alla schermata di uscita " <ok> PER USCIRE" senza salvare la<br/>stringa modificata.</ok> |

### 5.8.2 Registrazione vocale<sup>1</sup>

È possibile registrare dei brevi messaggi vocali per l'identità della casa, i nomi utente e i nomi personalizzati delle zone. Per la procedura di registrazione, seguire le istruzioni fornite di seguito. Sono disponibili ulteriori dettagli e direttive nella sezione 5.2.

06:PERSONALIZZA OK 🕨 ··· 🕨 REG. ID CASA OK

<sup>&</sup>lt;sup>1</sup>Esclusivamente per il modello BW64 con opzione vocale

Accedere al sottomenu **"REGISTRA MESSAG**", selezionare il menu desiderato (consultare le istruzioni in precedenza), quindi fare riferimento alle tabelle seguenti che contengono spiegazioni dettagliate per ciascuna opzione.

| Opzione                                                 | Istruzioni                                                                                                    |
|---------------------------------------------------------|----------------------------------------------------------------------------------------------------|
| REG. ID CASA                                            | È possibile registrare un messaggio che verrà annunciato automaticamente in occasione della segnalazione degli eventi ai telefoni pri <u>vati.</u>                                                                                                    |
|                                                         | NEl menu "06:PERSONALIZZA ", premere ok ; ora sul display si legge " REG. ID ' CASA"                                                                                                    |
|                                                         | e il testo si alterna con "REC-<2> PLAY-<5>" (che significa: premere il pulsante 2 2 per                                                                                                    |
|                                                         | registrare e il pulsante 5 🔛 per riprodurre la registrazione).                                                                                                    |
|                                                         | Per avviare la procedura di registrazione, premere il pulsante <b>2 a</b> continuamente per registrare il messaggio; viene visualizzata temporaneamente la stringa " <b>REG. MESSAGGIO</b> " che poi si modifica in " <b>PARLARE ORA =</b> " (i riquadri scompaiono lentamente, uno alla volta, fino al termine del tempo di registrazione).<br>Al termine della procedura di registrazione, sul display viene visualizzato il seguente messaggio: " <b>REG. TERMINATA</b> ". Rilasciare il pulsante <b>2 a</b> . |
|                                                         | <b>Nota:</b> Per controllare il messaggio registrato, premere il pulsante <b>5 1</b> e ascoltare il messaggio che viene riprodotto.                                                                                                    |
| Per passare alla fase suo<br>sul display compare l'indi | ccessiva della procedura di registrazione, nel menu " <b>REG. ID CASA</b> ", fare clic su <b>()</b> ; ora cazione " <b>REG. NOME UTENTE</b> ". Premere <b>()</b> loc per continuare.                                                                                                    |
| Opzione                                                 | Istruzioni                                                                                                    |
| VOCE UTENTE 23                                          | È possibile registrare dieci nomi utente e assegnarli agli utenti 23-32. Quando si verifica un evento, il nome utente opportuno verrà aggiunto al messaggio trasmesso via telefono.<br>Registrare i nomi utente da 23 a 32; la procedura è identica alla procedura di registrazione "                                                                                                    |

**REG. ID CASA**" descritta in precedenza. Fare clic su Per navigare tra i numeri dei nomi utente.

Per passare alla fase successiva della procedura di registrazione, dal menu "REG. NOME UTENTE", fare clic su e ora sul display viene visualizzata l'indicazione "REG. NOME ZONA". Premere or continuare.

|     |       | -  |
|-----|-------|----|
| let | PH 17 |    |
| 131 | IUZ   | 10 |
|     |       |    |

È possibile registrare nomi di zona (ad esempio, Porta garante, Stanza ospiti, ecc.) e assegnarli a zone specifiche.

Premere per selezionare il nome di zona da registrare, ad esempio, "LOC. VOCE #01", il display alterna la registrazione corrente per il nome della zona, ad esempio "Sala da pranzo".

Registrare i nomi delle zone; la procedura è identica alla procedura di registrazione "**REG. ID CASA**" sopra descritta.

Fare clic su Per spostarsi tra i numeri dei nomi di zona.

Al termine, premere per tornare alla posizione iniziale.

#### **IMPORTANTE!**

- 1. La modifica di un nome di zona personalizzato comporta l'eliminazione automatica del testo originale e del nome della voce registrata. Assicurarsi di registrare un nuovo nome di voce.
- 2. Eseguendo il ripristino delle impostazioni predefinite di fabbrica (vedere la sezione 5.11) vengono ripristinate le registrazioni originali per il nome di zona.

#### 5.8.3 Opzioni audio<sup>1</sup>

Questa modalità consente di determinare se la comunicazione vocale bidirezionale deve essere emessa attraverso un altoparlante esterno, attraverso la centrale, o entrambi. Per la procedura di comunicazione vocale bidirezionale, seguire le istruzioni fornite di seguito. Sono disponibili ulteriori dettagli e direttive nella sezione 5.2.

#### 06:PERSONALIZZA OK DO OPZIONI AUDIO OK

Accedere al menu "OPZIONI AUDIO", quindi consultare la tabella seguente che contiene le opzioni.

OPZIONI AUDIO Consente di definire se la comunicazione vocale bidirezionale deve essere emessa tramite l'altoparlante esterno ("AUDIO ESTERNO"), la centrale ("AUDIO INTERNO"), o entrambi ("AUDIO INT E EST"). Opzioni: AUDIO INTERNO; AUDIO INTERNO e AUDIO INT E EST (predefinito)

## 5.9 Diagnostica

## 5.9.1 Direttive generali - Diagramma e opzioni del menu "Diagnostica"

Il menu DIAGNOSTICA consente di sottoporre il sistema a un test per verificare il funzionamento corretto della centrale della serie BW, dei dispositivi via radio collegati e dei moduli di comunicazione (GSM/GPRS/SIM).

**IMPORTANTE!** Durante la procedura di test iniziale e durante la successiva manutenzione del sistema è necessario garantire una ricezione affidabile. I **dispositivi non devono essere installati in posizioni in cui il segnale è "scarso".** Se si ottiene un segnale "scarso" da un dispositivo, è sufficiente riposizionarlo di eseguire nuovamente il testo fino a ricevere un segnale "buono" o "forte". Questo principio deve essere seguito durante tutta la procedura di test diagnostico.

La procedura di test diagnostico è illustrata di seguito.

Il menu "07.DIAGNOSTICA" contiene numerose opzioni di sottomenu, ciascuna delle quali riguarda un gruppo di caratteristiche o parametri configurabili per la comunicazione e le segnalazioni, come illustrato di seguito (consultare l'elenco dettagliato nella Fase 3 del diagramma sottostante):

| Opzione             | Descrizione delle caratteristiche e dei parametri dell'opzione                                                                                                    | Sezione |
|---------------------|----------------------------------------------------------------------------------------------------|---------|
| DISP. RADIO         | Questa sezione spiega come sottoporre al test i dispositivi collegati alla centrale<br>della serie BW, analizzare lo stato dei dispositivi e lo stato del segnale radio. È<br>possibile sottoporre al test tutti dispositivi o un singolo dispositivo, analizzare lo<br>stato dei dispositivi e gli eventuali problemi radio. | 5.9.2   |
| GSM/GPRS            | Spiega come sottoporre al test il modulo di comunicazione GSM/GPRS.                                                                                                    | 5.9.3   |
| TEST NUM. SIM       | Prova il numero della SIM per garantire il corretto inserimento del numero della SIM nella centrale.                                                                                                    | 5.9.4   |
| MODULO<br>BROADBAND | Consente di testare la comunicazione del modulo Broadband con il server<br>PowerManage.                                                                                                    | 5.9.5   |

Per accedere al menu "07.DIAGNOSTICA" e selezionare e configurare un'opzione, procedere nel modo seguente:

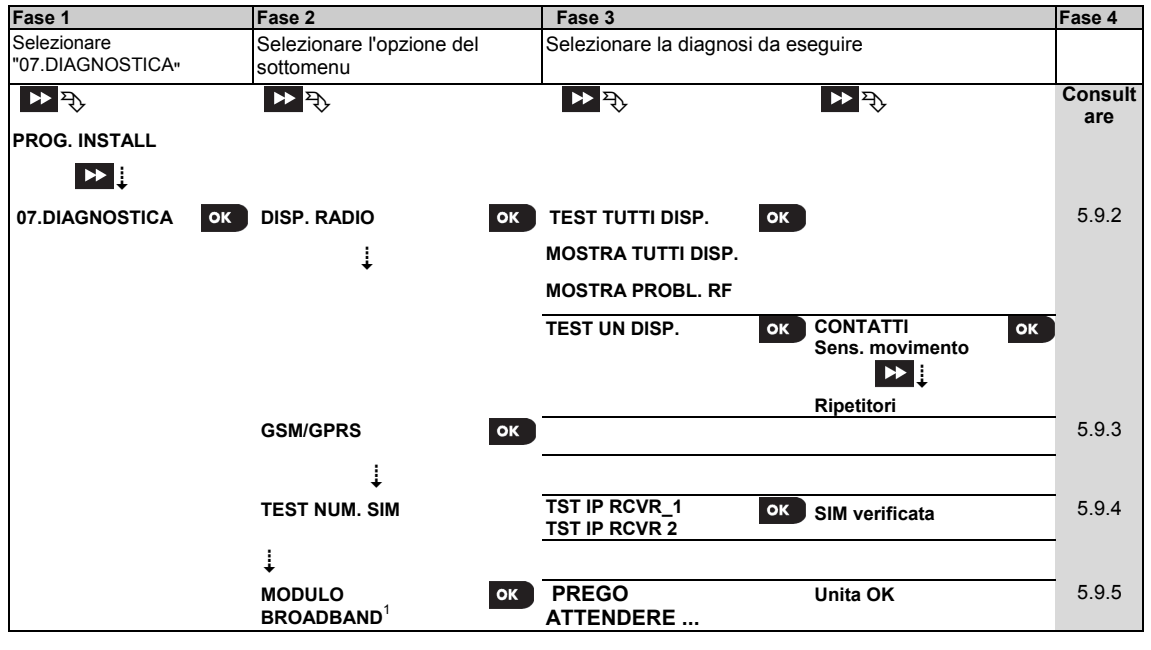

### 5.9.2 Test dei dispositivi via radio

La serie BW consente di eseguire il test dei dispositivi via radio collegati alla centrale. È possibile sottoporre al test tutti dispositivi o un singolo dispositivo alla volta, e visualizzare lo stato dei dispositivi e gli eventuali problemi radio, qualora si verifichino.

| 07:DIAGNOSTICA | ▶ … | DISP. RADIO | ок〕▶ | ▶ … ▶ | MENU | desiderato | ок |  |
|----------------|-----|-------------|------|-------|------|------------|----|--|
|----------------|-----|-------------|------|-------|------|------------|----|--|

Accedere al menu "**DISP. RADIO**", selezionare il tipo di test da eseguire (consultare le indicazioni fornite in precedenza e nella sezione 5.9.1), quindi fare riferimento alla tabella sottostante che contiene spiegazioni dettagliate per ciascuna opzione.

<sup>&</sup>lt;sup>1</sup> Il nome del prodotto è Comunicatore IP

| Opzione                   | Istruzioni                                                                                                    |
|---------------------------|----------------------------------------------------------------------------------------------------|
| TEST TUTTI DISP.          | È possibile sottoporre al test tutti i dispositivi automaticamente, uno dopo l'altro.                                                                                               |
|                           | In "TEST TUTTI DISP.", premere or per avviare il test.                                                                                                    |
|                           | I dispositivi vengono sottoposti al test nel seguente ordine: dispositivi montati a parete,                                                                                         |
|                           | dispositivi a contatti magnetici a scomparsa, trasmettitori e pulsanti antipanico.                                                                                                  |
|                           | Al termine della procedura di test, sulla centrale viene visualizzato il seguente messaggio:                                                                                        |
|                           | "MOSTRA TUTTI DISP.". Premere or per visualizzare lo stato dei dispositivi.                                                                                                    |
|                           | Nota: Consultare la sezione "MOSTRA TUTTI DIS", di seguito, per ulteriori informazioni sullo                                                                                        |
|                           | stato dei dispositivi.                                                                                                    |
|                           | Premendo un tasto qualsiasi durante la procedura di test, si accede alle seguenti opzioni:                                                                                          |
|                           | 1. Premere 꾠 per passare al gruppo di dispositivi successivo. Ad esempio, dai dispositivi                                                                                           |
|                           | montati a parete ai telecomandi.                                                                                                    |
|                           | 2. Premere per prosequire la procedura di test                                                                                                    |
|                           | 3. Premere per uscire dalla procedura di test.                                                                                                    |
|                           | Durante la procedura di test dei contatti magnetici a scomparsa, segnalata dall'indicazione                                                                                         |
|                           | corrispondente sul display, ad esempio, "TEST VANISH XX", aprire temporaneamente la                                                                                                 |
|                           | porta o la finestra.                                                                                                    |
|                           | Durante la procedura di test dei dispositivi manuali, segnalata dall'indicazione corrispondente                                                                                     |
|                           | sul display, ad esempio " "TEST TRASMET. 01", premere un tasto gualsiasi del dispositivo                                                                                            |
|                           | manuale selezionato per avviare il test.                                                                                                    |
|                           | Durante la procedura di test del pulsante antipanico, segnalata dall'indicazione                                                                                                    |
|                           | corrispondente sul display, ad esempio, "TEST PULS.PAN .: XX", premere un pulsante sul                                                                                              |
|                           | telecomando.                                                                                                    |
| TEST UN DISP.             | È possibile selezionare un gruppo specifico di dispositivi da sottoporre al test, ad esempio, i                                                                                     |
| $\rightarrow$ contatti    | rilevatori di movimento.                                                                                                    |
| →SENS MOVIMENTO           | Premere 🚾 per accedere al sottomenu "TEST UN DISP." e utilizzare 🔛 per scorrere le                                                                                                  |
|                           | famiglie dei dispositivi. Premere or per accedere al sottomenu <famiglia dispositivi=""> ; ad</famiglia>                                                                            |
| $\rightarrow$ SENS. VETRI | esempio: "SENS. MOVIMENTO".                                                                                                    |
|                           | Viene visualizzata la seguente schermata: "Xxx: <nome disp.="">" C "<posizione>"</posizione></nome>                                                                                 |
|                           | Dove Xxx indica il numero del dispositivo.                                                                                                    |
|                           | Se non è presente un dispositivo, viene visualizzata la seguente schermata: "DISP NON ESISTE".                                                                                      |
|                           | Premere Premere per sottoporre al test il dispositivo selezionato. Viene visualizzata la seguente                                                                                   |
|                           | schermata: "IN TEST Zxx NNN".                                                                                                    |
|                           | Durante la procedura di test dei dispositivi manuali, segnalata dall'indicazione                                                                                                    |
|                           | corrispondente sul display, ad esemplo "IESI IRASMEI. 01", premere un tasto quaisiasi                                                                                               |
|                           | Al termine della procedura di test, sulla centrale viene visualizzato lo stato dei dispositivi:                                                                                     |
|                           | "A termine dena procedura di test, sana centrale viene visualizzato lo stato del dispositivi.<br>"Zvv: $24Hr_{i}$ zototos" <sup>1</sup> $\uparrow$ "Zvv: OBA: zototos" <sup>1</sup> |
|                           | Note: Consultere le sezione "MOSTRA TUTTI DIS" per ulteriori informazioni sullo stato dei                                                                                           |
|                           | dispositivi                                                                                                    |
| MOSTRA TUTTI DISP.        | È possibile visualizzare lo stato dei dispositivi                                                                                                    |
|                           | <b>Nota:</b> L'opzione è disponibile solo al termine della procedura di test.                                                                                                    |
|                           | Premere OK ner visualizzare lo stato dei dispositivi                                                                                                    |
|                           | Viene visualizzata la seguente schermata: "Zxx: 24Hr: $<$ stato>" <sup>1</sup> $\bigcirc$ "Zxx: ORA: $<$ stato>" <sup>1</sup>                                                       |
|                           |                                                                                                    |
| MOSTRA PROBL. RF          | Si possono visualizzare solo i dispositivi che hanno problemi radio                                                                                                    |
|                           | <b>Nota:</b> L'onzione è disponibile solo al termine della procedura di test                                                                                                    |
|                           | Premere OK ner vieualizzare lo etato dei dispositivi                                                                                                    |
|                           | Viene visualizzata la seguente schermata: "Zxy: 24Hr: <stato>"1 \ "Zxy: ORA: <stato>"1</stato></stato>                                                                              |
|                           | Litizzara De por apostarai tra la famialia di diagoniti di                                                                                                    |
| <ok> PER FINIRF</ok>      | Consente di terminare il test diagnostico                                                                                                    |
|                           | oundente al terminare il test alagnostico.                                                                                                    |

<sup>&</sup>lt;sup>1</sup> Le indicazioni della potenza del segnale sono le seguenti: "FORTE"; BUONO"; "SCARSO"; "1-DIREZ." (il dispositivo funziona in modalità unidirezionale o il test di comunicazione "ORA" non è riuscito); "NO COM." (assenza di comunicazione); "NO TEST" (vengono visualizzati risultati senza che sia stato eseguito alcun test); "NO RETE" [il dispositivo non è connesso in rete (non completamente registrato)]; "NIENTE" (risultati telecomando 24 ore); o "PRESTO" (risultati delle ultime 24 ore senza statistiche).

#### 5.9.3 Test del modulo GSM

La serie BW consente di eseguire il test del modulo GSM integrato nella centrale.

07:DIAGNOSTICA OK

Accedere al menu "GSM/GPRS" e premere per avviare il test diagnostico GSM. Al termine del test, la serie BW mostrerà i risultati. Nella seguente tabella sono riportati i messaggi relativi ai risultati del test

| Messaggio        | Descrizione                                                                                     |
|------------------|-------------------------------------------------------------------------------------------------|
| Unità OK         | Il modulo GSM/GPRS funziona correttamente                                                       |
| Comun. GSM       | Il modulo GSM/GPRS non comunica con la centrale                                                 |
| persa            |                                                                                                 |
| Cod. PIN errato  | Codice PIN mancante o errato (solo se il codice PIN della scheda SIM è abilitato).              |
| NO RETE GSM      | Registrazione dell'unità sulla rete GSM locale non riuscita.                                    |
| Guasto SIM card  | Scheda SIM non installata o guasta.                                                             |
| GSM non rilev.   | La registrazione automatica GSM non ha rilevato il modulo GSM/GPRS.                             |
| No serv. GPRS    | La scheda SIM non ha il servizio GPRS abilitato.                                                |
| No connes GPRS   | La rete GPRS locale non è disponibile oppure le impostazioni GPRS APN, la password e/o il       |
|                  | nome utente non sono corretti.                                                                  |
| Server non disp. | Impossibile contattare il ricevitore; controllare l'IP del server                               |
| IP non definito  | IP 1 e 2 del server non configurati.                                                            |
| APN non definito | APN non configurato.                                                                            |
| SIM bloccata     | Dopo aver immesso per tre volte consecutive un codice PIN errato, la scheda SIM viene bloccata. |
|                  | Per sbloccarla, inserire il codice PUK. Il codice PUK non può essere inserita dalla centrale.   |
| Negato da server | Rifiutata la richiesta di connessione. Verificare che la centrale sia registrata.               |

### 5.9.4 Prova del numero della SIM

La serie BW consente la prova del numero della SIM per garantire che il numero della SIM sia stata immessa correttamente nella centrale (vedere sezione 5.6.7) e il funzionamento dell'operatore.

07:DIAGNOSTICA OK 🕨 ··· 🕨 TEST NUM.SIM ທ ··· Selezionare IP RCVR# ທ

Accedere al sottomenu " Test num. SIM ", selezionare il server IP usato per la verifica della SIM (tra i due disponibili) e premere or . La centrale invia un SMS di test al server.

Se il server riceve l'SMS, la centrale mostrerà "SIM# verificata" e il test si conclude positivamente. Se l'SMS non viene ricevuto, per esempio perché non vi è connessione tra la centrale e il server, la centrale mostrerà "SIM non verificata".

### 5.9.5 Prova del Comunicatore IP

La procedura di diagnostica del Comunicatore IP consente la prova della comunicazione del Comunicatore IP (vedere sezione 5.6.8) con il server PowerManage e comunica i risultati diagnostici. In caso di mancata comunicazione vengono fornite informazioni dettagliate del guasto.

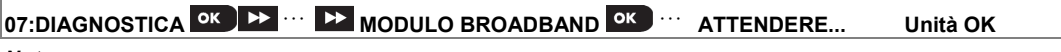

#### Note:

1. Quando si preme il pulsante ov, il risultato del test può impiegare fino a 4 minuti prima di essere mostrato.

2. Se il Comunicatore IP non è registrato sulla BW, il menu "MODULO BROADBAND" non verrà mostrato.

| La tabella seguente presenta la lista dei messaggi che possono essere mostrati: |                                                                                                    |  |  |
|---------------------------------------------------------------------------------|----------------------------------------------------------------------------------------------------|--|--|
| Messaggio                                                                       | Descrizione                                                                                                    |  |  |
| Unità ok                                                                        | Il Comunicatore IP funziona correttamente.                                                                                                    |  |  |
| Test interrotto                                                                 | <ul> <li>Il test diagnostico è fallito per i seguenti motivi:</li> <li>Mancanza corrente – Il Comunicatore IP è impostato in modalità OFF.</li> <li>Il Comunicatore IP non ha terminato la procedura di accensione. Se è questo il caso, l'installatore deve attendere un massimo di 30 secondi prima di riprovare.</li> </ul> |  |  |
| No<br>comunicazione                                                             | L'interfaccia seriale RS-232 tra il Comunicatore IP e la BW non funziona.                                                                                                    |  |  |
| Rcvr Ip assente                                                                 | Le impostazioni dei Ricevitori IP 1 e 2 sono mancanti nella BW .                                                                                                    |  |  |
| Cavo<br>disconnesso                                                             | Il cavo Ethernet non è collegato al Comunicatore IP.                                                                                                    |  |  |
| Verif.config LAN                                                                | <ul> <li>Questo messaggio appare in uno dei seguenti casi:</li> <li>È stato inserito un IP errato per il Comunicatore IP.</li> <li>È stata inserita una subnet mask errata.</li> <li>È stato inserito un default gateway errato.</li> <li>Errore del server DHCP.</li> </ul>                                                   |  |  |
| Rcvr#1 UnReach.<br>Rcvr#2 UnReach.                                              | <ul> <li>Il Ricevitore 1 o 2 è inaccessibile per uno dei seguenti motivi:</li> <li>È stato inserito un IP errato per il receiver.</li> <li>Guasto del receiver.</li> <li>Guasto alla rete WAN.</li> </ul>                                                                                                    |  |  |
| Rcvr#1 UnReg.<br>Rcvr#2 UnReg.                                                  | L'unità BW non è registrata sul ricevitore IP 1 o 2.                                                                                                    |  |  |
| Modulo<br>Broadband err.<br>timeout                                             | Il Comunicatore IP non risponde ai risultati del test entro 70 sec.                                                                                                    |  |  |
| Risul.non valido                                                                | Il Comunicatore IP risponde con un codice risultato non riconosciuto dalla BW.                                                                                                    |  |  |

#### 5.10 Impostazioni utente

Il menu PROG. UTENTE consente di accedere alle impostazioni dell'utente attraverso i normali menu dell'utente.

Per le procedure dettagliate, consultare il manuale utente della serie BW.

## 5.11 Impostazioni predefinite

Il menu DEFAULT consente di reimpostare i parametri della serie BW ripristinando i valori predefiniti di fabbrica. Per ottenere i valori dei parametri predefiniti, rivolgersi al distributore della serie BW. Reimpostare i parametri predefiniti nel modo seguente:

| Fase 1                              | Fase 2                              | Fase 3                          | Fase 4                                                                      | Fase 5          |
|-------------------------------------|-------------------------------------|---------------------------------|-----------------------------------------------------------------------------|-----------------|
| Selezionare il menu<br>"09:DEFAULT" | Selezionare " <ok> per riprist</ok> | Inserire il codice Installatore | La reimpostazione dei<br>parametri predefiniti dal<br>produttore è in corso |                 |
| ▶ ₹}<br>09:DEFAULT o                | к <ok> per riprist ок</ok>          |                                 | ATTENDERE                                                                   | D per la fase 1 |

Note:

1) Per la serie BW con due codici (il codice INSTALLATORE e il codice INSTALLAT. MASTER), solo il codice Installatore Master consente di eseguire il ripristino dei valori predefiniti.

2) Se il Soak Test è attivo, il ripristino delle impostazioni di fabbrica farà ripartire il Soak Test.

## 5.12 Numero di serie

Il menu NUMERO SERIALE consente di leggere il numero di serie del sistema e dati analoghi, soltanto per finalità di supporto. Per leggere il numero di serie del sistema e altri dati pertinenti, procedere nel modo seguente:

| Fase 1                                   | (j) | Fase 2                                                                 |                                                                                     | $(\mathbf{i})$ | Fase 3          |
|------------------------------------------|-----|------------------------------------------------------------------------|-------------------------------------------------------------------------------------|----------------|-----------------|
| Selezionare il menu "10:NUMERO<br>SERIE" | [1] | Fare più volte clic su avanti per<br>visualizzare i dati di pertinenza |                                                                                     | [2]            |                 |
| ▶ ₹                                      |     | ▶ ₹                                                                    |                                                                                     |                |                 |
| 10:NUMERO SERIE                          | ок  |                                                                        |                                                                                     | ок             | D per la fase 1 |
|                                          |     |                                                                        | Definizione                                                                         |                |                 |
|                                          |     | 0907030000.                                                            | Numero di serie della<br>centrale                                                   |                |                 |
|                                          |     | JS701950 K18.022                                                       | Versione software della centrale                                                    |                |                 |
|                                          |     | JS700421 v1.0. 02 <sup>1</sup>                                         | Software dello schermo della centrale                                               |                |                 |
|                                          |     | ID Centrale: 100005                                                    | ID della centrale per la<br>connessione di<br>PowerManage                           |                |                 |
|                                          |     | PYTHON: : FFFFFFFF                                                     | Versione software<br>trasferimento immagine<br>GSM                                  |                |                 |
|                                          |     | J-702271 K18.022                                                       | Versione predefinita<br>della centrale                                              |                |                 |
|                                          |     | JS702412 K01.022                                                       | Versione di avvio della<br>centrale                                                 |                |                 |
|                                          |     | JS702415 K02.000                                                       | Versione scaricabile<br>dell'aggiornamento del<br>software remoto della<br>centrale |                |                 |

<sup>&</sup>lt;sup>1</sup> Esclusivamente per il modello BW64

## 5.13 AVVIA UL/DL

**Nota:** Questa opzione viene utilizzata soltanto durante l'installazione di centrali monitorate da centrali di vigilanza compatibili.

Il menu "AVVIA UL/DL" consente all'installatore di avviare una chiamata dal server di upload/download. Il server carica la configurazione della serie BW nel proprio database ed è in grado di scaricare i parametri predefiniti sulla serie BW. Per eseguire l'upload sul server o il download dal server procedere nel modo seguente:

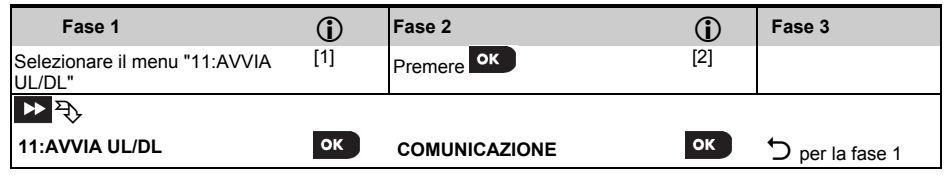

#### (i) (i) - Esecuzione di upload/download sul/dal server

[1] Accedere al Menu Installat. e selezionare il menu "11:AVVIA UL/DL" (consultare la sezione 5.2).

[2] Dopo aver premuto il pulsante on tori sul display della centrale verrà visualizzato uno dei seguenti messaggi: "COMUNICAZIONE" - Se il numero di telefono del server UL/DL era già stato definito (consultare la sezione 5.6.4 "Configurazione della trasmissione degli eventi alle centrali di vigilanza"), il display della serie BW indicherà "COMUNICAZIONE" durante la procedura di composizione del numero.

"N. TEL. NON DEF." - Se il numero di telefono del server UL/DL non era stato definito (consultare la sezione 5.6.4 "Configurazione della trasmissione degli eventi alle centrali di vigilanza"), il display della serie BW indicherà il messaggio "N. TEL. NON DEF." per circa 30 secondi, seguito da un "tono grave" (operazione non riuscita). "DOWNLOAD" - Se è stata stabilita una comunicazione tra la centrale della serie BW e il server di upload/download, sul display della serie BW verrà visualizzato il messaggio "DOWNLOAD" durante la procedura di composizione del numero.

"TENTATIVI" - Se non è stata stabilita una comunicazione tra la centrale della serie BW e il server di upload/download, sul display della serie BW verrà visualizzato il messaggio "TENTATIVO FALL." per circa 30 secondi, seguito da un "tono grave" (operazione non riuscita).

"DOWNLOAD OK" - Dopo che la procedura di download/upload è stata completata correttamente, sul display della serie BW viene visualizzato il messaggio "DOWNLOAD OK" per circa 30 secondi, seguito da un "tono vivace" (operazione riuscita).

"DOWNLOAD FALLITO" - Se è stata stabilita una comunicazione tra la centrale della serie BW e il server di upload/download, ma la procedura di upload/download non è riuscita, sul display della serie BW verrà visualizzato il messaggio "DOWNLOAD FALLITO" per circa 30 secondi, seguito da un "tono grave" (operazione non riuscita).

### 5.14 Suddivisione in aree

#### 5.14.1 Direttive generali - Menu "Partizioni"

Questo menu consente di abilitare e disabilitare le aree nel sistema (per ulteriori dettagli, consultare l'APPENDICE B).

#### 5.14.2 Abilitare e disabilitare le aree

Per abilitare o disabilitare la funzionalità di suddivisione in aree, procedere nel modo seguente:

| Fase 1                              | Fase 2                                              | Fase 3                              | Fase 4              |
|-------------------------------------|-----------------------------------------------------|-------------------------------------|---------------------|
| Selezionare il menu "12:PARTIZIONI" | Scegliere se abilitare o disabilitare le partizioni | Ora le partizioni<br>sono abilitate |                     |
| ▶ ₹,<br>12:PARTIZIONI ОК            | РЪР<br>disabilita ■ ОК<br>↓<br>Abilita              | Abilita 📕                           | ➔ alla la fase<br>1 |

## 6. TEST PERIODICO

## 6.1 Direttive generali

Questa modalità consente di eseguire un test periodico attraverso il menu "TEST PERIODICO", almeno una volta ogni settimana e dopo ciascun evento di allarme.

Quando viene richiesto di eseguire il test periodico, attraversare camminando l'ambiente protetto per verificare i rilevatori e i rilevatori (a eccezione delle sirene e dei rilevatori di temperatura). Quando un rilevatore viene attivato, vengono indicati il nome, il numero e il livello di ricezione del segnale di allarme (ad esempio, "**Bagno**", "**Z19 forte**") e il buzzer suona in base al livello di ricezione dell'allarme (1 su 3). Ciascun dispositivo deve essere sottoposto al test seguendo le Istruzioni di installazione del dispositivo.

Per accedere al menu "TEST PERIODICO" e selezionare e svolgere un test periodico, procedere nel modo seguente:

| Fase 1               | 1   | Fase 2                          | (j) |
|----------------------|-----|---------------------------------|-----|
| PRONTO               | [1] | Selezionare il test da eseguire | [2] |
| ₩                    |     |                                 |     |
| TEST PERIODICO       | ок  | TEST SIRENA                     | ОК  |
| (inserire il codice  |     | TEST TEMPERATURA                |     |
| Installatore o       |     | TEST TUTTI DISP.                |     |
| Installatore Master) |     | TEST UN DISP.                   |     |

i) i) - Test periodico

[1] Non comprende la sirena e i rilevatori di temperatura

[2] Dopo aver esaminato tutti i dispositivi non sottoposti al test, sulla centrale viene visualizzato il messaggio "<OK> PER FINIRE. Ora sono disponibili tre opzioni: Premere veri per interrompere la procedura di test, premere veri per proseguire la procedura di test, oppure premere veri per uscire dalla procedura di test.

## 6.2 Esecuzione di un test periodico

La serie BW consente di eseguire un test periodico in quattro parti:

Test sirena: Ciascuna sirena del sistema viene automaticamente attivata per tre secondi (sirene esterne a volume basso). Test del sensore di temperatura: Quando i rilevatori di temperatura vengono registrati sul sistema, la centrale

visualizza la temperatura di ciascuna zona in gradi Celsius o Fahrenheit.

Test di tutti i dispositivi: Vengono sottoposti al test tutti i dispositivi.

Test i altri dispositivi: Ciascuno degli altri dispositivi presenti nel sistema viene attivato dall'installatore e sul display sono indicati i dispositivi non ancora sottoposti al test. L'indicazione "no test" aiuta a individuare i dispositivi non sottoposti al test. Un contatore indica il numero di dispositivi non ancora sottoposti al test.

### PRONTO OK DE TEST PERIODICO OK DE MENU desiderato OK

Per eseguire un test periodico, verificare che il sistema sia disinserito, quindi accedere al menu "**TEST PERIODICO**" utilizzando il codice Installatore (valore predefinito: 8888) o il codice Installatore Master (valore predefinito: 9999). Subito dopo aver effettuato l'accesso al menu "**TEST PERIODICO**", tutti e quattro i LED sulla centrale si illuminano temporaneamente (test dei LED).

| Opzione                                                                                   | Istruzioni                                                                                           |  |  |  |
|-------------------------------------------------------------------------------------------|----------------------------------------------------------------------------------------------------|--|--|--|
| TEST SIRENA                                                                               | Si possono sottoporre al test dei dispositivi via radio le sirene e i lampeggiatori stroboscopici    |  |  |  |
|                                                                                           | (compresa la sirena della centrale) e le sirene dei rilevatori di fumo.                              |  |  |  |
|                                                                                           | Per avviare il test delle sirene, premere Olor. Sul display ora viene visualizzata la stringa        |  |  |  |
|                                                                                           | "SIRENA N". "N" indica la zona assegnata alla sirena attualmente sottoposta al test.                 |  |  |  |
|                                                                                           | La sirena della centrale suonerà per tre secondi, dopodiché il sistema BW ripeterà                   |  |  |  |
| automaticamente la procedura per la sirena successiva registrata, fino a verificare tutte |                                                                                                    |  |  |  |
|                                                                                           | sirene. È necessario ascoltare il suono delle sirene e verificare che tutte suonino.                 |  |  |  |
|                                                                                           | Quando tutte le sirene sono state sottoposte al test, la centrale procederà al test delle sirene     |  |  |  |
|                                                                                           | dei rilevatori di fumo registrate nel sistema di allarme. Ora sul display viene visualizzata la      |  |  |  |
|                                                                                           | stringa "Zxx: SIRENA FUMO", dove "Zxx" indica il numero della zona del rilevatore di fumo,           |  |  |  |
|                                                                                           | in alternanza con " <b><ok> CONTINUARE</ok></b> ". Durante questo intervallo di tempo, la sirena del |  |  |  |
|                                                                                           | rilevatore di fumo sottoposta al test del suonerà per un tempo massimo di un minuto.                 |  |  |  |
|                                                                                           | Premere <b>DIOK</b> per sottoporre al test la sirena del rilevatore di fumo successivo.              |  |  |  |
|                                                                                           | Quando tutte le sirene sono state verificate, sul display viene visualizzata la stringa "FINE        |  |  |  |
|                                                                                           | <b>TEST SIR</b> ". Premere il pulsante o il pulsante per confermare il test.                         |  |  |  |

| Opzione                       | Istruzioni                                                                                                    |  |
|-------------------------------|----------------------------------------------------------------------------------------------------|--|
| TEST TEMPERATURA              | Sulla centrale viene visualizzata la temperatura della zona.                                                            |  |
|                               | Per visualizzare le temperature delle zone sulla centrale, premere <b>et lok</b> . Sulla centrale                       |  |
|                               | viene visualizzata la temperatura di ciascuna zona. Sul display si alternano la temperatura, il                         |  |
|                               | numero del rilevatore e la posizione del rilevatore, come nell'esempio seguente: "Z01 24.5°C"                           |  |
|                               | si modifica in "Z01:Sens Temp" si modifica in "Stanza ospiti". Selezionare ripetutamente il                             |  |
|                               | pulsante per visualizzare la temperatura di ciascuna zona (mediante il sensore di                                       |  |
|                               | temperatura)                                                                                                    |  |
|                               | Lina volta verificata la temperatura di tutte le zone, sul display viene visualizzata la stringa "FINE                  |  |
|                               |                                                                                                    |  |
|                               | successivo per eseguire i test degli altri dispositivi                                                                  |  |
| TEST TUTTI DISP               | È nossibile setteporre al test tutti i dispositivi in un'unica precedura                                                |  |
|                               |                                                                                                    |  |
|                               | In "IEST TUTTI DISP.", premere <b>mo</b> per avviare il test.                                                           |  |
|                               | La centrale ora indica "NON E UN TEST". "N" indica il numero di dispositivi registrati sulla                            |  |
|                               | centrale non ancora sottoposti al test. Questo valore si riduce automaticamente di una unita                            |  |
|                               | per ogni dispositivo sottoposto al test.                                                                                |  |
|                               | Quando viene visualizzata la schermata "NON E UN TEST", attraversare camminando                                         |  |
|                               | l'area protetta per sottoporre al test i rilevatori e i rilevatori oppure premere un tasto                              |  |
|                               | del dispositivo manuale per avviare il test.                                                                            |  |
|                               | Quando un dispositivo viene attivato, la centrale indica "Zxx ATTIVATA" e il valore                                     |  |
|                               | dell'indicatore "N" si riduce di una unita.                                                                             |  |
|                               | Premendo et a procedura di test, vengono visualizzati i dettagli di ciascun                                             |  |
|                               | dispositivo non ancora sottoposto al test. Sulla centrale viene indicato il numero del                                  |  |
|                               | dispositivo, seguito dal tipo di dispositivo (ad esempio, Contatto, Sens. movimento o                                   |  |
|                               | Trasmett.) e dalla posizione del dispositivo. A questo punto, premendo uno qualsiasi dei tasti                          |  |
|                               | seguenti si accederà alle opzioni indicate:                                                                             |  |
|                               | 1. Premere 🔛 per visualizzare i dettagli del successivo dispositivo non sottoposto al test.                             |  |
|                               | 2. Premere per uscire dalla procedura di test.                                                                          |  |
|                               | Durante il test è anche possibile verificare l'intensità del segnale di ciascun dispositivo (per                        |  |
|                               | ulteriori dettagli consultare le Istruzioni di installazione del dispositivo)                                           |  |
|                               | Dopo che tutti i dispositivi sono stati sottoposti al test, la centrale indica "FINE TEST DISP".                        |  |
| TEST UN DISP.                 | Selezionare un gruppo specifico di dispositivi che si desidera sottoporre al test. Ad esempio, i                        |  |
|                               | sensori di movimento.                                                                                                   |  |
|                               | Premere ok per accedere al softomenu "TEST UN DISP." e utilizzare 🕨 per scorrere le                                     |  |
| $\rightarrow$ SENS. MOVIMENTO | umiglio dai dispositivi. Promoro <sup>OK</sup> por accodoro al sottomonu <i>c</i> famiglio dispositivi. : ad            |  |
| $\rightarrow$ SENS. VETRI     | esempio: "SENS. MOVIMENTO".                                                                                             |  |
| $\rightarrow$ SENS. IMPATTI   | Viene visualizzata la seguente schermata: "Xxx: <nome disp.="">" <sup>↔</sup> <posizione></posizione></nome>            |  |
|                               | Dove "Xxx" indica il numero del dispositivo.                                                                            |  |
|                               | Se non e presente un dispositivo, viene visualizzata la seguente schermata: "DISP NON                                   |  |
|                               |                                                                                                    |  |
|                               | Premere per sottoporre al test il dispositivo selezionato. Viene visualizzata la seguente schermata: "Z01 ATTIVATA ORA" |  |
|                               | Attraversare camminando l'area protetta per sottoporre al test i rilevatori e i sensori oppure                          |  |
|                               | nremere un tasto del dispositivo manuale per avviare il test                                                            |  |
|                               | Durante il test à anche nossibile verificare l'intensità del segnale di ciascun dispositivo (ner                        |  |
|                               |                                                                                                    |  |
|                               | Al termino della precedura di test, culla contrale viene visualizzate il seguente messaggio:                            |  |
|                               | "TEST UN DISP.".                                                                                                    |  |
|                               |                                                                                                    |  |
|                               | Per testare la portata delle microonde del rilevatore duale:                                                            |  |
|                               | 1. Premere il pulsante or per entrare nel sottomenu "TEST UN DISP." e usare il pulsante                                 |  |
|                               | ▶ per raggiungere "SENS. MOVIMENTO".                                                                                    |  |
|                               | 2. Premere il pulsante ok; vengono visualizzate le seguenti schermate: "Z01:Sens.                                       |  |
|                               | Movimento" 🖒 <posizione>.</posizione>                                                                                   |  |
|                               |                                                                                                    |  |
|                               | numero diverso.                                                                                                    |  |

#### 6. TEST PERIODICO

| Opzione | Istruzioni                                                                                                    |
|---------|----------------------------------------------------------------------------------------------------|
|         | <ol> <li>Premere il pulsante o<sup>K</sup>; se il dispositivo selezionato è Tower-32AM PG2, appariranno<br/>le seguenti schermate: "<ok mw="" reg="">" <sup>C</sup> "<successivo> TEST UNO".</successivo></ok></li> </ol>                                                                                       |
|         | Per provare la portata delle microonde , andare alla fase 5. Per provare una differente portata<br>delle microonde, andare alla fase 7.                                                                                                    |
|         | 5. Premere il pulsante 🔛; viene visualizzata la seguente schermata: "ATTIVA MW ORA".                                                                                                    |
|         | 6. Attivare il dispositivo; lo schermo ritornerà a "TEST UN DISP.".                                                                                                    |
|         | Potete ora ripetere la procedura per un'altro rilevatore duale.                                                                                                    |
|         | 7. Premere il pulsante or per selezionare la regolazione della sensibilità.                                                                                                    |
|         | <ol> <li>Premere ripetutamente il pulsante per scegliere tra "Minimo" (predefinito), "Medio" o<br/>"Massimo"</li> </ol>                                                                                                    |
|         | 9a. Premere il pulsante or ; la centrale riceverà una conferma dal dispositivo indicata da ur riquadro nero accanto all'impostazione selezionata. Successivamente, la schermata passa a visualizzare temporaneamente "ATTIVA MW ORA" e quindi torna all'impostazione selezionata.                               |
|         | 9b. Premendo il pulsante 🗾 👔 , la procedura di regolazione si conclude.                                                                                                    |
|         | Importante: la procedura appena descritta serve solo per l'esecuzione dei test e non modifica le impostazioni del rilevatore. Le impostazioni devono essere salvate accedendo al menu MODIFICARE.                                                                                                    |
|         | Per il test del rilevatore di impatti:                                                                                                    |
|         | <ol> <li>Premere il pulsante ok per accedere al sottomenu "TEST UN DISP" e utilizzare il<br/>pulsante per passare alla voce "SENS. IMPATTI".</li> </ol>                                                                                                    |
|         | <ol> <li>Premere il pulsante ok ; viene visualizzata la seguente schermata:</li> <li>"Zxx:Shk+AX+CntG3"<sup>1</sup> <sup>→</sup> <posizione>.</posizione></li> </ol>                                                                                                    |
|         | <ol> <li>Premere ripetutamente il pulsante per passare a una zona contraddistinta da un<br/>numero diverso.</li> </ol>                                                                                                    |
|         | <ul> <li>4. Premere il pulsante ok ; viene visualizzata la seguente schermata: "Zxx ATTIVATA ORA" つ "IMP. NON ATT." つ "CONT. NON ATT." つ "AUSIL. NON ATT.".</li> </ul>                                                                                                    |
|         | <b>Nota:</b> Le schermate riportate sopra comprendono l'intera gamma di schermate che possono<br>essere visualizzate e indicano gli ingressi non ancora attivati. Tuttavia, poiché esistono<br>diversi modelli di rilevatori di impatti, su alcuni modelli non tutte queste schermate verranno<br>visualizzate. |
|         | 5. In questa fase, attivare ciascun ingresso del rilevatore di impatti, a turno.                                                                                                    |
|         | Per provare il rilevatore di movimento con telecamera integrata (BW-IRC o BW-ODC):                                                                                                    |
|         | 1. Premere or per entrare nel sottomenu "TEST UN DISP. " e usare per passare a "SENS. MOVIMENTO".                                                                                                    |
|         | <ol> <li>Premere visualizzata la seguente schermata: "Z01:Sens Movimen" </li> <li><li><location>.</location></li> </li></ol>                                                                                                    |
|         | 3. Premere 🕨 in continuazione per selezionare un numero di zona diverso.                                                                                                    |
|         | 4. Premere ok; viene visualizzata la schermata seguente: "Zxx ATTIVATA ORA".                                                                                                    |
|         | 5. Attivare l'ingresso del rilevatore; sarà visualizzata la seguente schermata: " <zxx< td=""></zxx<>                                                                                                    |
|         | ATTIVATA>" 🗢 " <ok> INVIO IMMAG".</ok>                                                                                                    |

<sup>&</sup>lt;sup>1</sup> A seconda del modello del rilevatore di impatti, potrebbe apparire uno dei seguenti messaggi: "Zxx:Shk+AX" / " Zxx:Shk+CntG3" /" Zxx:Shk+CntG2".

## 7. MANUTENZIONE

## 7.1 Gestione dei problemi del sistema

| Problema            | Significato                                                                                                    | Soluzione                                                                                                    |
|---------------------|----------------------------------------------------------------------------------------------------|----------------------------------------------------------------------------------------------------|
| 1-DIREZ.            | La centrale non è in grado di configurare o<br>controllare il dispositivo.<br>Il consumo delle batterie aumenta.                                                              | <ol> <li>Verificare che il dispositivo sia presente<br/>fisicamente.</li> <li>Controllare il display per individuare<br/>eventuali problemi del sistema, ad<br/>esempio batteria in esaurimento.</li> <li>Utilizzare lo strumento di diagnostica radio<br/>per verificare l'intensità del segnale attuale<br/>e quella delle ultime 24 ore.</li> <li>Rimuovere il coperchio del dispositivo e<br/>sostituire la batteria, oppure premere il<br/>pulsante antisabotaggio.</li> <li>Installare il dispositivo in una posizione<br/>diversa.</li> <li>Sostituire il dispositivo.</li> </ol> |
| GUASTO 220v         | L'alimentazione è assente e il sistema<br>funziona con la batteria di riserva                                                                                                 | Verificare che l'alimentatore CA sia collegato<br>correttamente                                                                                                    |
| PULIRE              | È necessario pulire il rilevatore antincendio                                                                                                    | Utilizzare un aspirapolvere per pulire<br>periodicamente le prese d'aria del rilevatore,<br>affinché non si accumuli polvere.                                                                                                    |
| GUASTO COM.         | Non è possibile inviare un messaggio alla<br>centrale di vigilanza o a un telefono privato<br>(oppure è stato inviato un messaggio ma non<br>è stata confermata la ricezione) | <ol> <li>Verificare il collegamento del cavo<br/>telefonico</li> <li>Verificare che sia stato composto il<br/>numero di telefono corretto.</li> <li>Chiamare la centrale di vigilanza per<br/>verificare se gli eventi vengono ricevuti.</li> </ol>                                                                                                    |
| BATT SCARICA<br>CEN | La batteria di riserva interna della centrale sta<br>per esaurirsi e deve essere sostituita<br>(consultare la sezione 7.3 - Sostituzione della<br>batteria di riserva).       | <ol> <li>Verificare che l'alimentazione CA sia<br/>disponibile per la centrale.</li> <li>Se si verificano problemi per oltre 72 ore,<br/>sostituire il pacchetto batterie</li> </ol>                                                                                                    |
| TAMPER CEN AP.      | La centrale è stata sabotata fisicamente, o il coperchio è stato aperto, o è stata rimossa dalla parete.                                                                      | La centrale non è chiusa correttamente.<br>Aprire la centrale, quindi richiuderla.                                                                                                    |
| PROBL. FUSIBILE     | Il fusibile del PGM è bruciato o sovraccarico.                                                                                                    | Verificare che il carico collegato sia conforme alle specifiche.                                                                                                    |
| NO RETE GSM         | Il dispositivo di comunicazione GSM non è in grado di connettersi alla rete cellulare.                                                                                        | <ol> <li>Spostare la centrale e l'unità GSM in<br/>un'altra posizione.</li> <li>Accedere al Menu Installat., quindi uscire</li> <li>Scollegare l'unità GSM e reinstallarla</li> <li>Sostituire la scheda SIM</li> <li>Sostituire l'unità GSM</li> </ol>                                                                                                    |
| INTERFERENZE        | È stato rilevato un segnale radio che<br>interrompe il canale di comunicazione tra i<br>rilevatori e la centrale.                                                             | Individuare l'origine dell'interferenza<br>spegnendo per due minuti tutti i dispositivi<br>senza fili (telefoni cordless, cuffie senza fili e<br>così via) della casa, quindi verificare se il<br>problema persiste.<br>Utilizzare anche lo strumento di diagnostica<br>radio controllare l'intensità del segnale.                                                                                                    |
| NO LINEA            | C'è un problema con la linea telefonica                                                                                                    | <ol> <li>Alzare il ricevitore e verificare che si senta<br/>il tono della linea</li> <li>Verificare il collegamento del telefono con<br/>la centrale</li> </ol>                                                                                                    |

#### 7. MANUTENZIONE

| Problema              | Significato                                                                                                    | Soluzione                                                                                                    |
|-----------------------|----------------------------------------------------------------------------------------------------|----------------------------------------------------------------------------------------------------|
| BATT. BASSA           | La batteria di un rilevatore, di un telecomando<br>o di un dispositivo via radio sta per esaurirsi.                                                                              | <ol> <li>Per i dispositivi alimentati dalla rete<br/>elettrica, verificare che la tensione di rete<br/>sia disponibile e collegare il dispositivo.</li> <li>Sostituire la batteria del dispositivo.</li> </ol>                                                                                                    |
| PERSO                 | Un dispositivo o un rilevatore non è stato<br>rilevato per un certo periodo di tempo dalla<br>centrale.                                                                          | <ol> <li>Verificare che il dispositivo sia presente<br/>fisicamente.</li> <li>Controllare il display per individuare<br/>eventuali problemi del sistema, ad<br/>esempio batteria in esaurimento.</li> <li>Utilizzare lo strumento di diagnostica radio<br/>per verificare l'intensità del segnale attuale<br/>e quella delle ultime 24 ore.</li> <li>Sostituire la batteria.</li> <li>Sostituire il dispositivo.</li> </ol> |
| NO COMUN.             | Un dispositivo non è stato installato, oppure<br>non è stato installato correttamente, o non è<br>in grado di stabilire una connessione con la<br>centrale dopo l'installazione. | <ol> <li>Verificare che il dispositivo sia presente<br/>fisicamente.</li> <li>Utilizzare lo strumento di diagnostica radio<br/>per verificare l'intensità del segnale attuale<br/>e quella delle ultime 24 ore.</li> <li>Rimuovere il coperchio del dispositivo e<br/>sostituire la batteria, oppure premere il<br/>pulsante antisabotaggio.</li> <li>Registrare nuovamente il dispositivo.</li> </ol>                      |
| RSSI BASSO            | Il dispositivo di comunicazione GSM ha<br>rilevato che il segnale della rete GSM è<br>debole                                                                                     | Spostare la centrale e l'unità GSM in un'altra posizione.                                                                                                    |
| NO RETE SIRENA        | La sirena non è alimentata                                                                                                    | Verificare che l'alimentatore CA sia collegato correttamente                                                                                                    |
| PG APERTO.            | Evento di sabotaggio aperto sul rilevatore                                                                                                    | Chiusura rilevatore antisabotaggio                                                                                                    |
| ANOMALIA              | Il rilevatore segnala un'anomalia                                                                                                    | Sostituire il rilevatore                                                                                                    |
| ALL. ZONE IN<br>PROVA | Il rilevatore va in allarme se si trova in<br>modalità Soak Test                                                                                                    | Se si desidera continuare il Soak Test, non<br>occorre effettuare altre operazioni. Se si<br>desidera interrompere il Soak Test,<br>disabilitare il Soak Test (vedere sezione<br>5.4.7).                                                                                                    |

## 7.2 Disinstallazione della centrale

A. Rimuovere le 4 viti che fissano l'unità posteriore alla superficie di installazione; consultare la Figura 3.2 (BW30)/4.1 (BW64).

## 7.3 Sostituzione della batteria di riserva

La sostituzione e il primo inserimento del pacchetto batterie si eseguono in modo analogo; osservare la Figura 3.8 (BW30)/4.9 (BW64).

Dopo aver inserito correttamente un nuovo pacchetto batterie e fissato il coperchio del vano batterie, l'indicatore dovrebbe spegnersi. Ora però sul display lampeggerà il messaggio "MEMORIA" (poiché aprendo lo sportello del vano batterie è stato azionato l'allarme antisabotaggio). Per eliminare il messaggio, inserire il sistema, quindi disinserito.

## 7.4 Sostituzione del fusibile

La centrale BW30 dispone di un fusibile interno (la BW64 ha due fusibili interni) che si ripristina automaticamente. Di conseguenza non è necessario sostituire i fusibili.

In caso di sovracorrente, il fusibile interrompe il circuito. Trascorsi alcuni secondi dall'eliminazione del problema, il fusibile si ripristina automaticamente e consente di nuovo il passaggio della corrente nel circuito.

## 7.5 Sostituzione e trasferimento dei rilevatori

Se si svolgono lavori di manutenzione che comportano la sostituzione o il trasferimento dei rilevatori, l'allarme esegue un test diagnostico completo come descritto nella sezione 5.9.

Da non dimenticare! Non è accettabile un segnale con potenza "scarsa".

## 7.6 Controllo annuale del sistema

**Nota:** Il sistema BW deve essere controllato da un tecnico qualificato almeno ogni tre (3) anni (preferibilmente ogni anno). Il controllo annuale ha lo scopo di garantire il funzionamento corretto del sistema di allarme grazie all'esecuzione delle seguenti verifiche:

- Test periodico
- Funzione di inserimento/disinserimento
- Sulla centrale non vengono visualizzate segnalazioni di problemi
- L'orologio indica l'ora esatta
- Notifica: generazione di un evento da trasmettere alla centrale di vigilanza e all'utente.

## 8. LETTURA DEL REGISTRO EVENTI

Nel registro eventi vengono memorizzati fino a 100 eventi. È possibile accedere a tale registro per esaminare gli eventi, uno per uno. Se il registro eventi si riempie completamente, l'evento meno recente viene eliminato durante la registrazione di ciascun nuovo evento. La data e l'ora degli eventi vengono memorizzate per ciascun evento.

Durante la lettura del registro eventi, gli eventi vengono mostrati in ordine cronologico: dal più recente al meno recente. L'accesso al registro eventi si effettua facendo clic sul pulsante , non attraverso il Menu Installat. Di seguito sono riportate le procedure di lettura e cancellazione del registro eventi.

| Fase 1                           | (i)                                        | Fase 2                                                                                           | (j)             | Fase 3                              | (j)        | Fase 4                                  | í         |
|----------------------------------|--------------------------------------------|--------------------------------------------------------------------------------------------------|-----------------|-------------------------------------|------------|-----------------------------------------|-----------|
| In modalità operativa<br>normale | [1]                                        | Inserire il codice<br>Installatore                                                               | [2]             | Visualizzazione degli<br>eventi     | [3]        | Scorrere l'Elenco<br>eventi             | [4]       |
| PRONTO 00:00                     | م ∗)                                       | INS. CODICE:                                                                                     |                 | Allarme Z13                         | ок         | SR2 ALL. TAMPER                         | ок        |
|                                  |                                            | Ļ                                                                                                |                 | $\mathcal{O}$                       |            | Ø                                       |           |
|                                  |                                            | ELENCO EVENTI                                                                                    | ок              | 09/02/11 3:37 P                     |            | 07/02/11 11:49 a                        |           |
| Fase 5                           | í                                          | Fase 6                                                                                           | (i)             | Fase 7                              | (j)        | Fase 8                                  | í         |
| CANC REG EVENTI<br>display       | [5]                                        | Cancellazione<br>dell'Elenco eventi                                                              | [6]             | L'Elenco eventi viene<br>cancellato | [7]        | Ritorno alla modalità operativa normale | [8]       |
| ▶⇒                               |                                            |                                                                                                  |                 |                                     |            | ▶ ₹                                     |           |
| CANC REG EVENTI                  | ок                                         | <off> PER CANC.</off>                                                                            | பி              | <ok> PER USCIRE</ok>                | ок         | PRONTO 00:00                            | ок        |
| ٦                                | (i) - L                                    | ettura eventi                                                                                    |                 |                                     |            |                                         |           |
| [1]                              | Quand                                      | do il sistema è in moo                                                                           | dalità operati  | iva normale, premere                | il pulsa   | nte <b>* </b> 2.                        |           |
|                                  | Lettura                                    | a del registro Eventi                                                                            |                 |                                     |            |                                         |           |
| [2]                              | Inserin                                    | e il codice Installatore                                                                         | attuale, quin   | di premere 🛈 I ok pe                | er acced   | ere all'"ELENCO EVEI                    | NTI".     |
| [3]                              | Viene                                      | visualizzato l'evento p                                                                          | iù recente.     |                                     |            |                                         |           |
|                                  | L'ever                                     | nto è visualizzato in d                                                                          | lue parti, ad   | esempio: "Allarme Z                 | 13" quin   | di "09/02/10 3:37 P".                   |           |
|                                  | Nota:                                      | in modalità Soak Test,                                                                           | il pannello m   | ostra la zona in allarme            | in altern  | anza con " <b>Zxx:Soak T.</b>           | Fail".    |
| [4]                              | Preme                                      | ere ripetutamente                                                                                | гок per so      | correre l'elenco degli e            | venti.     |                                         |           |
|                                  | Cancellazione dell'Elenco eventi e uscita: |                                                                                                  |                 |                                     |            |                                         |           |
| [5]                              | Da qu                                      | Da qualsiasi punto del registro eventi, premere il pulsante 🗾 🛌 , quindi premere 🚺 ок            |                 |                                     |            |                                         |           |
| [6]                              | A ques                                     | sto punto della procedui                                                                         | ra, facendo cli | c su 🔝 o su                         | si p       | basserà al messaggio "<                 | <ok></ok> |
|                                  | PER U                                      | ISCIRE" senza che il re                                                                          | gistro eventi v | enga cancellato. Facen              | do clic su | Il pulsante 🗾 🕨 si a                    | avrà      |
|                                  | access                                     | so all'opzione "CANC R                                                                           | EG EVENTI".     | Premere il pulsante                 | р          | er cancellare il registro e             | eventi.   |
| [7]                              | II siste                                   | Il sistema cancella il registro eventi                                                           |                 |                                     |            |                                         |           |
| [8]                              | Preme                                      | Premere er tornare alla modalità operativa normale.                                              |                 |                                     |            |                                         |           |
|                                  | Facen                                      | Facendo clic ripetutamente sul pulsante in qualsiasi fase della procedura, è possibile salire di |                 |                                     |            |                                         |           |

## **APPENDICE A. Specifiche**

## A1. Funzionali

|                   | BW30                                                            |
|-------------------|-----------------------------------------------------------------|
| Numeri delle zone | 30 zone via radio (compreso un ingresso                         |
|                   | cablato).                                                       |
| Requisiti delle   | Resistenza di Fine Linea da 2,2 k $\Omega$                      |
| zone cablate      | (resistenza massimo del cablaggio 220 $\Omega$ ).               |
| Corrente massima  | 1.5 mA                                                          |
| a circuito chiuso |                                                                 |
| Tensione massima  | 3.3 V                                                           |
| a circuito chiuso |                                                                 |
| Cortocircuito     | 0.00 – 1.47 V (0.00 – 1.76 KΩ)                                  |
| Circuito normale  | 1.47 – 1.80 V (1.76-2.64 KΩ)                                    |
| Circuito          | 1.80 – 2.03 V (2.64-3.52 KΩ)                                    |
| manomesso         |                                                                 |
| Allarme circuito  | $2.03 - 2.33 V (3.52 - 5.26 K\Omega)$                           |
| Circuito aperto   | $2.33 - 3.30 \vee (5.26 - \infty \Omega)$                       |
| codici litente    | Un Installatore Principale (valore                              |
| e coulci otente   | predefinito: 9999)^                                             |
|                   | <ul> <li>Un Installatore (valore predefinito: 8888)*</li> </ul> |
|                   | Un Utente Principale, n.1 (valore                               |
|                   | predefinito: 1111)*                                             |
|                   | Numeri utenti 2 - 8                                             |
| <b>D</b>          | * I codici predefiniti devono essere cambiati                   |
| Dispositivi di    | - l'astiera integrata, telecomando e tastiere                   |
| comando           | supplementari                                                   |
|                   | - Comandi SMS mediante modulo                                   |
|                   | Controllo remoto via telefono                                   |
| Display           | Linea singola LCD retroilluminato da 16                         |
| Display           | caratteri                                                       |
| Modalità di       | TOTALE, PARZIALE, TOT, ISTANT., PARZ.                           |
| inserimento       | ISTANT., CHIAVE, FORZATO,                                       |
|                   | ESCLUSIONE.                                                     |
| Tipi di allarme   | Silenzioso, panico personale/emergenza,                         |
|                   | furto, gas, CO e incendio.                                      |
| Segnali sirena    | Continuo (intrusione/24 ore/panico);                            |
|                   | triplo impulso - pausa breve - triplo impulso                   |
|                   | (incendio);                                                     |
|                   | <u>quattro impulsi - pausa lunga - quattro impulsi</u>          |
|                   | (gas);                                                          |
|                   | (allagamento)                                                   |
| Tempo di allarme  | Programmabile (valore predefinito: 4 minuti)                    |
| Pressione sonora  | Almeno 85 dBA alla distanza di 3 m                              |
| sirena integrata  |                                                                 |
| Supervisione      | Intervallo temporale programmabile per                          |
| •                 | allarme di inattività                                           |
| Funzioni speciali | - Zone campanello                                               |
|                   | - Test diagnostico e registro eventi.                           |
|                   | - Programmazione locale e remota via telefono e                 |
|                   | collegamento GSM/GPRS.                                          |
|                   | - Richiesta di soccorso mediante                                |
|                   | telecomando di emergenza.                                       |
|                   | - Supervisione dell'inattività di persone                       |
|                   | anziane, disabili e malate.                                     |
|                   |                                                                 |

Memoria allarmi, guasti, registro eventi

#### **BW64**

| Fino a 64 zone via radio (compresi due<br>ingressi cablati).<br>Resistenza di Fine Linea da 2.2 k $\Omega$<br>(resistenza massimo del cablaggio 220 $\Omega$ ).<br>1.5 mA                                                                                                    |
|----------------------------------------------------------------------------------------------------|
| 3.3 V                                                                                                    |
| 0.00 – 1.47 V (0.00 – 1.76KΩ)<br>1.47 – 1.80 V (1.76 – 2.64 KΩ)<br>1.80 – 2.03 V (2.64 – 3.52 KΩ)                                                                                                    |
| <ul> <li>2.03 - 2.33 V (3.52 - 5.26 KΩ)</li> <li>2.33 - 3.30 V (5.26 - ∞ Ω)</li> <li>Un Installatore Principale (valore predefinito: 9999)*</li> <li>Un Installatore (valore predefinito: 8888)*</li> <li>Un Utente Principale, n.1 (valore predefinito: 1111)*</li> <li>Numeri utenti 2 - 48</li> <li>* I codici predefiniti devono essere cambiati</li> <li>Tastiera integrata, telecomando e tastiere supplementari</li> <li>Comandi SMS mediante modulo GSM/GPRS opzionale.</li> <li>Controllo remoto via telefono.</li> <li>Linea singola, LCD retroilluminato da 16 caratteri.</li> <li>TOTALE, PARZIALE, TOT. ISTANT., PARZ.</li> <li>ISTANT., CHIAVE, FORZATO, ESCLUSIONE.</li> <li>Silenzioso, panico personale/emergenza, furto, gas, CO e incendio.</li> <li>Continuo (intrusione/24 ore/panico); triplo impulso - pausa breve - triplo impulso (incendio); quattro impulsi - pausa lunga - quattro impulsi (gas); impulso lungo - pausa lunga - impulso lungo (allagamento).</li> <li>Programmabile (valore predefinito: 4 minuti) Almeno 85 dBA alla distanza di 3 m</li> </ul> |
| Intervallo temporale programmabile per<br>allarme di inattività<br>- Zone campanello<br>- Test diagnostico e registro eventi.<br>- Programmazione locale e remota via telefono e<br>collegamento GSM/GPRS.<br>- Richiesta di soccorso mediante<br>telecomando di emergenza.<br>- Supervisione dell'inattività di persone<br>anziane, disabili e malate.                                                                                                    |

- Centro messaggi (registrazione e riproduzione)
- Comunicazione vocale bidirezionale Memoria allarmi, guasti, registro eventi

70

|                   | BW30                                                                     | BW64                                                                     |
|-------------------|--------------------------------------------------------------------------|--------------------------------------------------------------------------|
| Orologio in tempo | La centrale consente di visualizzare la data e                           | La centrale consente di visualizzare la data e                           |
| Clock, RTC)       | per il file di registro, che indica la data e l'ora di<br>ciascun evento | per il file di registro, che indica la data e l'ora di<br>ciascun evento |
| Test batteria     | Ogni 10 secondi                                                          | Ogni 10 secondi                                                          |
| A2. Via radio     |                                                                          |                                                                          |
|                   | BW30                                                                     | BW64                                                                     |
| Rete radio        | Salto di frequenza sincronizzato bidirezionale<br>(TDMA/FHSS)            | Salto di frequenza sincronizzato bidirezionale (TDMA/FHSS)               |
| Banda di          | 868 - 869                                                                | 868 - 869                                                                |

Banda di frequenza (MHz) Salti di frequenza Codifica

## (TDMA/FHSS) 868 - 869 4 AES-128

## A3. Elettriche

| Alimentatore<br>esterno CA/CA     | <b>BW30</b><br>230 VCA 50Hz in ingresso, 9 VCA 700 mA in uscita.                                                       | <b>BW64</b><br>NA                                                                                                    |
|-----------------------------------|----------------------------------------------------------------------------------------------------|----------------------------------------------------------------------------------------------------|
| Alimentatore<br>esterno CA/CC     | -                                                                                                    | Alimentatore esterno (con installazione a parete) commutabile da 100 VCA a 240 VCA, 50/60 Hz, 0,5 A - 12,5 VCC, 1,6 A                              |
| Interno CA/CC                     | Alimentatore interno commutabile:<br>Ingresso: 100-240 VCA, max 0,12 A<br>Uscita: 7,5 VCC, max 1,2 A                   | Alimentatore interno commutabile:<br>Ingresso: 100-240 VCA, 0,5 A<br>Uscita: 12,5 VCC, 1,6 A.                                                      |
| Assorbimento<br>corrente          | Circa 240 mA in standby all'inizio<br>(accensione) quindi scende a 90 in standby,<br>1.200 mA di picco a pieno carico. | Circa 260 mA in standby all'inizio<br>(accensione) quindi scende a 60 mA,<br>1.400 mA di di assorbimento di corrente<br>massimo durante l'allarme. |
| Soglia batteria in<br>esaurimento | 4,8 V                                                                                                    | 7,2 V (batteria a 6 celle)<br>9,6 V (batteria a 8 celle)                                                                                           |

4

AES-128

#### APPENDICE A. Specifiche

#### **BW30** Pacchetto batterie tampone

Batteria ricaricabile da 4,8 V, 1.300 mAh al NiMH, n/p GP130AAM4YMX, prodotta da GP o equivalente.

Batteria ricaricabile da 4,8 V, 1.800 mAh al NiMH, n/p GP180AAM4YMX, prodotta da GP o equivalente (ordine speciale).

Batteria ricaricabile da 4,8 V, 2.200 mAh al NiMH, n/p GP220AAM4YMX, prodotta da GP solamente ...

Nota: anche per la BW30 vale la tabella a destra.

Attenzione! Rischio di esplosione se la batteria viene sostituita con una di tipo non corretto. Smaltire le batterie usate rispettando le istruzioni del produttore.

Nota: Per la conformità alle norme CE, la capacità della batteria deve essere di almeno 1300 mAh.

#### **BW64**

Opzioni batteria di riserva:

|           | Corrente massima dispositivi esterni (1) |             |            |
|-----------|------------------------------------------|-------------|------------|
| a)        | Pacchetto                                | Pacchetto   | Pacchetto  |
| р<br>р    | 6 batterie                               | 8 batterie  | 8 batterie |
| np.       | da 1.300                                 | da 1.800    | da 2.200   |
| Pe<br>tar | mAh (2)                                  | mAh (3)     | mAh (4)    |
| 4 h       | 180 mA                                   | 300 mA      | 380 mA     |
| 8 h       | 70 mA                                    | 125 mA      | 160 mA     |
| 12 h      | 35 mA                                    | 70 mA       | 95 mA      |
| 24 h      | Backup                                   | 12 mA       | 25 mA      |
|           | massimo                                  |             |            |
|           | senza carico                             |             |            |
|           | 22 ore                                   |             |            |
| 32 h      | (no backup)                              | 0 mA        | 10 mA      |
| 39 h      | (no backup)                              | (no backup) | 0 mA       |

1 I dispositivi esterni devono essere collegati tra 12 V e la terra. La corrente per ciascun periodo di backup specifico può essere prelevata dalle batterie con il GSM interno e il lettore di prossimità collegato alla BW64.

- 2 Batteria ricaricabile da 7,2 V, 1.300 mAh, NiMH, n/p GP130AAH6BMX, prodotta da GP.
- 3 Batteria ricaricabile da 9,6 V, 1.800 mAh, NiMH, n/p GP180AAH8BMX, prodotta da GP o equivalente.
- 4 Pacchetto batterie ricaricabile da 9.6 V. 2.200 mAh, NiMH (ordine speciale) o equivalente.
- 5 Pacchetto batterie ricaricabile da 7.2 V, 1.800 mAh, NiMH n/p GP180AAH6BMX prodotta da GP solamente.

Attenzione!Rischio di esplosione se la batteria viene sostituita con una di tipo non corretto. Smaltire le batterie usate rispettando le istruzioni del produttore.

Nota: Per la conformità alle norme CE, la durata della batteria di riserva deve essere di almeno 12 ore

80 % (~ 30 h) per tutti i tipi di batterie Consultare la tabella "Opzioni batteria di riserva", sopra NA

36\* mA max

450\* mA max a 12,5 VCC con alimentazione CA/CC (10.5 VCC in standby) 450\* mA max a 12,5 VCC con alimentazione CA/CC (10,5 VCC in standby) \* La corrente in uscita complessiva della BW64 (sirene interna e sirene esterne, uscita PGM e rilevatori) non può superare i 550 mA. Assorbimento di corrente verso il collegamento a massa (GND) della centrale: 100 mA max. Tensione CC esterna: max +15 VCC Tutte le uscite sono protette (ripristino automatico del fusibile)

|  | D- 304250 | BW30/64 | Manuale | installatore |
|--|-----------|---------|---------|--------------|
|--|-----------|---------|---------|--------------|

| •                    |
|----------------------|
| Pacchetto batterie   |
| tampone opzionale    |
| Tempo di ricarica    |
| (pacchetto batterie  |
| tampone opzionale)   |
| Corrente totale      |
| (somma) per          |
| rilevatori cablati   |
| Corrente per sirena  |
| esterna locale (EXT) |
| Corrente per sirena  |
| interna locale (INT) |
|                      |

Tempo di ricarica

80 % (~ 13 ore)

tampone", sopra

80 % (~ 24 ore)

NA

NA

NA

NA

Consultare la sezione "Opzioni batteria

Assorbimento di corrente verso il collegamento

a massa (GND) della centrale: 100 mA max.

Tensione CC esterna: max +30 VCC

#### Uscita PGM

Protezione da sovracorrente/ cortocircuito
# A4. Comunicazione

|                                         | BW30                                                                                                  | BW64                                                                                                 |
|-----------------------------------------|----------------------------------------------------------------------------------------------------|----------------------------------------------------------------------------------------------------|
| Comunicazione                           | PSTN; GSM; GPRS; IP (per utilizzo futuro)                                                             | PSTN; GSM; GPRS; IP (per utilizzo futuro)                                                            |
| Modem integrato                         | 300 baud, protocollo Bell 103                                                                         | 300 baud, protocollo Bell 103                                                                        |
| Trasferimento dati a<br>computer locale | Tramite porta seriale RS232                                                                           | Tramite porta seriale RS232                                                                          |
| Destinazioni dei report                 | 2 centrali di vigilanza, 4 telefoni privati                                                           | 2 centrali di vigilanza, 4 telefoni privati                                                          |
| Opzioni di formato dei report           | SIA, Contact ID, Scancom, SIA IP.                                                                     | SIA, Contact ID, Scancom, SIA IP.                                                                    |
| Frequenza degli impulsi                 | 10, 20, 33 e 40 pps, programmabile                                                                    | 10, 20, 33 e 40 pps, programmabile                                                                   |
| Messaggio a telefoni<br>privati         | Tono                                                                                                  | Tono o voce                                                                                          |
| Rilevamento tono                        | L'unità non supporta il rilevamento del tono<br>in assenza di tensione CC sulle linee<br>telefoniche. | L'unità non supporta il rilevamento del tono<br>in assenza di tensione CC sulle linee<br>telefoniche |

# A5. Proprietà fisiche

|                  | BW30                             | BW64                             |
|------------------|----------------------------------|----------------------------------|
| Temperatura di   | da -10 °C a 49°C                 | da -10 °C a 49°C                 |
| funzionamento    |                                  |                                  |
| Temperatura di   | da -20°C a 60°C                  | da -20°C a 60°C                  |
| immagazzinamento |                                  |                                  |
| Umidità          | 93% di umidità relativa, a 30 °C | 93% di umidità relativa, a 30 °C |
| Dimensioni       | 196 x 180 x 55 mm                | 266 x 201 x 63 mm                |
| Peso             | 658 g (con batteria)             | 1,44 kg (con batteria)           |
| Colore           | Bianco                           | Bianco                           |

# A6. Periferiche e dispositivi accessori

Moduli Dispositivi via radio supplementari Dispositivi e periferiche via radio

### BW30

GSM/GPRS, IP (per utilizzo futuro) 30 rilevatori, 8 telecomandi, 8 tastiere, 2 sirene, 4 ripetitori, 8lettori di prossimità

Contatto magnetico: BW-MNC, BW-MCB Rilevatori di movimento: BW-IRD, BW-IRP, BW-OTD, BW-DTM, BW-IRT Rilevatori PIR con videocamera: BW-IRC; BW-ODC Rilevatore di fumo: BW-SMD Modulo GSM: BW-COM (opzionale) Telecomando: BW-RCH Tastiera: BW-KPD Lettore di prossimità: BW-KPT Sirena interna: BW-SRI Sirena esterna: BW-SRO Ripetitore: BW-REP Gas: BW-GSD Impatto: BW-SHK

#### **BW64**

GSM/GPRS, IP (per utilizzo futuro) 64 rilevatori, 32 telecomandi, 32 tastiere, 8 sirene, 4 ripetitori, 32 lettori di prossimità

Contatto magnetico: BW-MNC, BW-MCB Rilevatori di movimento: BW-IRD, BW-IRP, BW-OTD, BW-DTM, BW-IRT Rilevatori PIR con videocamera: BW-IRC; BW-ODC Rilevatore di fumo: BW-SMD Modulo GSM: BW-COM (opzionale) Telecomando: BW-RCH Tastiera: BW-KPD Lettore di prossimità: BW-KPT Sirena interna: BW-SRI Sirena esterna: BW-SRO Ripetitore: BW-REP Gas: BW-GSD Impatto: BW-SHK

# APPENDICE B. Lavorare con le aree<sup>1</sup>

Il Sistema di allarme vanta una funzionalità di suddivisione in aree integrata che consente di dividere il sistema in tre aree distinte identificate come Area 1, Area 2 e Area 3. Ogni singola area può essere inserita o disinserita indipendentemente dallo stato delle altre aree del sistema. La suddivisione in aree può essere utilizzata in impianti nei quali risulta più pratico utilizzare sistemi di sicurezza condivisi, ad esempio uffici domestici o edifici adibiti a magazzino. Eseguendo la suddivisione in aree, ciascuna zona, ciascun codice utente e molte delle funzionalità del sistema possono essere assegnati alle aree da 1 a 3. Ciascun codice utente viene assegnato con l'elenco delle aree che può controllare, per limitare l'accesso degli utenti a certe aree.

Quando la suddivisione in aree è abilitata, i menu vengono modificati per incorporare la funzionalità di suddivisione in aree; anche per ciascun dispositivo, utente e lettore di prossimità viene visualizzato il menu supplementare delle aree, in cui si assegnano certe aree e se ne escludono altre.

**Nota:** Quando la funzionalità di suddivisione in aree è disabilitata, tutte le zone, i codici utente e le funzionalità della centrale funzionano come in un'unità normale. Quando la funzionalità di suddivisione in aree è abilitata, le zone, i codici Utente e le funzionalità della centrale vengono automaticamente assegnate all' Area 1.

### B1. Interfaccia utente e funzionamento

Per una descrizione dettagliata dell'interfaccia utente (inserimento disinserimento, comportamento della sirena, funzioni di visualizzazione e così via), consultare il manuale utente della centrale, APPENDICE B: SUDDIVISIONE IN AREE; consultare l'APPENDICE A per quanto riguarda il funzionamento dei telecomandi e delle tastiere in modalità di suddivisione in aree.

### B2. Aree comuni

Le aree comuni vengono utilizzate come zona di transito verso le aree di due o più aree. Un impianto potrebbe contenere più di un'area comune, in base alla conformazione della proprietà. Un'area comune non corrisponde a un' area: può essere inserita e disinserita direttamente. Le aree comuni vengono create quando si assegna una zona o più zone a due o tre aree. Nella tabella A1 è sintetizzato il comportamento dei diversi tipi di zone in un'area comune.

<sup>&</sup>lt;sup>1</sup>Esclusivamente per il modello BW64

| Tipi di zona delle aree<br>comuni                                                                                | Definizione                                                                                                    |
|----------------------------------------------------------------------------------------------------|----------------------------------------------------------------------------------------------------|
| Perimetrale                                                                                                    | <ul> <li>Si comporta come definito solo dopo che l'ultima area assegnata viene<br/>inserita in modalità TOTALE o PARZIALE.</li> <li>Se una delle aree è disinserita, un eventuale allarme avviato da questa zona<br/>viene ignorato da tutte le aree assegnate.</li> </ul>                                                                                                    |
| Zone con ritardo                                                                                                 | Le zone con ritardo non attivano alcun tempo di ingresso a meno che tutte le aree assegnate siano inserite. Di conseguenza non è consigliabile definire le zone con ritardo come aree comuni.                                                                                                    |
| Per.Percorso                                                                                                    | <ul> <li>Si comporta come definito solo dopo che l'ultima area assegnata viene inserita in modalità TOTALE o PARZIALE.</li> <li>Se una delle aree è disinserita, un eventuale allarme avviato da questa zona viene ignorato da tutte le aree assegnate.</li> <li>Se una delle aree assegnate alle aree comuni è in stato di ritardo (e le altre aree sono inserite), l'allarme si comporterà come perimetrale di percorso solo per questa area. L'evento verrà ignorato da tutte le altre aree assegnate.</li> </ul>                                     |
| Interno                                                                                                    | <ul> <li>Si comporta come definito solo dopo che l'ultima area assegnata viene inserita in<br/>modalità TOTALE.</li> <li>Se una delle aree è disinserita o è inserita in modalità PARZIALE, un<br/>eventuale allarme avviato da questa zona viene ignorato da tutte le aree<br/>assegnate.</li> </ul>                                                                                                    |
| Percorso interno                                                                                                 | <ul> <li>Si comporta come definito solo dopo che l'ultima area assegnata viene inserita in modalità TOTALE.</li> <li>Se una delle aree è disinserita o è inserita in modalità PARZIALE, un eventuale allarme avviato da questa zona viene ignorato da tutte le aree assegnate.</li> <li>Se una delle aree assegnate alle aree comuni è in stato di ritardo (e le altre aree sono inserite), l'allarme si comporterà come allarme di percorso interno solo per questa area. L'evento verrà ignorato da tutte le altre aree inserite assegnate.</li> </ul> |
| Ritardata/Parz                                                                                                   | <ul> <li>Agisce come allarme di percorso perimetrale quando tutte le aree assegnate sono inserite in modalità TOTALE.</li> <li>Agisce come un allarme con ritardo quando almeno una delle aree assegnate è inserita in modalità PARZIALE.</li> <li>Viene ignorata se almeno una delle aree assegnate è disinserita</li> </ul>                                                                                                    |
| Emergenza; Incendio;<br>Allagamento; Gas;<br>Temperatura; 24 ore<br>silenzioso; 24 ore udibile;<br>Senza allarme | Sempre inserito                                                                                                    |

Tabella A1 - Definizione delle aree comuni

**Nota:** un Soak Test di aree comuni non può essere iniziato se una delle sue partizioni è inserita. Quando è attivo il Soak Test di un'area comune, gli eventi di allarme vengono ignorati almeno che tutte le partizioni assegnate alla zona siano inserite.

# APPENDICE C. Distribuzione dei rilevatori e assegnazione dei trasmettitori

# C1. Piano di distribuzione dei rilevatori

| Zona | Tipo di zona      |                       | Posizione        |                       | Campanello<br>(melodia | Rilevatore | Supporto |
|------|-------------------|-----------------------|------------------|-----------------------|------------------------|------------|----------|
| N.   | Predefinito       | Valore<br>programmato | Predefinito      | Valore<br>programmato | Posizione) o Off (*)   | Тіро       |          |
| 1    | Ritardo 1         |                       | Porta anter.     |                       |                        |            |          |
| 2    | Ritardo 1         |                       | Garage           |                       |                        |            |          |
| 3    | Ritardo 2         |                       | Porta garage     |                       |                        |            |          |
| 4    | Perimetrale       |                       | Porta retro      |                       |                        |            |          |
| 5    | Perimetrale       |                       | Camera bambini   |                       |                        |            |          |
| 6    | Interno           |                       | Ufficio          |                       |                        |            |          |
| 7    | Interno           |                       | Sala da pranzo   |                       |                        |            |          |
| 8    | Perimetrale       |                       | Sala da pranzo   |                       |                        |            |          |
| 9    | Perimetrale       |                       | Cucina           |                       |                        |            |          |
| 10   | Perimetrale       |                       | Soggiorno        |                       |                        |            |          |
| 11   | Interno           |                       | Soggiorno        |                       |                        |            |          |
| 12   | Interno           |                       | Camera da letto  |                       |                        |            |          |
| 13   | Perimetrale       |                       | Camera da letto  |                       |                        |            |          |
| 14   | Perimetrale       |                       | Stanza ospiti    |                       |                        |            |          |
| 15   | Interno           |                       | Camera princ.    |                       |                        |            |          |
| 16   | Perimetrale       |                       | Camera princ.    |                       |                        |            |          |
| 17   | Perimetrale       |                       | Lavanderia       |                       |                        |            |          |
| 18   | Perimetrale       |                       | Bagno principale |                       |                        |            |          |
| 19   | Perimetrale       |                       | Seminterrato     |                       |                        |            |          |
| 20   | Udibile 24 ore    |                       | Incendio         |                       |                        |            |          |
| 21   | Udibile 24 ore    |                       | Incendio         |                       |                        |            |          |
| 22   | Emergenza         |                       | Emergenza        |                       |                        |            |          |
| 23   | Emergenza         |                       | Emergenza        |                       |                        |            |          |
| 24   | Silenzioso 24 ore |                       | Seminterrato     |                       |                        |            |          |
| 25   | Silenzioso 24 ore |                       | Ufficio          |                       |                        |            |          |
| 26   | Udibile 24 ore    |                       | Mansarda         |                       |                        |            |          |
| 27   | Udibile 24 ore    |                       | Taverna          |                       |                        |            |          |
| 28   | non allarme       |                       | Giardino         |                       |                        |            |          |
| 29   | non allarme       |                       | Ingresso         |                       |                        |            |          |
| 30   | non allarme       |                       | Direzione        |                       |                        |            |          |
| 31   | Perimetrale       |                       | Ufficio          |                       |                        |            |          |
| 32   | Perimetrale       |                       | Ufficio          |                       |                        |            |          |
| 33   | Perimetrale       |                       | Mansarda         |                       |                        |            |          |
| 34   | Perimetrale       |                       | Mansarda         |                       |                        |            |          |
| 35   | Perimetrale       |                       | Mansarda         |                       |                        |            |          |
| 36   | Perimetrale       |                       | Mansarda         |                       |                        |            |          |
| 37   | Perimetrale       |                       | Mansarda         |                       |                        |            |          |
| 38   | Perimetrale       |                       | Mansarda         |                       |                        |            |          |
| 39   | Perimetrale       |                       | Mansarda         |                       |                        |            |          |
| 40   | Perimetrale       |                       | Mansarda         |                       |                        |            |          |
| 41   | Perimetrale       |                       | Mansarda         |                       |                        |            |          |
| 42   | Perimetrale       |                       | Mansarda         |                       |                        |            |          |
| 43   | Perimetrale       |                       | Mansarda         |                       |                        |            |          |
| 44   | Perimetrale       |                       | Mansarda         |                       |                        |            |          |
| 45   | Perimetrale       |                       | Mansarda         |                       |                        |            |          |
| 46   | Perimetrale       |                       | Mansarda         |                       |                        | ļ          |          |
| 47   | Perimetrale       |                       | Mansarda         |                       |                        | ļ          |          |
| 48   | Perimetrale       |                       | Mansarda         |                       |                        | ļ          |          |
| 49   | Perimetrale       |                       | Mansarda         |                       |                        | ļ          |          |
| 50   | Perimetrale       |                       | Mansarda         |                       |                        | ļ          |          |
| 51   | Perimetrale       |                       | Mansarda         |                       | 1                      |            |          |

#### APPENDICE C. Distribuzione dei rilevatori e assegnazione dei trasmettitori

| Zona | Tipo di zona |                       | Posizione   |                       | Campanello<br>(melodia | Rilevatore | Supporto |
|------|--------------|-----------------------|-------------|-----------------------|------------------------|------------|----------|
| N.   | Predefinito  | Valore<br>programmato | Predefinito | Valore<br>programmato | Posizione) o Off (*)   | Тіро       |          |
| 52   | Perimetrale  |                       | Mansarda    |                       |                        |            |          |
| 53   | Perimetrale  |                       | Mansarda    |                       |                        |            |          |
| 54   | Perimetrale  |                       | Mansarda    |                       |                        |            |          |
| 55   | Perimetrale  |                       | Mansarda    |                       |                        |            |          |
| 56   | Perimetrale  |                       | Mansarda    |                       |                        |            |          |
| 57   | Perimetrale  |                       | Mansarda    |                       |                        |            |          |
| 58   | Perimetrale  |                       | Mansarda    |                       |                        |            |          |
| 59   | Perimetrale  |                       | Mansarda    |                       |                        |            |          |
| 60   | Perimetrale  |                       | Mansarda    |                       |                        |            |          |
| 61   | Perimetrale  |                       | Mansarda    |                       |                        |            |          |
| 62   | Perimetrale  |                       | Mansarda    |                       |                        |            |          |
| 63   | Perimetrale  |                       | Mansarda    |                       |                        |            |          |
| 64   | Perimetrale  |                       | Mansarda    |                       |                        |            |          |

Tipi di zona: 1 = Entr/Uscita 1 \* 2 = Entr/Uscita 2 \* 3 = Ritardata parz \* 4 = Perc. int. \* 5 = Interno

\* 6 = Perimetrale \* 7 = Per.Percorso. \* 8 = Silenz. 24h \* 9 = Udibile 24h \* 10 = Emergenza

\* 11 = Comando Ins. \* 12 = Non allarme \* 17 = Guard Keybox \* 18 = Esterno.

**Posizioni zone:** Prendere nota della posizione desiderata per ciascun rilevatore. Durante la programmazione, è possibile scegliere una delle 26 posizioni disponibili (oltre alle 5 posizioni personalizzate che si possono aggiungere; vedere il menu "02:ZONE/DISPOSIT").

**Note:** Tutte le zone sono impostate sul campanello disattivato per impostazione predefinita. Inserire la propria scelta nell'ultima colonna e programmare di conseguenza.

È disponibile solo una zona cablata nella BW30, mentre ce ne sono due nella BW64.

### C2. Elenco telecomandi

| Dati | Dati del telecomando |          |    |      |          | Assegnazioni pulsante AUX                                  |
|------|----------------------|----------|----|------|----------|------------------------------------------------------------|
| N.   | Тіро                 | Supporto | N. | Тіро | Supporto | Saltare il ritardo di uscita o<br>inserimento "istantaneo" |
| 1    |                      |          | 17 |      |          | Indicare la funzione desiderata                            |
| 2    |                      |          | 18 |      |          | (eventuale)                                                |
| 3    |                      |          | 19 |      |          |                                                            |
| 4    |                      |          | 20 |      |          |                                                            |
| 5    |                      |          | 21 |      |          |                                                            |
| 6    |                      |          | 22 |      |          |                                                            |
| 7    |                      |          | 23 |      |          |                                                            |
| 8    |                      |          | 24 |      |          |                                                            |
| 9    |                      |          | 25 |      |          |                                                            |
| 10   |                      |          | 26 |      |          |                                                            |
| 11   |                      |          | 27 |      |          |                                                            |
| 12   |                      |          | 28 |      |          |                                                            |
| 13   |                      |          | 29 |      |          |                                                            |
| 14   |                      |          | 30 |      |          |                                                            |
| 15   |                      |          | 31 |      |          | Saltare il ritardo di uscita                               |
| 16   |                      |          | 32 |      |          | Inserimento "istantaneo"                                   |

# C3. Elenco trasmettitori di emergenza

| N. trasm. | Tipo telecomando | Registrato nella zona | Nome del supporto |
|-----------|------------------|-----------------------|-------------------|
| 1         |                  |                       |                   |
| 2         |                  |                       |                   |
| 3         |                  |                       |                   |
| 4         |                  |                       |                   |
| 5         |                  |                       |                   |
| 6         |                  |                       |                   |
| 7         |                  |                       |                   |
| 8         |                  |                       |                   |
| 9         |                  |                       |                   |
| 10        |                  |                       |                   |

# C4. Elenco trasmettitori non di allarme

| N. trasm. | Tipo<br>telecomando | Registrato nella<br>zona | Nome del supporto | Assegnazione |
|-----------|---------------------|--------------------------|-------------------|--------------|
| 1         |                     |                          |                   |              |
| 2         |                     |                          |                   |              |
| 3         |                     |                          |                   |              |
| 4         |                     |                          |                   |              |
| 5         |                     |                          |                   |              |
| 6         |                     |                          |                   |              |
| 7         |                     |                          |                   |              |
| 8         |                     |                          |                   |              |
| 9         |                     |                          |                   |              |
| 10        |                     |                          |                   |              |

# **APPENDICE D. Codici evento**

# D1. Codici evento Contact ID

| Codice | Definizione                               |
|--------|-------------------------------------------|
| 101    | Emergenza                                 |
| 110    | Incendio                                  |
| 114    | Calore                                    |
| 120    | Panico                                    |
| 121    | Coercizione                               |
| 122    | Silenzio                                  |
| 123    | Udibile                                   |
| 129    | Conferma panico                           |
| 131    | Perimetrale                               |
| 132    | Interno                                   |
| 134    | Entr/Uscita                               |
| 137    | Sabotaggio/Centrale                       |
| 139    | Furto verificato                          |
| 140    | Allarme generale                          |
| 151    | Allarme gas                               |
| 152    | Avviso freezer                            |
| 154    | Allarme allagamento                       |
| 158    | Temperatura alta                          |
| 159    | Temperatura bassa                         |
| 180    | Guasto gas                                |
| 220    | Sensore guardia inserito                  |
| 301    | Alimentazione CA interrotta               |
| 302    | Batteria sistema esaurita                 |
| 311    | Batteria scollegata                       |
| 313    | Reimpostazione di un tecnico              |
| 321    | Campana                                   |
| 333    | Errore modem di espansione                |
| 344    | Interferenza radio rilevata su ricevitore |
| 350    | Problema di comunicazione                 |

| Codice | Definizione                     |
|--------|---------------------------------|
| 351    | Guasto telecomunicazioni        |
| 373    | Problema rilevatore antincendio |
| 374    | Errore allarme uscita (zona)    |
| 380    | Problema rilevatore             |
| 381    | Evento inattività               |
| 383    | Sabotaggio rilevatore           |
| 384    | Batteria radio esaurita         |
| 389    | Guasto sensore auto-test        |
| 391    | Anomalia sensore watch          |
| 393    | Pulire rilevatore antincendio   |
| 401    | O/C da utente                   |
| 403    | Inserimento automatico          |
| 406    | Annulla                         |
| 408    | Inserimento rapido              |
| 412    | Scarico/accesso riuscito        |
| 426    | Evento porta aperta             |
| 441    | Inserimento parziale            |
| 454    | Chiusura non riuscita           |
| 455    | Inserimento non riuscito        |
| 456    | Inserimento parziale            |
| 459    | Evento di inserimento recente   |
| 570    | Esclusione                      |
| 602    | Report test periodico           |
| 607    | Modalità test                   |
| 625    | Reset ora/data                  |
| 627    | Entrata modalità programmazione |
| 628    | Uscita modalità programmazione  |
| 641    | Guasto orologio principale      |
| 654    | Inattività sistema              |

# D2. Codici evento SIA

| Codice | Definizione                     |
|--------|---------------------------------|
| AR     | Ripristino CA                   |
| AT     | Problema CA                     |
| BA     | Allarme antifurto               |
| BB     | Esclusione antifurto            |
| BC     | Annullamento antifurto          |
| BJ     | Ripristino anomalia antifurto   |
| BR     | Ripristino antifurto            |
| BT     | Guasto/interferenza antifurto   |
| BV     | Furto verificato                |
| BX     | Test antifurto                  |
| BZ     | Evento inattività               |
| CF     | Chiusura forzata                |
| CG     | Inserimento parziale            |
| CI     | Chiusura non riuscita           |
| CL     | Inserito totale                 |
| СР     | Inserimento automatico          |
| CR     | Inserimento recente             |
| EA     | Porta aperta                    |
| FA     | Allarme incendio                |
| FT     | Pulire rilevatore antincendio   |
| FX     | Test incendio                   |
| FJ     | Problema rilevatore antincendio |

| Codice | Definizione                     |
|--------|---------------------------------|
| LB     | Programma locale                |
| LR     | Ripristino linea telefonica     |
| LT     | Problema linea telefonica       |
| LX     | Programmazione locale terminata |
| OP     | Apertura report                 |
| ОТ     | Inserimento non riuscito        |
| PA     | Allarme panico                  |
| PR     | Ripristino panico               |
| QA     | Allarme di emergenza            |
| RN     | Reimpostazione di un tecnico    |
| RP     | Test automatico                 |
| RX     | Test manuale                    |
| RY     | Uscita dal test manuale         |
| ТА     | Allarme sabotaggio              |
| TR     | Ripristino antisabotaggio       |
| TS     | Comunicatore non operativo      |
| UJ     | Ripristina maschera rilevatore  |
| YM     | Batteria del sistema scollegata |
| UT     | Maschera rilevatore             |
| WA     | Allarme allagamento             |
| WR     | Ripristino allarme allagamento  |
| XR     | Ripristino batteria rilevatore  |

#### APPENDICE D. Codici evento

| Codice | Definizione                           | Codice | Definizione                                 |
|--------|---------------------------------------|--------|---------------------------------------------|
| FR     | Ripristino antincendio                | ХТ     | Problema batteria rilevatore                |
| GA     | Allarme gas                           | YA     | Errore sirena                               |
| GR     | Ripristino allarme gas                | YH     | Sirena ripristinata                         |
| GT     | Guasto gas                            | YI     | Problema sovracorrente                      |
| GJ     | Ripristino guasto gas                 | YM     | Batteria del sistema scollegata             |
| GX     | Test gas                              | YR     | Ripristino batteria sistema                 |
| HA     | Allarme antiaggressione (costrizione) | YT     | Problema/scollegamento batteria del sistema |
| JT     | Ora cambiata                          | YX     | Assistenza necessaria                       |
| KA     | Allarme calore eccessivo              | YZ     | Manutenzione completata                     |
| KH     | Ripristino allarme calore eccessivo   | ZA     | Allarme congelamento                        |
| KT     | Problema calore eccessivo             | ZH     | Ripristino allarme congelamento             |
| KJ     | Ripristino problema calore eccessivo  | ZJ     | Ripristino problema congelamento            |
|        |                                       | ZR     | Ripristino congelamento                     |
|        |                                       | ZT     | Problema congelamento                       |

# D3. Formato dati del protocollo di comunicazione Scancom

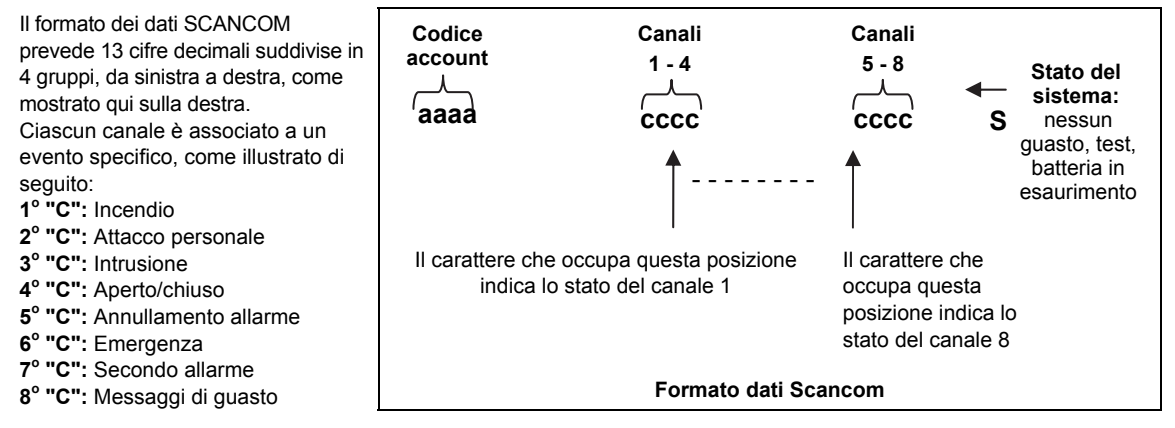

# D4. SIA su IP - Offset per utente dispositivo

| Тіро                        | Intervallo numeri<br>in esadecimale | Esempio                                                         | Osservazioni           |
|-----------------------------|-------------------------------------|-----------------------------------------------------------------|------------------------|
| Notifiche del sistema       | 00                                  | Il dispositivo antisabotaggio notificherà come<br>000           |                        |
| Zone/Rilevatori normali     | 1-499                               | La zona 5 notificherà come 005                                  |                        |
| Trasmettitori/Chiavi utente | 501-699                             | Il telecomando portatile/numero utente 101 notificherà come 601 |                        |
| Telecomandi                 | 651-699                             | Il telecomando numero 1 notificherà come<br>651                 |                        |
| Tastiere/ASU                | 701-799                             | La tastiera numero 8 notificherà come 708                       |                        |
| Sirene                      | 801-825                             | La sirena numero 9 notificherà come 809                         |                        |
| Ripetitori                  | 831-850                             | Il ripetitore numero 4 notificherà come 834                     |                        |
| Dispositivi bus devices/PGM | 851-875                             | Il dispositivo numero 2 notificherà come 852                    |                        |
| Anomalie per:               |                                     |                                                                 |                        |
| GSM                         | 876                                 | Problema di rete modulo GSM 876                                 |                        |
| BBA                         | 877                                 | Problema bus BBA 877                                            |                        |
| Plink                       | 878                                 |                                                                 |                        |
| Guardia                     | 879                                 |                                                                 |                        |
|                             | 901- 999                            |                                                                 | Per utilizzo<br>futuro |

# **APPENDICE E. Comunicatore IP (Uso Futuro)**

#### AVVISO IMPORTANTE

Per sfruttare al meglio il Comunicatore IP esso deve essere connesso a una centrale di vigilanza o a un altro fornitore di servizi in cui sia in esecuzione PowerManage .

Il Comunicatore IP è compatibile con le centrali BW versione 17 e successive.

# Introduzione

Il Comunicatore IP fornisce un canale di comunicazione al server PowerManage e consente di inviare eventi, comprese le immagini di allarme delle telecamere PIR, e di gestire la configurazione della centrale. (Per informazioni dettagliate, consultare la Guida dell'utente di PowerManage.)

**Nota**: il Comunicatore IP non include la visualizzazione da parte di telecamere né il controllo delle opzioni tramite un'interfaccia Web.

# Specifiche

| SOFTWARE                     |                                                                                      |
|------------------------------|--------------------------------------------------------------------------------------|
| Sistema di sicurezza         | Eventi segnalati ai server PowerManage                                               |
|                              | <ul> <li>Fornisce un canale di comunicazione ai server PowerManage</li> </ul>        |
| Gestione                     | <ul> <li>Indirizzo IP: configurazione automatica o configurazione manuale</li> </ul> |
|                              | <ul> <li>Ripristino delle opzioni predefinite di fabbrica</li> </ul>                 |
|                              | Aggiornamento remoto del firmware                                                    |
| Sicurezza dei dati           | Crittografia a 128 bit AES per eventi SIA-IP                                         |
| HARDWARE                     |                                                                                      |
| Connessione con BW           | • RS-232                                                                             |
| Dimensioni                   | • 73 X 61,5 X 16 mm                                                                  |
| Peso                         | • 50 g                                                                               |
| Colore                       | argento                                                                              |
| Temperatura di funzionamento | • Da 0°C a 49°C                                                                      |
| Temperatura di stoccaggio    | • Da -20°C a 60°C                                                                    |
| Omologazione                 | • EN 60950, EN 55022, EN 55024                                                       |

# Installazione

#### Contenuto della confezione

| 1 Comunicatore IP | 1 cavo da 2 m Cat-5 | 1 cavo RS-232 |
|-------------------|---------------------|---------------|
|                   |                     |               |

#### Requisiti di sistema

- Sistema di sicurezza .
- Connessione Internet ad alta velocità (cavo o DSL) attivata tramite router domestico (basato su Ethernet).
- Una porta Ethernet disponibile sul router domestico per la connessione del Comunicatore IP.

# Installazione del Comunicatore IP

Per l'installazione meccanica del Comunicatore IP attenersi alle seguenti istruzioni:

**Nota** il funzionamento del Comunicatore IP non prevede l'utilizzo della batteria della centrale e, in caso di interruzione della corrente elettrica, il dispositivo si spegne.

#### Installazione meccanica

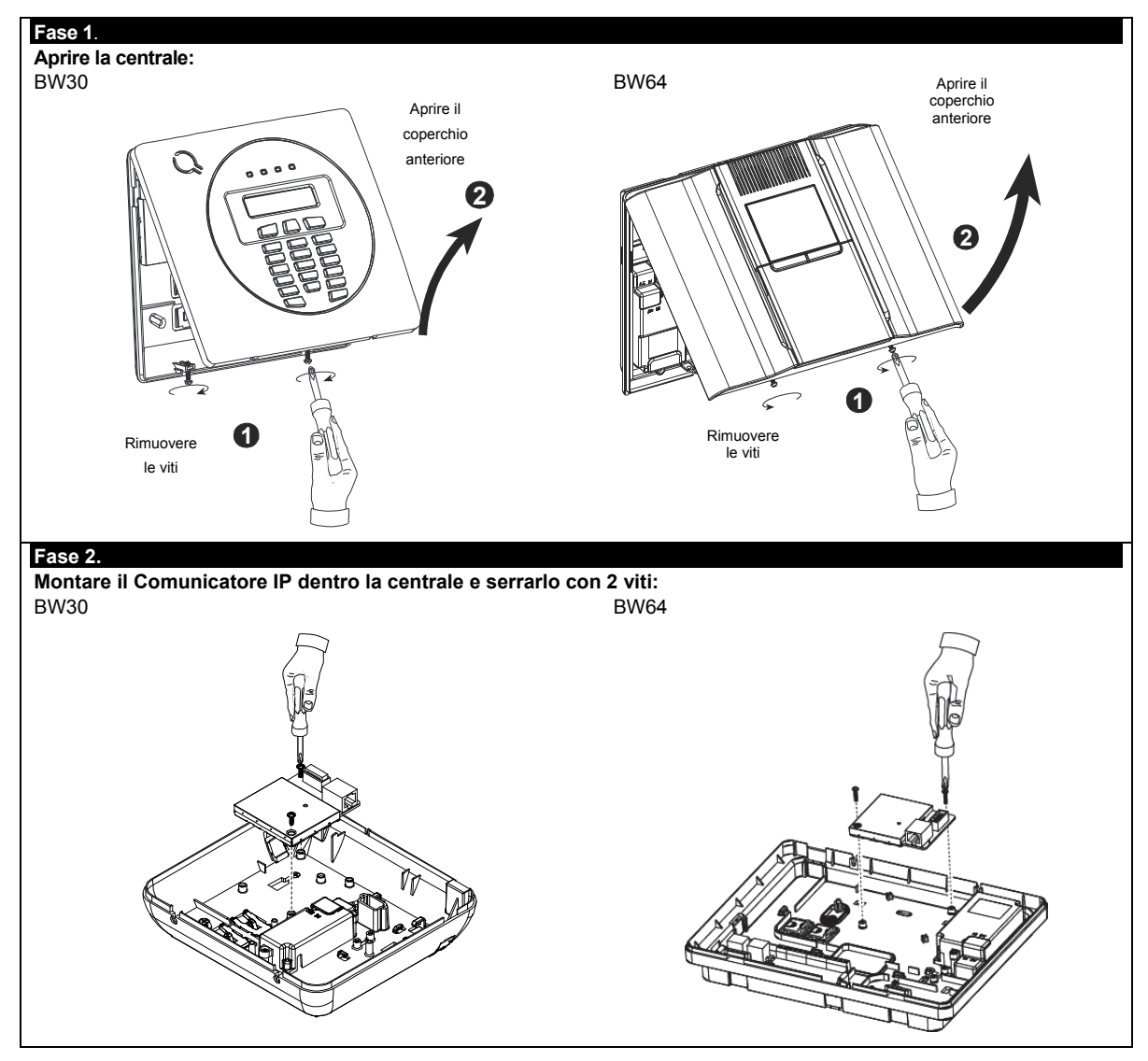

### Fase 3

#### BW30:

1. Collegare la piattina dal pannello anteriore al Comunicatore IP.

2. Collegare il cavo Cat-5 dal Comunicatore IP al router domestico:

#### BW64:

1. Collegare la piattina dal pannello anteriore al Comunicatore IP.

2. Collegare il cavo Cat-5 dal Comunicatore IP al router domestico:

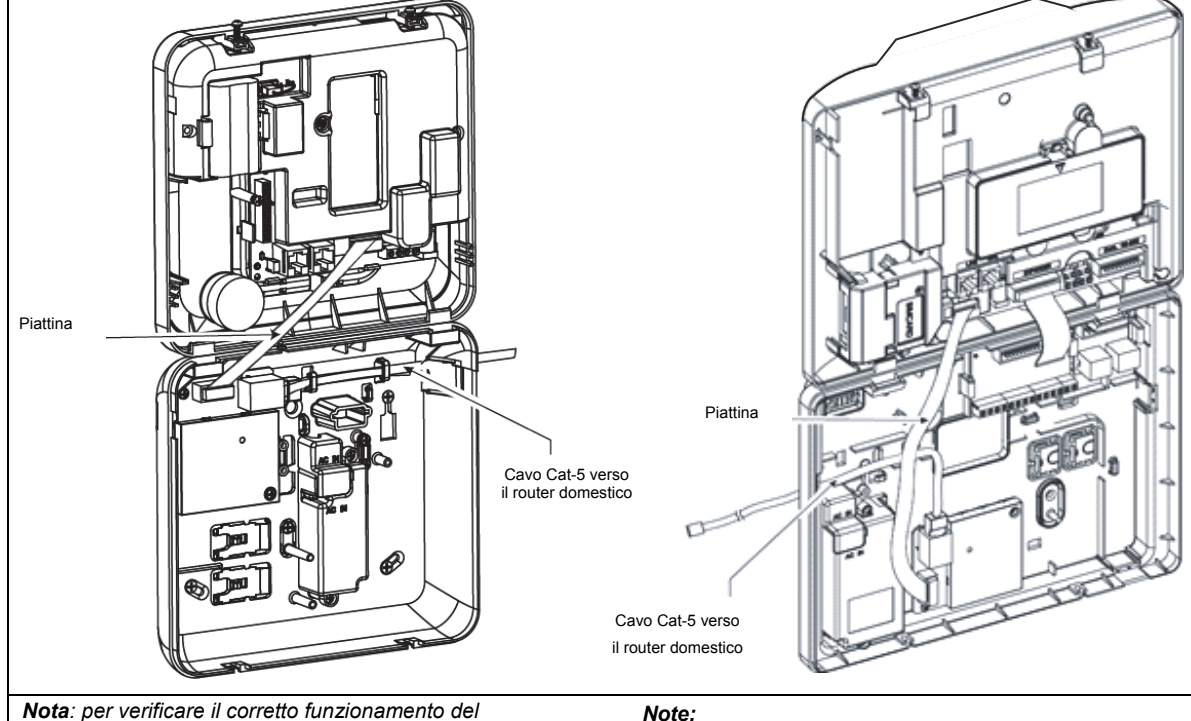

Comunicatore IP consultare la sezione 5.9.5 "Prova del Comunicatore IP".

#### Note:

1. Per prevenire le interferenze con l'antenna, non introdurre il cavo Cat-5 attraverso il foro di ingresso cavi sul lato destro della centrale.

2. Per verificare il corretto funzionamento del Comunicatore IP PowerLink3. consultare la Guida dell'installatore della BW64 sezione 5.9.5 "Prova del Comunicatore IP".

#### Fase 4. Chiudere il pannello e fissarlo con 2 viti: **BW30**

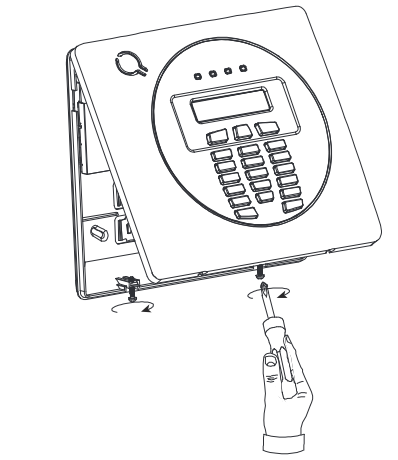

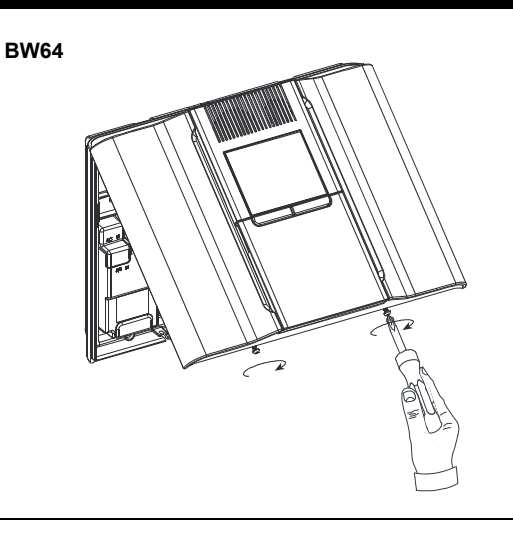

### Configurazione controllo della centrale

Il Comunicatore IP è integrato con la centrale. Questo facilita la configurazione dei menu che sono familiari all'installatore.

Per istruzioni dettagliate sulla programmazione dei menu, l'installatore dovrebbe consultare la guida per l'installatore della BW, sezione 5.6 "Comunicazione".

#### Impostazione del canale di comunicazione

Attenersi alle istruzioni seguenti per abilitare DHCP o per impostare l'indirizzo IP del Comunicatore IP.

- 1. Sulla centrale, entrare nel menu " PROG. INSTALL" utilizzando il codice Installatore.
- 2. Entrare nel menu "04:COMUNICAZIONE".
- 3. Entrare nel menu "7:BROADBAND".
- 4. Selezionare " IP MANUALE" o "DHCP Client" e impostare un valore.

**Nota:** se l'indicazione "7:BROADBAND" non appare o se non è possibile entrare nel menu, assicurarsi che il Comunicatore IP sia stato installato correttamente.

#### Programmazione per la configurazione della trasmissione degli eventi alle centrali di vigilanza

Per selezionare i tipi di eventi da trasmettere e per determinare il metodo utilizzato per la trasmissione degli eventi stessi, attenersi alle istruzioni seguenti.

- 1. Sulla centrale, entrare nel menu " PROG. INSTALL" utilizzando il codice Installatore.
- 2. Entrare nel menu "04:COMUNICAZIONE".
- 3. Entrare nel sottomenu "3:OPZ. VIGILANZA".
- 4. Programmare i seguenti menu:
  - "01:EVENTI TRASM." Selezionare il tipo di eventi che la centrale segnalerà alla centrale di vigilanza.

"02:MODO TRASM. 1/03:MODO TRASM. 2/04:MODO TRASM. 3" – Definire la 1a/2a/3a priorità del metodo utilizzato per trasmettere gli eventi. Selezionare l'opzione "broadband" per il Comunicatore IP.

"21:IP RCVR 1/22:IP RCVR 2" – Immettere l'indirizzo IP della centrale di vigilanza alla quale il Comunicatore IP effettuerà la trasmissione (campo non obbligatorio).

# **APPENDICE F. Glossario**

Allarme: Sono disponibili due tipi di allarme:

<u>Allarme sonoro</u>: le sirene interne ed esterne suonano costantemente, mentre la centrale trasmette l'evento via telefono. <u>Allarme silenzioso</u>: le sirene non suonano, ma la centrale trasmette l'evento via telefono.

Lo stato di allarme è causato dai seguenti elementi:

- Movimento rilevato da un*rilevatore di movimento*
- Cambiamento di stato rilevato da un rilevatore a contatto magnetico: apertura di una finestra o di una porta
- Rilevamento di fumo da parte di un rilevatore di fumo
- Sabotaggio di uno dei rilevatori
- Pressione simultanea dei due pulsanti di emergenza (panico).

Assegnata: termine riferito alle zone.

Associato: termine riferito ai dispositivi.

**Centrale:** La centrale è l'apparecchiatura che contiene i circuiti elettronici e il microprocessore che controllano il sistema di allarme. Raccoglie le informazioni provenienti da diversi rilevatori, le elabora e reagisce in diversi modi. Include anche l'interfaccia utente, i pulsanti di comando, la tastiera, il display, la suoneria e l'altoparlante.

Chiave: La modalità Chiave è un'opzione di inserimento speciale che consente agli utenti autorizzati di attivare un "messaggio chiave" da inviare a un telefono quando il sistema viene disinserito.

Per esempio, se i genitori vogliono essere sicuri che i figli siano tornati da scuola e abbiano disinserito il sistema. L'inserimento in modalità Chiave è possibile solo quando il sistema è inserito in modalità TOTALE.

Codici Utente: Il sistema BW è progettato per eseguire i comandi dell'utente, purché siano preceduti da un codice di sicurezza valido.

Le persone non autorizzate non conoscono tale codice, quindi se cercassero di *disinserire* o disattivare il sistema non riuscirebbero a farlo. Alcune operazioni, tuttavia, possono essere eseguite senza codice Utente, poiché non compromettono il livello di sicurezza del sistema di allarme.

Comunicatori: Si riferisce ai canali di comunicazione, come il GSM.

**Disinserimento:** Operazione opposta all'inserimento: riporta la centrale al normale stato di standby. In questo stato, solo gli allarmi *antincendio e 24 ore* entreranno in azione se le rispettive zone vengono violate, ma potrebbe anche scattare un *"allarme panico"*.

Impostazioni predefinite. Sono impostazioni applicabili a uno specifico gruppo di dispositivi.

**Inserimento forzato:** Quando una delle zone del sistema è *disturbata* (aperta), non è possibile inserire il sistema di allarme. Un modo per risolvere questo problema consiste nell'individuare ed eliminare la causa del disturbo nella zona (ad esempio, chiudere le porte e finestre). Un altro modo per gestire questa situazione consiste nell'imporre l' **inserimento forzato**, ovvero la disattivazione automatica delle zone ancora *disturbate* al termine del ritardo di uscita. Le zone escluse non saranno protette durante il periodo di inserimento. Anche se vengono ripristinate le condizioni normali (chiusura), le zone escluse rimarranno non protette fino al disinserimento del sistema.

L'autorizzazione a "forzare l'inserimento" è concessa o negata dall'installatore in fase di programmazione del sistema. **Inserimento rapido:** Inserimento senza codice Utente. La centrale non richiede il codice Utente quando si preme uno dei pulsanti di inserimento. L'autorizzazione a utilizzare questo metodo di inserimento è concessa o negata dall'installatore in fase di programmazione del sistema.

**Inserimento:** L'inserimento del sistema di allarme è un'azione che prepara l'impianto a far scattare l'allarme qualora una zona venga "violata" dal movimento o dall'apertura di una porta o di una finestra, a seconda dei casi. La centrale può essere inserita in diversi modi (consultare le voci *TOTALE, PARZIALE, ISTANTANEO* e *CHIAVE*).

Intensità del segnale: La qualità della comunicazione tra i componenti del sistema e la centrale.

**Istantaneo:** È possibile inserire il sistema in modalità TOTALE ISTANTANEA o PARZIALE ISTANTANEA, eliminando così il tempo di ingresso per tutte le zone con ritardo, durante il periodo di inserimento.

Ad esempio, è possibile inserire la centrale in modalità PARZ. ISTANT. e rimanere all'interno dell'area protetta. Solo la protezione perimetrale è attiva, quindi se non si prevede che qualcuno entri mentre il sistema è inserito, disporre di allarme sul percorso che conduce alla porta principale costituisce un vantaggio.

Per disinserire il sistema senza far scattare un'allarme, è possibile utilizzare la tastiera di comando (che normalmente è accessibile senza disturbare una zona perimetrale) oppure un telecomando.

**PARZIALE:** Questo tipo di inserimento si utilizza quando ci sono delle persone presenti nell'area protetta. Un esempio tipico è costituito dalle ore notturne, quando la famiglia sta per coricarsi. Con l'inserimento PARZIALE, le zone perimetrali sono protette, ma quelle interne non lo sono. Di conseguenza, i movimenti che si verificano nelle zone interne vengono ignorati dalla centrale, ma eventuali disturbi nella zona perimetrale provocano un allarme.

**Periodo di interruzione:** Quando scatta un'allarme, la suoneria interna si attiva per un periodo di tempo limitato, che corrisponde al <u>tempo di interruzione</u> fissato dall'installatore. Se si fa scattare accidentalmente l'allarme, e possibile disinserire il sistema entro il periodo di interruzione prima che inizino a suonare le sirene effettive e prima che l'allarme venga trasmesso ai *risponditori remoti.* 

Posizione: Assegnazione di una posizione con nome a un dispositivo (ad esempio, Garage, Porta anteriore e così via).

#### APPENDICE F. Glossario

**Rilevatore a contatto magnetico, via radio:** Un interruttore controllato mediante magnete e un trasmettiore BW in un contenitore condiviso. Il rilevatore è installato su porte e finestre per rilevare variazioni di stato (da chiuso ad aperto e viceversa). Quando il rilevatore riscontra che la porta o la finestra è stata aperta, trasmette il proprio codice di identificazione univoco accompagnato da un segnale di allarme e da numerosi altri segnali di stato alla centrale. La centrale, se non è inserita costantemente, considera il sistema di allarme come "non pronto per l'inserimento" finché riceve un segnale di "avvenuto ripristino" dallo stesso rilevatore.

**Rilevatore di fumo, via radio:** Un normale rilevatore di fumo e un trasmettitore BW in un contenitore condiviso. Quando il rilevatore rileva del fumo, trasmette il proprio codice di identificazione univoco accompagnato da un segnale di allarme e da numerosi segnali di stato *alla centrale*. Poiché il rilevatore di fumo è collegato a una speciale *zona antincendio*, viene azionato l'allarme antincendio.

**Rilevatore di movimento, via radio:** Un rilevatore di movimento a infrarossi passivo e un trasmettitore BW in un contenitore condiviso. Quando il rilevatore rileva un movimento, trasmette il proprio codice di identificazione univoco accompagnato da un segnale di allarme e da numerosi altri segnali di stato alla centrale. Dopo la trasmissione, rimane attivo per rilevare ulteriori movimenti.

**Rilevatore:** Il dispositivo (apparecchio) che invia un allarme, che comunica con la centrale (ad esempio, il BW-IRD è un rilevatore di movimento, il BW-SMD è un rilevatore di fumo)

**Ripristino:** Quando un rilevatore ritorna allo stato normale di standby dopo un allarme, si dice che viene "ripristinato". I *rilevatori di movimento* vengono ripristinati automaticamente dopo aver rilevato un movimento e sono subito pronti per rilevare ulteriori movimenti. Questo tipo di "ripristino" <u>non viene segnalato</u> ai *risponditori remoti*.

I *rilevatori a contatto magnetico* vengono ripristinati solo dopo la chiusura della finestra o della porta protetta. Questo tipo di "ripristino" viene segnalato ai risponditori remoti.

**Risponditore remoto:** un risponditore può essere un fornitore professionale di servizi con il quale il proprietario della casa o dell'azienda sottoscrive un abbonamento (*una centraei di vigilanza*) oppure un membro della famiglia o un amico che accetta di prendersi cura del sito protetto durante l'assenza degli occupanti. La *centrale* segnala gli eventi via telefono a entrambi i tipi di risponditori.

Sensore: L'elemento sensibile: può trattarsi di un sensore piroelettrico, di un diodo fotosensibile, di un microfono, di un sensore ottico di fumo e così via.

Stato: Assenza di alimentazione CA, batteria in esaurimento, guasto e così via.

Stato: TOTALE, PARZIALE, TOT. ISTANT., PARZ. ISTANT., CHIAVE, FORZATO, ESCLUSIONE.

Tipo di zona: Il tipo di zona determina il modo in cui il sistema gestisce gli allarmi e gli altri segnali inviati dal dispositivo.

**TOTALE:** Questo tipo di inserimento si utilizza quando si abbandona completamente l'area protetta. Tutte le zone *interne* e *perimetrali* sono protette.

Zona di non allarme: L'installatore può designare una zona con finalità diverse dall'allarme. Ad esempio, si può utilizzare un rilevatore di movimento in una scala non illuminata per accendere le luci automaticamente quando qualcuno attraversa l'area buia. Un altro esempio può essere quello di un telecomando collegato alla zona che controlla il meccanismo di apertura di un cancello.

**Zona disturbata:** Una zona in stato di allarme (che può essere causato dall'apertura di una finestra o di una porta, oppure da un movimento nel campo visivo di un rilevatore di movimento). Le zone disturbate sono considerate non "protette".

**Zona:** Una zona è un'area che si trova all'interno del sito protetto, controllata da un rilevatore specifico. Nel corso della programmazione, l'installatore consente alla *centrale* di riconosce il codice di identità del rilevatore e collega quest'ultimo alla zona desiderata. Poiché le zone si distinguono in base al numero e al nome, la centrale può segnalare lo stato delle zone all'utente e registrare in memoria tutti gli eventi trasmessi dal rilevatore della zona. Le zone istantanee e quelle con ritardo sono "sorvegliate" solo quando la centrale è inserita, mentre le altre zone (24 ore) sono "sorvegliate" indipendentemente dal fatto che il sistema sia inserito oppure no.

**Zone campanello:** Questa opzione consente di tenere traccia delle attività che si verificano all'interno di un'area protetta mentre il sistema di allarme è disinserito. Quando una zona campanello viene "aperta", il buzzer emette un doppio tono. Il buzzer tuttavia non emette toni quando la zona viene chiusa (ritorno alla normalità). Questa funzionalità consente agli utenti privati di annunciare i visitatori o seguire i bambini. Le aziende possono utilizzare questa funzionalità per ricevere un segnale quando un cliente accede all'attività o quando il personale accedere ad aree non consentite.

**Nota:** L'installatore non dovrà mai designare una zona "24 ore" o una zona antincendio come zona campanello, poiché entrambi i tipi azionano l'allarme in caso di disturbi mentre il sistema è disinserito.

Anche se una o più zone vengono designate come zone campanello, è comunque possibile a abilitare o disabilitare la funzionalità del campanello.

# **APPENDICE G. Conformità alle norme**

| Omologazione | Bentel Security dichiara che le serie BW di unità principali e accessori sono progettate in conformità a quanto segue: <ul> <li>Normative CCE</li> </ul>                                                                                                    |
|--------------|----------------------------------------------------------------------------------------------------|
| <b>6</b>     | La serie BW è conforme ai requisiti della direttiva RTTE 1999/5/CE del Parlamento europeo e del Consiglio del 9<br>marzo 1999.                                                                                                    |
|              | In conformità alle normative europee EN50131-1 e EN 50131-3, il livello di sicurezza della serie BW è pari a                                                                                                    |
| CE           | <ul> <li>2 - ("fischio da basso a medio") e la sua classificazione ambientale e di livello il ("uso generale all'interno"); il tipo di alimentazione è A. EN 50131-6 e ATS4 in conformità alla normativa EN50136.</li> <li><b>Normative GSM:</b></li> </ul> |
|              | <ul> <li>Europa: Conformità alle normative CCE 3GPP TS 51.010-1, EN 301 511, EN301489-7</li> <li>Telefication:</li> </ul>                                                                                                    |
|              | BW64 è certificata dall'organismo di certificazione e collaudo olandese Telefication BV, conforme alle seguenti norme:<br>EN 50131-3, EN 50131-6, EN 50131-5-3, EN 50130-4 e EN 50130-5.                                                                    |
|              | Telefication BV ha certificato solamente la versione a 868 MHz di questo prodotto.                                                                                                    |
|              | Grado di sicurezza:                                                                                                    |
|              | In accordo agli standard EN 50131-1:2006 e A1:2009, questo apparato può essere integrato in sistemi installati con<br>Grado di Sicurezza fino a 2.                                                                                                    |
|              | Classificazione ambientale EN 50131-1                                                                                                    |
|              | Class II                                                                                                    |

AVVISO! Se l'unità viene sottoposta a modifiche o elaborazioni non espressamente approvate dal soggetto responsabile della conformità, l'utente potrebbe perdere il diritto a utilizzare l'apparecchiatura.

| X | INFORMAZIONI SUL RICICLAGGIO<br>BENTEL SECURITY consiglia ai clienti di smaltire i dispositivi usati (centrali, rilevatori, sirene, accessori elettronici, ecc.) |  |  |
|---|----------------------------------------------------------------------------------------------------|--|--|
|   | nel rispetto dell'ambiente. Metodi potenziali comprendono il riutilizzo di parti o di prodotti interi e il riciclaggio di prodotti, componenti e/o materiali.    |  |  |
|   | Per maggiori informazioni visitare: http://www.bentelsecurity.com/index.php?o=enviromental                                                                       |  |  |
|   | DIRETTIVA RIFIUTI DI APPARECCHIATURE ELETTRICHE ED ELETTRONICHE (RAEE – WEEE)                                                                                    |  |  |
|   | Nell'Unione Europea, questa etichetta indica che questo prodotto NON deve essere smaltito insieme ai rifiuti domestici.                                          |  |  |
|   | Deve essere depositato in un impianto adeguato che sia in grado di eseguire operazioni di recupero e riciclaggio                                                 |  |  |
|   | Per maggiori informazioni visitare: http://www.bentelsecurity.com/index.php?o=enviromental                                                                       |  |  |

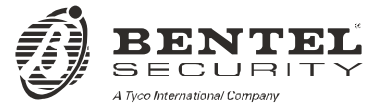

Via Gabbiano, 22 Zona Ind. S. Scolastica 64013 Corropoli (TE) ITALY Tel.: +39 0861 839060 Fax: +39 0861 839065 e-mail: infobentelsecurity@tycoint.com http: www.bentelsecurity.com

ISTISBLIBW64 2.0 271014 MW 7.0

# Guida rapida dell'utente BW30/64

#### Inserire e disinserire il sistema

| Pas       | ssaggio | Operazione                                                                                                    | Azioni dell'utente                                                                        | Note                                                                                                    |
|-----------|---------|----------------------------------------------------------------------------------------------------|-------------------------------------------------------------------------------------------|----------------------------------------------------------------------------------------------------|
| Opzionale | 1       | Premere il pulsante Selezione partizione e<br>selezionare quindi una PARTIZIONE (se<br>l'opzione Partizione è attivata) – Consente di<br>dividere il sistema di allarme in tre aree<br>indipendenti | <ul> <li># m seguito da una qualsiasi</li> <li>combinazione di 1 2 ,</li> <li>2</li></ul> | Qualora venga selezionata<br>una partizione alla quale non<br>sono associati<br>sensori/periferiche, viene<br>emesso un segnale di<br>"dissenso". |
|           | 2       | INS TOTALE - Consente di inserire il sistema<br>quando nel sito protetto non è presente nessuno.                                                                                                    | + [()] o immettere il codice                                                              |                                                                                                    |
|           |         | PARZIALE – Consente di inserire il sistema<br>quando all'interno del sito protetto sono<br>presenti delle persone.                                                                                  | + [1] + [1] o immettere il<br>codice                                                      | INSERIMENTO resta<br>acceso durante lo stato<br>"inserito".                                                                                       |
|           |         | DISINSERITO (OFF) – Consente di di<br>disinserire il sistema e ripristinare il pannello di<br>controllo sul normale stato di standby                                                                | + [1] + [1] o immettere il codice                                                         | L'indicatore                                                                                                    |
| Opzionale |         | INS. TOT. VELOCE (se è attivato l'inserimento veloce) – Consente di inserire in modalità TOTALE senza codice utente                                                                                 | ٥                                                                                         | durante lo stato<br>"disinserito". Disinserendo<br>il sistema viene disattivato                                                                   |
|           |         | INS. PAR. VELOCE (se è attivato l'inserimento veloce) – Consente di inserire in modalità PARZIALE senza codice utente                                                                               | Î <b>∧</b> Î                                                                              | anche l'allarme della<br>sirena, a prescindere dal<br>fatto che l'allarme fosse                                                                   |
|           |         | Inser. forzato TOTALE (sistema non pronto) –<br>Consente di forzare l'inserimento in modalità<br>TOTALE quando una o più zone del sistema è<br>attiva                                               | + ()) o immettere il<br>codice<br>per disattivare il cicalino di<br>"protesta"            | stato attivato durante lo<br>stato "inserito" o<br>"disinserito".                                                                                 |
|           |         | Inser. forzato PARZIALE (sistema non pronto)<br>– Consente di forzare l'inserimento in modalità<br>PARZIALE quando una o più zone del sistema<br>è attiva                                           | + ( ) o immettere il codice<br>per disattivare il cicalino di<br>"protesta"               |                                                                                                    |
| zionale   | 3       | ISTANTANEO – Consente di inserire in<br>modalità Istantaneo cioè senza ritardo di uscita                                                                                                    | (Dopo aver inserito<br>PARZIALE/TOTALE) <b>0 </b> 원.                                      |                                                                                                    |
| Opz       |         | CHIAVE – Utilizzato per i trasmettitori a chiave<br>dal 5 all'8 (BW30) / codici utente 23-32 (BW64)                                                                                                 |                                                                                           |                                                                                                    |

Nota: il codice utente principale predefinito è 1111. Il codice non è necessario se l'<u>inserimento veloce</u> è stato consentito dall'installatore. Modificare quanto prima il codice predefinito impostando un codice segreto (vedere la sezione B.4 del Capitolo 6 della Guida dell'utente BW30/64.

#### Attivazione degli allarmi

| Allarmi           | Azioni               | Note                                |
|-------------------|----------------------|-------------------------------------|
| Allarme emergenza | + ♡ (≈ 2 sec.)       | Per interrompere l'allarme, premere |
| Allarme incendio  | Ŭ 🚱 (≈ 2 sec.)       | codice utente valido.               |
| Allarme panico    | + Ũ + Ũ ♣ (≈ 2 sec.) |                                     |

#### **Preparazione all'inserimento**

Prima dell'inserimento accertarsi che sia visualizzato il testo "PRONTO".

PRONTO HH:MM

Indica che tutte le zone sono protette e che è possibile inserire il sistema come desiderato.

#### Se rimane aperta almeno una zona (attiva) sul display si leggerà:

| NON PRONTO |  |
|------------|--|
| HH:MM      |  |
|            |  |

Indica che il sistema non è pronto per l'inserimento e nella maggior parte dei casi una o più zone non sono protette. Tuttavia può anche indicare la presenza ad esempio alcune condizioni di anomalia, interferenze e così via, in base a come è stato configurato il sistema. Per verificare le zone aperte premere **O** lok. Verranno visualizzati i dettagli del rilevatore/contatto della prima zona aperta (solitamente un contatto di porta o finestra aperta). Per ripristinare la zona aperta, individuare il sensore e proteggere la zona (chiudere la porta o la finestra); consultare il paragrafo "Localizzatore dispositivi", di seguito. Ogni pressione del pulsante

to tok determinerà la visualizzazione di un'altra zona aperta o anomalia. Si raccomanda di chiudere le zone aperte, quindi di ripristinare il sistema allo stato "pronto per l'inserimento". In caso di difficoltà, rivolgersi all'installatore.

Nota: per uscire da ogni livello e tornare alla fase di "PRONTO" sul display, premere

Localizzazione dispositivi: il sistema BW dispone di un potente localizzatore dei dispositivi che aiuta a individuare i dispositivi aperti o in condizioni di anomalia indicandoli sul display LCD. Quando sul display LCD è indicato un dispositivo aperto o in condizioni di anomalia, il LED presente sul dispositivo in questione lampeggia indicando "sono io". L'indicazione "sono io" sarà visibile sul dispositivo entro 16 secondi e continuerà a esserlo finché il dispositivo viene visualizzato sul display LCD.

#### Impostazione dello schema di zona di esclusione

L'esclusione consente di inserire solamente una parte del sistema lasciando che le persone possono muoversi liberamente in determinate zone mentre il sistema è inserito. Consente anche di escludere temporaneamente dal servizio le zone in condizioni anomale che richiedono lavori di riparazione, oppure di disattivare un sensore, ad esempio quando si deve imbiancare una stanza.

In questa area è possibile impostare lo schema della zona di esclusione, ad esempio per scorrere lungo l'elenco dei sensori registrati (programmati) sul sistema BW ed escludere (disattivare) sensori guasti o disturbati (in stato PRONTO e NON PRONTO) o per eliminare (riattivare) zone escluse (sensori).

Dopo avere impostato lo Schema di esclusione, è possibile utilizzare le seguenti 3 opzioni:

- Per ripristinare rapidamente una zona esclusa, ad esempio per riattivarla; consultare il Capitolo 6, sezione B.1 della Guida dell'utente *BW30/64*.
- Per verificare rapidamente le zone escluse; consultare il Capitolo 6, sezione B.2 della Guida dell'utente BW30/64.
- Per ripetere (richiamare) l'ultimo schema di esclusione delle zone utilizzato; consultare il Capitolo 6. sezione B.3 della Guida dell'utente *BW30/64*.

#### Notifiche degli eventi a mezzo telefono

Il sistema BW può essere programmato per la notifica selettiva di eventi a telefoni privati (consultare il Capitolo 6, sezione B.2 della Guida dell'utente *BW30/64*.

#### Centrali BW30

In caso di allarme verrà inviato il seguente segnale vocale a telefoni privati:

- \* INCENDIO: ON ON ON pausa.. (--- ---...).
- \*\* FURTO: ON continuo(\_\_\_\_\_\_..)
- \*\*\* **EMERGENZA:** sirena a 2 toni; come un'ambulanza.

Per fermare la notifica di allarme - premere il tasto "2" sulla tastiera del telefono. L'allarme si fermerà immediatamente.

#### Centrali BW64

Quando la persona chiamata risponde a una chiamata effettuata da BW64, sentirà un messaggio verbale composto dall"identità domestica" e dal tipo di evento che si è verificato.

La persona chiamata può riconoscere il messaggio premendo un tasto sul tastierino del telefono, procedendo come segue.

| Comando                                                                                                    | Tasto |
|----------------------------------------------------------------------------------------------------|-------|
| Solo riconoscimento: la BW disinserisce la riga e considera l'evento correttamente segnalato.                                                                                                    | 2     |
| Riconosci e ascolta: per 50 secondi il sito protetto viene "monitorato" per verificare la presenza di rumori. La persona chiamata può prolungare la sessione di ascolto premendo di nuovo [3] prima che la BW disinserisca la linea, oppure premendo [1] per parlare.         | 3     |
| <b>Riconosci e parla:</b> la persona chiamata può parlare per 50 secondi a chiunque sia nello stato protetto. La persona chiamata può prolungare la sessione di conversazione premendo di nuovo [1] prima che la BW disinserisca la linea, oppure premendo [3] per ascoltare. | 1     |
| <b>Riconosci e attiva conversazione bidirezionale:</b> l'utente e la persona chiamata possono parlare e ascoltare senza dover impostare il sistema da "ascolta" a "parla" e vice versa per 50 secondi (aumentabili).                                                          | 6     |
| <b>Riconosci e richiedi un rapporto di stato:</b> la BW emette un rapporto verbale sullo stato del sistema. Ad esempio: [Disinserito - pronto ins.] oppure [Disinserito - porta aperta] oppure [Disinserito - memoria].                                                       | 9     |